# PURE One Flow

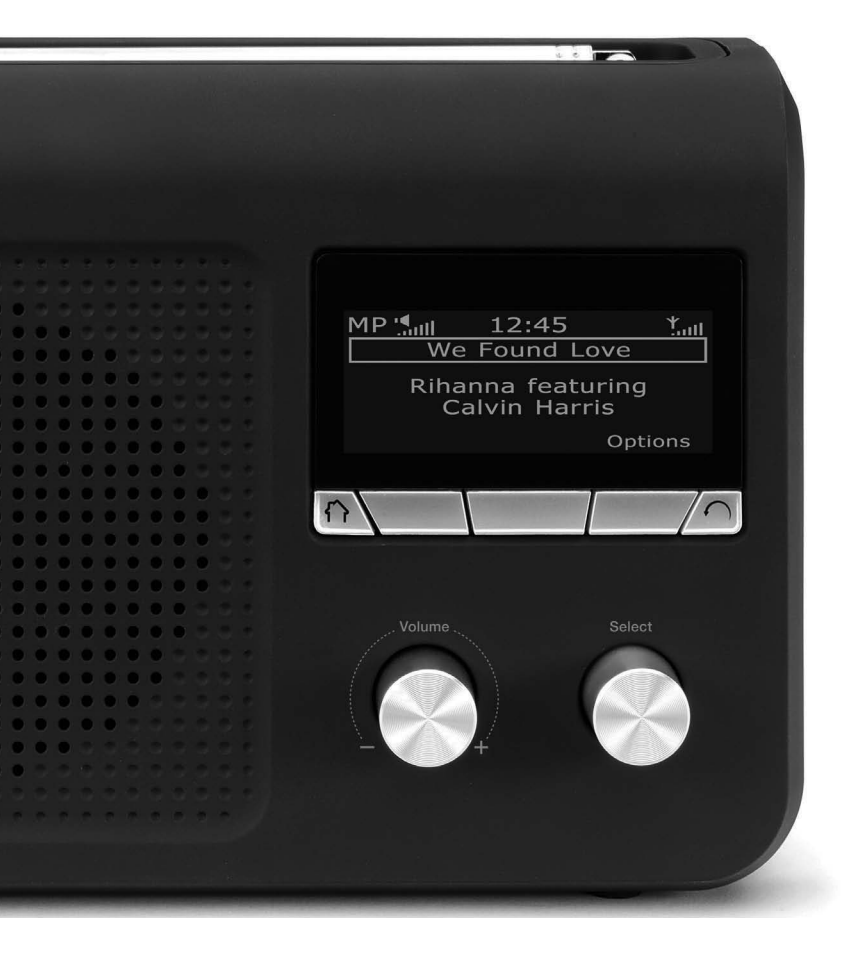

# **One Flow**

Vielen Dank, dass Sie sich für One Flow entschieden haben. Mit diesem drahtlosen Musik- und Radiosystem steht Ihnen eine neue Hörwelt einfach auf Knopfdruck zur Verfügung. Sie können damit Musik direkt von Ihrem iOS- bzw. Android-Gerät sowie von Ihrem PC oder Mac streamen, beliebige Digital-, UKW- oder Internet-Radiosender hören und Tausende von Podcasts, On-Demand-Radioprogrammen und stimmungsvollen Geräuschkulissen abspielen.

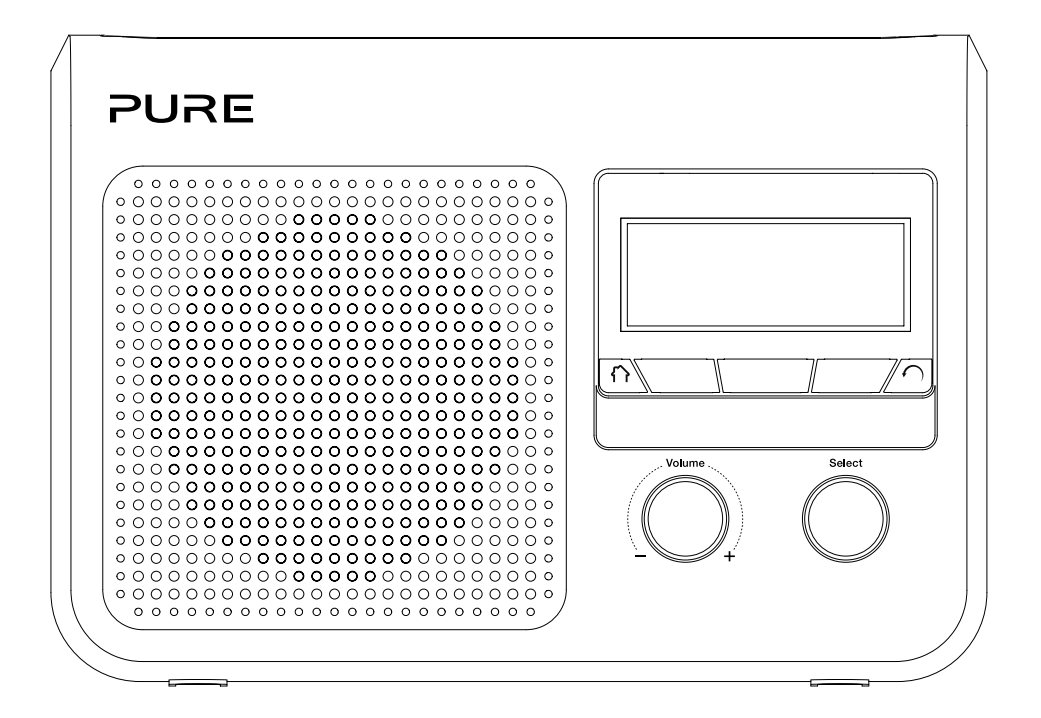

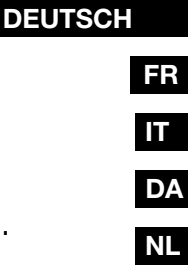

#### Sicherheitsanweisungen

- 1. Lesen Sie diese Anweisungen. Die Sicherheits- und Bedienungsanweisungen sind zu lesen, bevor das Gerät in Betrieb genommen wird.
- 2. Bewahren Sie die Anweisungen auf. Die Sicherheits- und Betriebsanleitungen sind für die spätere Einsichtnahme aufzubewahren.
- 3. Beachten Sie die Warnungen. Alle Warnungen am Gerät und in der Bedienungsanweisung sind zu befolgen.
- 4. Befolgen Sie alle Anweisungen. Alle Betriebs- und Gebrauchsanweisungen sind zu befolgen.
- 5. Verwenden Sie das Gerät nicht in der Nähe von Wasser.
- 6. Reinigen Sie das Gerät nur mit einem trockenen Tuch.
- 8. Installieren Sie das Gerät nicht in der Nähe von Wärmequellen wie Radiatoren, Öfen oder anderen Geräten, die Wärme erzeugen.
- 9. Verwenden Sie ausschließlich vom Hersteller vorgegebenes Zubehör.
- 10. Ziehen Sie bei Gewitter oder wenn Sie das Gerät längere Zeit nicht benutzen den Netzstecker aus der Steckdose.
- 11. Verwenden Sie den Netzstromadapter nicht im Freien.
- 12. Achten Sie bei der Verwendung von Kopfhörern auf die Einstellung der Lautstärke; zu hohe Lautstärke kann zu Gehörschäden führen.
- 13. Beenden Sie die Verwendung unverzüglich, wenn das Gerät Anzeichen von mechanischer Beschädigung, zu hoher Temperatur, Wölbungen oder Risse aufweist.
- 14. Um das Risiko eines Stromschlags zu vermeiden, entfernen Sie nicht die Abdeckung (oder die Rückseite), da sich dort keine wartbaren Teile befinden. Reparaturarbeiten müssen von entsprechend qualifizierten Fachkräften durchgeführt werden.
- 15. Wartungsarbeiten sind erforderlich, wenn das Gerät etwa am Netzkabel oder am Anschluss beschädigt wurde, nicht richtig funktioniert oder fallen gelassen wurde.

#### Copyright

Copyright 2012, Imagination Technologies Limited. Alle Rechte vorbehalten. Ohne ausdrückliche schriftliche Zustimmung durch Imagination Technologies Limited ist jede Vervielfältigung dieser Publikation auch auszugsweise sowie ihre Verbreitung, Übermittlung, Abschrift, Speicherung in einem Datenverarbeitungssystem oder Übersetzung in eine natürliche Sprache oder Programmiersprache in jeglicher Form, sei sie elektronisch, mechanisch, magnetisch, manuell oder anderweitig, und jegliche Offenlegung an Dritte verboten.

#### Marken

One Flow, ChargePAK, Pure, das Pure-Logo, Imagination Technologies und das Imagination-Technologies-Logo sind Warenzeichen oder eingetragene Warenzeichen von Imagination Technologies Limited. Alle anderen Produkte sind Marken der jeweiligen Unternehmen. Version 3. Juli 2012.

#### Garantieerklärung

Imagination Technologies Ltd. garantiert dem Endverbraucher, dass dieses Gerät frei von Material- und Herstellungsfehlern im Rahmen des normalen Gebrauchs ist. Diese Garantie gilt für einen Zeitraum von zwei Jahren ab Kaufdatum. Die Garantie umfasst Störungen aufgrund von Herstellungs- oder Ausführungsfehlern. Sie gilt jedoch nicht für Unfallschäden jeglicher Art und Schäden, die auf Verschleiß, Fahrlässigkeit oder von uns nicht autorisierte Anpassungen, Änderungen oder Reparaturen zurückzuführen sind.

Bitte registrieren Sie Ihr Produkt unter www.pure.com/de/register. Sollten Probleme mit Ihrem Gerät auftauchen, wenden Sie sich bitte an Ihren Händler oder an den Pure-Support unter der Adresse, die auf der Rückseite dieses Handbuchs aufgeführt wird.

#### Haftungsausschluss

Imagination Technologies Limited übernimmt keine Verantwortung oder Garantie bezüglich des Inhalts dieses Dokuments und weist insbesondere alle konkludenten Zusagen der Marktgängigkeit und der Eignung für einen bestimmten Zweck zurück. Weiterhin behält sich Imagination Technologies Limited das Recht vor, diese Veröffentlichung zu überarbeiten und von Zeit zu Zeit Änderungen vorzunehmen, ohne dass Imagination Technologies Limited dazu verpflichtet ist, Personen oder Organisationen über solche Überarbeitungen oder Änderungen zu benachrichtigen.

# Contents

# 4 Erste Schritte

- 4 Kurzanleitung
- 5 Bedientasten
- 6 Anschlüsse
- 6 Wechsel zwischen Sleep, Standby-Betrieb und Wiedergabe
- 7 Bildschirmsymbole

### 8 Internetradio hören mit Pure Lounge

- 8 Verbindung mit dem Internet herstellen
- 9 Internet-Radio hören
- 9 Weiteren Internet-Content hören
- 10 Registrieren Ihres One Flow in der Pure Lounge
- 11 Pure Music
- 11 Pure Tag

### 12 Musik von iOS- oder Android-Geräten aus streamen

### 13 Musik streamen von einem PC oder Mac aus

- 13 Pure FlowServer verwenden
- 13 Windows Media Player verwenden
- 13 Streaming-Tracks auf One Flow hören

# 14 Digitalradio hören

- 14 Digitalsender wechseln
- 14 Digitalsender suchen
- 14 Speichern einer Voreinstellung
- 14 Voreinstellungen hören

# 15 UKW-Radiobetrieb

- 15 Speichern einer Voreinstellung
- 15 Voreinstellungen hören

# 16 Wecker und Timer einstellen

- 16 Wecker einstellen
- 16 Einstellen des Sleep-Timers
- 17 Küchen-Timer einstellen
- 17 Weckton oder Timer abbrechen
- 17 Schlummerfunktion verwenden
- 17 Snooze-Dauer des Weckalarms ändern
- 17 Schlummeralarm abbrechen

# 18 Optionen und Einstellungen

- 18 Pure-Lounge-Einstellungen
- 18 Autotune
- 18 UKW-Einstellungen
- 18 Einstellungen Media Player (Media player settings)
- 19 Anzeigeoptionen
- 20 Uhrzeit einstellen
- 20 Ändern der Sprache auf dem Display
- 20 Upgrade von One Flow
- 20 Standby-Einstellungen
- 21 Ändern des Radionamens
- 21 Netzwerkeinstellungen
- 22 Optionales ChargePAK verwenden
- 23 Hilfe und Tipps

### 24 Technische Daten

# **Erste Schritte**

# Kurzanleitung

**Anmerkung:** Wenn Sie über einen (separat erhältlichen) aufladbaren ChargePAK A1-Akku verfügen, setzen Sie diesen jetzt ein, bevor Sie den One Flow mit der Netzsteckdose verbinden. Weitere Informationen finden Sie unter page 22.

1 Ziehen Sie die Antenne heraus und stecken Sie den Stecker des mitgelieferten Netzkabels in den 6 V DC-Anschluss an der Rückseite des One Flow. Verbinden Sie den Adapter mit der Stromversorgung. Pure erscheint kurz auf der Anzeige.

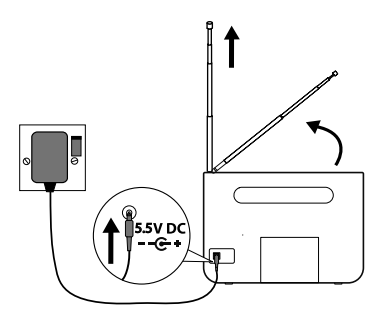

- Wählen Sie die Display-Sprache aus (Englisch, Französisch, Deutsch oder Italienisch), indem Sie das Select (Wählrad) drehen und die gewünschte Sprache markieren. Drücken Sie das Select (Wählrad), um Ihre Auswahl zu bestätigen. Wiederholen Sie diesen Vorgang, um Ihre Zeitzone und Region auszuwählen.
- 3 Die Anzeige mit den Audioquellen erscheint und bietet folgende Optionen. Drehen Sie das **Select** (Wählrad) zum Markieren und drücken Sie darauf, um Folgendes auszuwählen:

| Digitalradio                  |  |
|-------------------------------|--|
| The Lounge (Internet Content) |  |
| Media Player                  |  |
| UKW-Radio                     |  |
| Zusatzeingang                 |  |

Siehe page 14 Siehe page 8 Siehe page 13 Siehe page 15 Siehe page 6

# **Bedientasten**

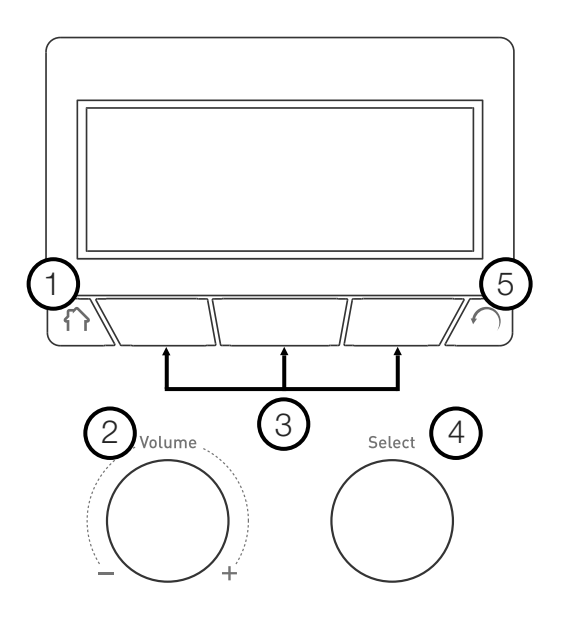

| Nr. | Bedienelement              | Beschreibung                                                                                                    |
|-----|----------------------------|----------------------------------------------------------------------------------------------------|
| 1   | Home                       | Drücken Sie diese Taste, um zur Anzeige Audioquelle zurückzukehren.                                                                                                    |
| 2   | Lautstärkeregler           | Drehen Sie den Regler, um die Lautstärke einzustellen. Drücken Sie<br>auf den Regler, um die Lautstärke stummzuschalten oder wieder<br>einzuschalten.                                                                  |
| 3   | Kontextsensitive<br>Tasten | Drücken Sie in der Anzeige auf die Schaltfläche der Funktion, die Sie verwenden möchten.                                                                                                    |
| 4   | Wählrad                    | Drehen Sie das Wählrad, um in Menüs, Sendern und Optionen zu<br>navigieren, oder drücken Sie zum Auswählen eines Elements darauf.<br>Durch Drücken des Wählrads können Sie auch Medientitel oder<br>Podcasts anhalten. |
| 5   | Zurück                     | Wenn Sie auf diese Taste drücken, gelangen Sie zurück auf den vorherigen Bildschirm.                                                                                                    |

DE

# Anschlüsse

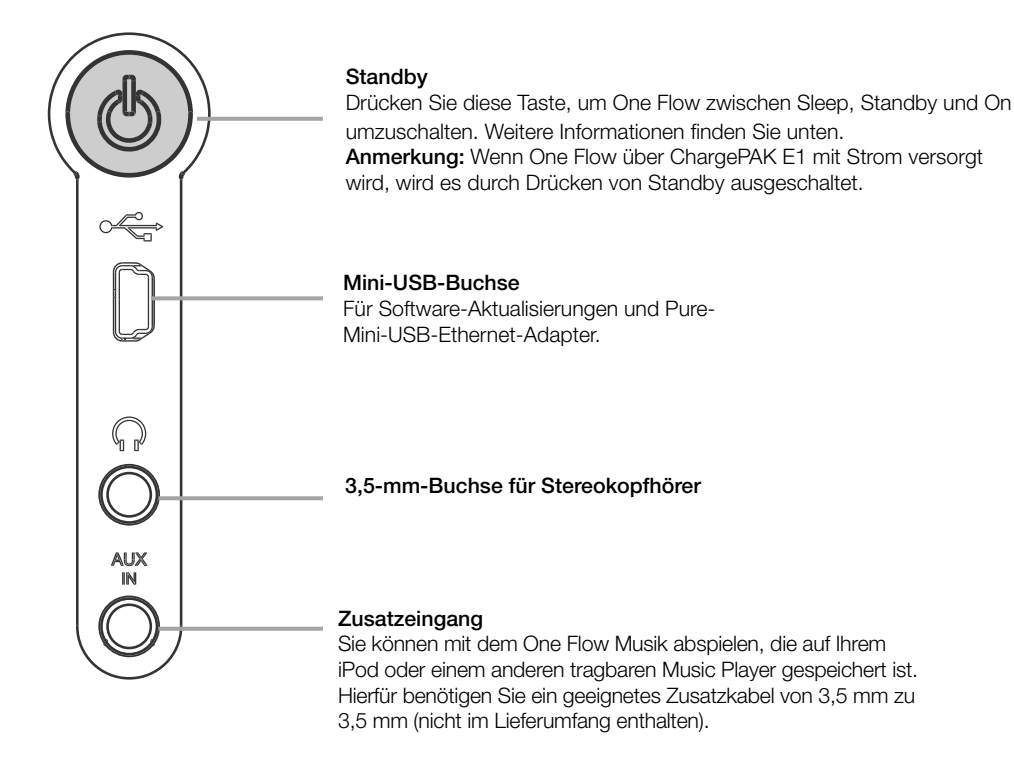

# Wechsel zwischen Sleep, Standby-Betrieb und Wiedergabe

One Flow kennt drei Betriebsmodi: **Standby**, **Sleep** und **On**. Im Standby-Modus hat One Flow nur einen minimalen Stromverbrauch. Im Sleep-Modus bleibt One Flow mit dem Drahtlosnetzwerk (sofern angeschlossen) verbunden und ist bereit zum Streamen von Musik mit Pure Stream. Weitere Informationen siehe page 12.

Zum Aktivieren des Sleep-Modus drücken Sie auf Standby.

Zum Aktivieren des Standby-Modus drücken Sie auf **Standby** und halten die Taste gedrückt. Sobald es im Sleep/Standby-Modus ist, drücken Sie zum Einschalten **Standby**.

## DE

## Bildschirmsymbole

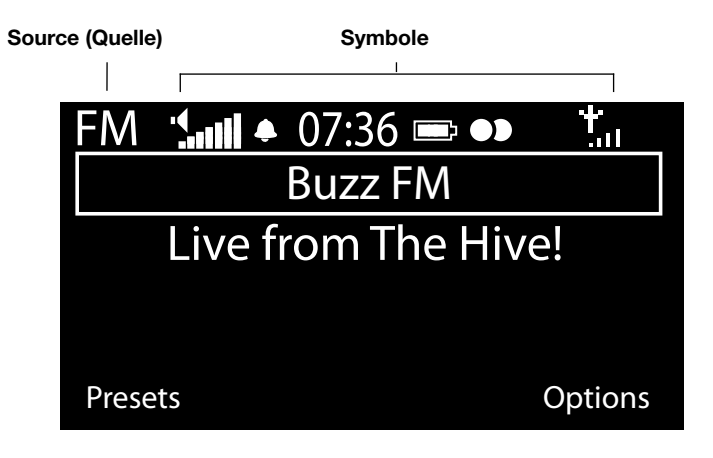

| Quelle Symbole                |                                          |     |
|-------------------------------|------------------------------------------|-----|
| DR Digitalradio               | Sull Lautstärke                          |     |
| The Lounge (Internet-Content) | K Mute (Stummschalten)                   |     |
| MP Media Player               | 🗣 🕒 Anzeige der Wecker-/Timereinstellung | jen |
| FM UKW                        | 07:36 Uhr                                |     |
| AUX Zusatzeingang             | ChargePAK-Batterieanzeige*               |     |
| ₽ <sup>®</sup> Pure Stream    | Stereosignal                             |     |
|                               | Signalstärke (Digital, UKW oder WLAN     | ۷)  |
|                               | Ethernet-Verbindung aktiv                |     |
|                               |                                          |     |

# Internetradio hören mit Pure Lounge

Pure Lounge ist unser Online-Medienportal, das schnellen und einfachen Zugang zu Tausenden von Internetradiosendern, On-Demand-Sendungen, Podcasts und Geräuschkulissen bietet. Sie können alle diese Inhalte auf Ihrem One Flow nutzen, auf Smartphones und Tablets mit der Pure Lounge App sowie auf der Pure Lounge Website.

Zum Aufrufen der Pure Lounge muss One Flow mit Ihrem Netzwerk verbunden sein. Weitere Informationen finden Sie unten.

Nachdem Sie den One Flow mit Ihrem Netzwerk verbunden haben, können Sie Ihr Radio auf der Pure Lounge Website registrieren. Wir empfehlen Ihnen, Ihr Radio und Ihre Pure-Lounge-Favoriten zu registrieren und Abonnement-Services wie Pure Music und Pure Tag zu nutzen.

# Verbindung mit dem Internet herstellen

| 6578616D706C          |       |      |
|-----------------------|-------|------|
| Enter key or password |       |      |
| ABCD                  | EFGHI | JKLM |
| ΝΟΡQ                  | RSTUV | WXYZ |
| sp 0 1                | 23456 | 789  |
| Delete                | Save  | More |

#### Drahtlosnetzwerk verwenden

- Drücken Sie auf Home und wählen Sie in der Audioquellenanzeige den Eintrag The Lounge. One Flow sucht nach drahtlosen Netzwerken und zeigt diese in einer Liste an.
- 2. Wählen Sie das gewünschte Netzwerk aus. Wenn Ihr Netzwerk einen Schlüssel erfordert, führen Sie die Schritte 3 und 4 aus.
- Geben Sie den Netzwerkschlüssel oder Ihr Kennwort ein, indem Sie die Zeichen mit dem Select (Wählrad) markieren und auswählen. Wählen Sie sp, um ein Leerzeichen einzugeben. Drücken Sie auf More... (Weiter) für Kleinbuchstaben; drücken Sie erneut darauf für Symbole. Drücken Sie auf Delete (Löschen), um das letzte Zeichen zu entfernen.
- 4. Drücken Sie zum Abschluss auf **Save** (Speichern). One Flow stellt eine Verbindung zu Ihrem Netzwerk her.

Hilfreicher Tipp: Ihr WLAN-Schlüssel unterscheidet zwischen Groß- und Kleinbuchstaben – geben Sie die Zeichen genau wie hier dargestellt ein.

#### Verwendung einer Ethernet-Verbindung

Sie können One Flow auch über den optionalen Pure-Mini-USB-Ethernet-Adapter mit dem Internet verbinden.

Wenn Sie den Pure-Mini-USB-Ethernet-Adapter verwenden wollen, schließen Sie Ihr Netzwerkkabel an den Adapter an, und verbinden Sie anschließend den Adapter mit der Mini-USB-Buchse an Ihrem One Flow. Anschließend müssen Sie die Option Ethernet-Netzwerk auswählen (siehe page 21). Die Lampe des USB-Adapters leuchtet auf, und es wird automatisch eine Verbindung zu Ihrem Netzwerk hergestellt.

Der Status der Ethernet-Verbindung wird auf der Anzeige dargestellt (siehe page 7).

Anmerkung: Eine Ethernet-Verbindung ist nur möglich, wenn das Gerät am Netzstrom angeschlossen ist.

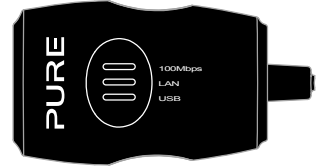

#### My favourites♥ Live Radio Listen again Podcasts Pure Sounds

Pure-Lounge-Startseite

| Name      | [All]     |        |
|-----------|-----------|--------|
| Genre     | [Classica | al]    |
| Country   | [Nether   | lands] |
| Language  | [Dutch]   |        |
| Quality   | [All]     |        |
| Clear all | Go        | Lounge |
|           |           |        |

Sendersuchanzeige

Wind chimes in suburbs Wooden lock Accoustic guitar (E,A,D... Active daytime birds Arctic Blizzard

Durchblättern der Pure Sounds

## Internet-Radio hören

Sie können Tausende Radiosender weltweit online empfangen. Wählen Sie in der Audioquellenanzeige den Eintrag **The Lounge** (Internet-Content), um einen Sender einzustellen. Ihr One Flow stellt den Sender ein, den Sie zuletzt gehört haben, oder zeigt die Liste der Radiosender an. Drehen Sie das **Select** (Wählrad), um die Lounge-Anzeige aufzurufen. Wählen Sie **Live Radio**, um die Liste mit den derzeit verfügbaren Internet-Radiosendern anzuzeigen. Durchsuchen Sie die Liste mit dem **Select** (Wählrad) und drücken Sie es, um einen Sender auszuwählen. Fügen Sie Ihren **Favourites** (Favoriten) einen Sender hinzu, indem Sie auf **Add** (Hinzufügen) drücken.

#### **Radiosender suchen**

Drücken Sie auf **Search** (Suchen), um Radiosender nach **Namen** (name), **Genre** (genre), **Land** (country), **Sprache** (language), **Qualität** (quality) (Klangqualität) oder einer Kombination aus diesen Kriterien zu suchen. Stellen Sie Ihre Optionen mit dem **Select** (Wählrad) ein und drücken Sie auf **Go** (Los), um die Ergebnisliste einzublenden.

### Weiteren Internet-Content hören

Drücken Sie auf **Home** und wählen Sie in der Audioquellenanzeige **The Lounge** aus und anschließend einen der folgenden Inhaltstypen:

#### Erneut hören

Manche Sender bieten die Möglichkeit, Sendungen nochmals anzuhören, falls Sie diese verpassen. Diese archivierten Radiosendungen sind für einen bestimmten Zeitraum nach der Live-Übertragung verfügbar.

#### Podcasts

Podcasts sind bereits aufgenommene Radiosendungen zu einer breiten Auswahl an Themen, wie z. B. Comedy, Kunst, Geschäftswelt oder Kultur, die Sie zu einer beliebigen Zeit anhören können.

#### Pure-Geräuschkulissen

Unsere Bibliothek mit stimmungsvollen Geräuschkulissen einschließlich Vogelgezwitscher, Stadtlandschaft oder Uferwellen.

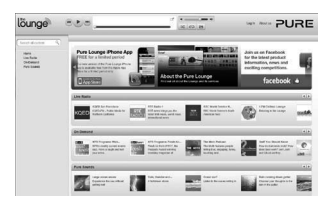

www.thelounge.com

#### Anlegen eines Pure-Lounge-Kontos

Zum Anlegen eines Pure-Lounge-Kontos und zum Registrieren Ihres One Flow benötigen Sie:

- 1. Eine E-Mail-Adresse. Wir müssen Ihnen mehrere E-Mails schicken, und Sie können den Prozess nur zu Ende bringen, wenn Sie Zugriff auf diese E-Mails haben.
- 2. Die Seriennummer Ihres One Flow. Sie finden diese Nummer auf der Rückseite des Geräts.

So erstellen Sie ein Lounge-Konto:

- 1. Öffnen Sie Ihren Internet-Browser.
- 2. Gehen Sie zu www.thelounge.com.
- Klicken Sie auf Log in (Anmelden), dann auf Create account (Konto erstellen) und folgen Sie den Anleitungen auf dem Bildschirm.

# Registrieren Ihres One Flow in der Pure Lounge

- Melden Sie sich in der Lounge an, klicken Sie auf My Account (Mein Konto) und wählen Sie Devices (Geräte). Ihr Registrierungscode wird angezeigt.
- Wählen Sie von den The Lounge settings (Lounge-Einstellungen) an Ihrem Radio Register with the Lounge (bei der Lounge anmelden) aus, um Ihren Code einzugeben. Wählen Sie über das Select (Wählrad) die gewünschten Zeichen aus; drücken Sie auf Delete (Löschen), um Zeichen zu löschen, und drücken Sie zum Abschluss auf Save (Speichern).

Herzlichen Glückwunsch! Sie haben Ihr One Flow in der Pure Lounge registriert. Die Favoriten, die Sie in der Pure Lounge erstellt haben, sind auch auf Ihrem One Flow sichtbar, und die auf dem One Flow erstellten erscheinen auch in der Pure Lounge.

Optional registration at www.thelounge.com adds advanced features to your radio. Register now? Yes Later Never

| QPZKE                   |      |
|-------------------------|------|
| Enter registration cod  | е    |
| A B C D 🖪 F G H I J K L | Μ    |
| NOPQRSTUVWX             | ( Z  |
| sp 0 1 2 3 4 5 6 7 8    | 9    |
| Del Save N              | lore |

# **Pure Music**

Pure Music ist ein On-Demand-Abonnementservice auf Cloud-Basis, mit dem Sie sofort Zugriff auf Millionen von Musiktiteln haben.

Mit Pure Music können Sie beliebig viele Titel und Alben auf verschiedenen Geräten finden, darunter eine breite Auswahl von Pure-Drahtlos-Musik- und Radiosystemen, PCs und Macs über die Pure Lounge Website sowie Smartphones mit der kostenlosen Pure Lounge App.

Pure Music umfasst auch Pure Tag, einen einzigartigen kostenlosen Kennzeichnungsservice, mit dem Sie Radio- und On-Demand-Titel auf Ihrem One Flow ermitteln und sie für den einfacheren Zugriff markieren können. Mit einem Pure-Music-Abonnement können Sie abgespielte und gekennzeichnete Titel auf allen Ihren Pure-Drahtlos-Musik- und Radiosystemen wiedergeben sowie über die leistungsstarke Suchfunktion der Pure Lounge Website weitere Titel des gleichen Interpreten finden, zugehörige Podcasts untersuchen und Musik von ähnlichen Künstlern kennen lernen.

Sie können mit der Pure Lounge Website auch Titel oder Alben organisieren, indem Sie sie einfach auf Playlists ziehen. Die Playlists sind über alle Ihre Pure-Music-Wiedergabegeräte synchronisiert. Sie können Ihre Playlists auch über Facebook und Twitter nutzen.

Pure Music ist nur in bestimmten Ländern verfügbar. Ausführliche Informationen finden Sie unter http://www.thelounge.com.

#### Zugriff auf Pure Music auf One Flow

- 1. Drücken Sie auf Home und wählen Sie in der Audioquellenanzeige den Eintrag The Lounge.
- 2. Drehen und drücken Sie das **Select** (Wählrad), um Pure Music auszuwählen.
- 3. Drehen und drücken Sie das Select (Wählrad), um eine der folgenden Optionen auszuwählen:

My Tracks (Meine Titel): Wählen Sie diese Option aus, um die Tracks aufzurufen, die Sie von der Pure Lounge gekauft haben.

**Catalogue** (Katalog): Wählen Sie diese Option aus, um den kompletten Pure-Music-Katalog auf Ihrem One Flow durchzublättern oder zu durchsuchen.

By Playlist (Nach Playlist): Wählen Sie diese Option aus, um Playlists wiederzugeben, die Sie in www. thelounge.com selbst erstellt haben.

# Pure Tag

Mit dem Pure Tag Service können Sie Titel, die in Digital-, UKW- und Internet-Radiosendern wiedergegeben werden, ermitteln, kennzeichnen und kaufen. Neben dem Aufruf Ihrer bevorzugten Musiktitel erstellt der Pure Tag Service auch automatisch einen Back-Katalog von Musik ähnlicher Künstler, die Sie interessieren könnten, sodass Sie ganz neue Favoriten kennen lernen oder fast vergessene Favoriten wiederentdecken können.

Anmerkung: Für den Aufruf Ihrer gekennzeichneten Titel müssen Sie sich in Ihrem Pure-Lounge-Konto unter www.thelounge.com anmelden.

- 1. Drücken Sie auf die Taste Tag.
- 2. One Flow ermittelt den Namen des wiedergegebenen Titels, und Sie können diesen Titel kaufen (oder streamen, wenn Sie Pure Music haben).

Anmerkung: Zur Verwendung des Pure Tag Service muss Ihr One Flow mit Ihrem Netzwerk verbunden sein, und Sie benötigen ein Pure- Lounge-Konto. Weitere Informationen zu Ihrem Pure-Lounge-Konto finden Sie unter page 10.

# Musik von iOS- oder Android-Geräten aus streamen

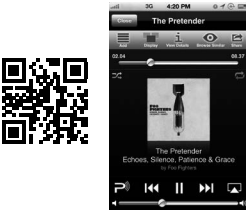

iOS Pure Lounge App

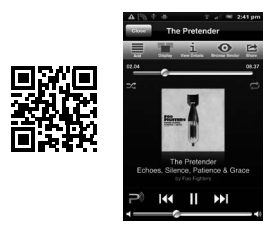

Android Pure Lounge App

Die Pure-Stream-Funktion ermöglicht Ihnen die Verwendung der Pure Lounge App zum Streamen von Musik, die auf Ihrem Smartphone oder Tablet gespeichert ist, auf einem drahtlosen Pure-Stream-kompatiblen Musik- und Radiosystem. Sie können damit auch die Inhalte der Pure Lounge steuern (Internet-Radiosender, On-Demand-Radioprogramme, Podcasts und Musik vom Pure-Music-Abonnement-Service), die auf Ihrem drahtlosen Musik- und Radiosystem wiedergegeben werden.

Zur Verwendung der Pure-Stream-Funktion auf Ihrem One Flow müssen Sie die Pure Lounge App von App Store oder Google Play auf Ihr Smartphone bzw. Tablet herunterladen.

Pure Stream wird vollständig über die Lounge App gesteuert. In der Hilfe zur App finden Sie weitere Einzelheiten zu ihrer Verwendung.

# Musik streamen von einem PC oder Mac aus

Sie können die auf Ihrem Computer oder einem UPnP-kompatiblen Netzwerk-Speichergerät (NAS) gespeicherte Musik auf dem One Flow streamen. Zum Streamen von Musik von Ihrem Computer müssen Sie die Medien-Server-Software darauf installieren.

Wir empfehlen, unsere Software Pure Flowserver unter www.thelounge.com herunterzuladen. Alternativ können Sie einen anderen Medienserver verwenden, z. B. Windows® Media Player 11.

Hilfe zum Herunterladen und Installieren von Flowserver für Mac und PC oder zum Einrichten des Windows Media Players als Server finden Sie in den ausführlichen Anleitungen unter: http://support.pure.com/de.

## Pure FlowServer verwenden

Mit FlowServer können Sie per Streaming von Ihrem Computer auf Ihrem One Flow Musik abspielen. Diese Software steht für Microsoft<sup>®</sup> Windows XP, Windows Vista, Windows 7, Apple<sup>®</sup> Mac OS X Leopard und Snow Leopard zur Verfügung.

So laden Sie eine Kopie von FlowServer herunter:

- 1. Rufen Sie die Pure Lounge Website unter www.thelounge.com auf.
- 2. Klicken Sie auf den Link Downloads unten auf der Seite.
- 4. Wählen Sie die für Ihren Computer geeignete Version des Pure FlowServers aus.

#### Eingeben Ihres Lizenzschlüssels

Bei der Installation von FlowServer oder beim ersten Starten (je nach Ihrem Betriebssystem) werden Sie aufgefordert, einen Lizenzschlüssel einzugeben. Sie finden den FlowServer-Schlüssel, indem Sie sich bei der Pure Lounge anmelden, auf "My Account" (Mein Konto) klicken und "Devices" (Geräte) auswählen. Ihr Schlüssel wird in der Tabelle neben Ihrem Radio aufgelistet.

Eine schrittweise Anleitung zum Installieren und Einrichten von FlowServer finden Sie auf unserer Support-Website unter: http://support.pure.com/de.

# Windows Media Player verwenden

Eine schrittweise Anleitung zum Installieren und Einrichten von One Flow mit Windows Media Player finden Sie auf unserer Support-Website unter: http://support.pure.com/de.

# Streaming-Tracks auf One Flow hören

- 1. Drücken Sie **Home**, drehen Sie und drücken Sie das **Select** (Wählrad) , um in der Audioquellenanzeige den Eintrag **Media Player** auszuwählen.
- 2. Drehen Sie und drücken Sie das **Select** (Wählrad), um den Media Player (FlowServer oder Windows Media Player) auszuwählen, mit dem Sie ein Musik-Streaming durchführen wollen.
- 3. Drehen Sie und drücken Sie das **Select** (Wählrad) zum Navigieren, und wählen Sie den Track bzw. die Playlist aus.

#### Audiowiedergabe abspielen/unterbrechen

Drücken Sie das **Select** (Wählrad), um einen auf One Flow wiedergegebenen Track zu unterbrechen bzw. abzuspielen.

#### Suchen innerhalb eines Tracks

Während die Wiedergabe unterbrochen ist, können Sie den Finger auf den Tasten 📢 und 🕨 halten, um innerhalb des Tracks zu suchen.

#### Rückwärts und vorwärts zwischen Tracks springen

Wenn Sie ein Audio-Streaming auf One Flow von einem Medien-Server durchführen, können Sie auf die Tasten 🙀 D drücken, um rückwärts oder vorwärts zwischen verschiedenen Tracks zu springen.

# Digitalradio hören

Ziehen Sie die Antenne heraus, drücken Sie auf **Home** und wählen Sie **Digital radio** in der Audioquellenanzeige. Wenn Sie Digitalradio zum ersten Mal auswählen, führt One Flow eine automatische Sendersuche durch, um die verfügbaren Radiosender zu finden, und schaltet nach Abschluss des Vorgangs einen Sender ein.

| 07:36<br>C Radio 6M                  | •• t <sub>ull</sub>                                                   |  |
|--------------------------------------|-----------------------------------------------------------------------|--|
| Now playing: Juicy Fruit<br>by Mtume |                                                                       |  |
| Flow                                 | Options                                                               |  |
| Digitalradio-Anzeige                 |                                                                       |  |
|                                      | 07:36<br>C Radio 6M<br>Daying: Jui<br>by Mtume<br>Flow<br>talradio-An |  |

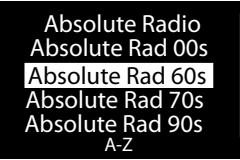

Digitalradiosender wechseln

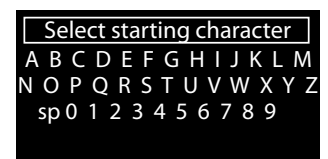

Digitalradiosender suchen

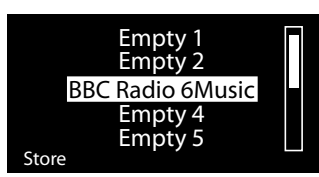

Voreinstellung auswählen

# Digitalsender wechseln

- 1. Drehen Sie das **Auswahlrad** nach links oder rechts, um durch die Liste der verfügbaren Digitalsender zu blättern.
- 2. Drücken Sie auf das **Select** (Wählrad), um den Sender zu wechseln.

# **Digitalsender suchen**

- 1. Drehen Sie das **Select** (Wählrad) nach links oder rechts.
- 2. Drücken Sie A-Z, um die Suchoption zu öffnen.
- Drehen und drücken Sie das Select (Wählrad), um den ersten Buchstaben des Radiosenders auszuwählen, den Sie hören wollen.
- 4. Drücken Sie auf das **Select** (Wählrad), um den Sender zu wechseln.

# Speichern einer Voreinstellung

Stellen Sie den Sender ein, den Sie speichern möchten und drücken Sie auf Speicherplätze. Drehen Sie das **Select** (Wählrad), um einen Speicherplatz zwischen 1 und 30 zu markieren. Drücken Sie auf **Store** (Speichern), um den Speicherplatz zu bestätigen. (Sie können bereits vorhandene Speicherplätze überschreiben.)

# Voreinstellungen hören

Drücken Sie auf **Presets** (Speicherplätze), wählen Sie den Sender aus, den Sie wiederfinden wollen, und drücken Sie auf **Listen** (Anhören) oder drücken Sie auf das **Select** (Wählrad).

# **UKW-Radiobetrieb**

#### DE

Ziehen Sie die Antenne heraus, drücken Sie auf **Home** und wählen Sie **FM radio** (UKWRadio) in der Audioquellenanzeige. Drehen Sie das **Select** (Wählrad), um den vorigen oder nächsten UKW-Sender zu suchen.

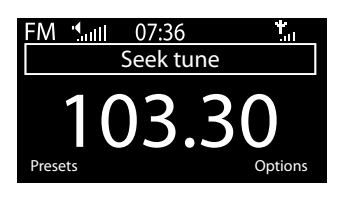

# Speichern einer Voreinstellung

Stellen Sie den Sender ein, den Sie speichern möchten, und drücken Sie auf Speicherplätze. Drehen Sie das **Presets** (Speicherplätze), um einen Speicherplatz zwischen 1 und 10 zu markieren. Drücken Sie auf **Store** (Speichern), um den Speicherplatz zu bestätigen. (Sie können bereits vorhandene Speicherplätze überschreiben.)

# Voreinstellungen hören

Drücken Sie auf **Presets** (Speicherplätze), wählen Sie den Sender aus, den Sie wiederfinden wollen, und drücken Sie auf **Listen** (Anhören) oder drücken Sie auf das **Select** (Wählrad).

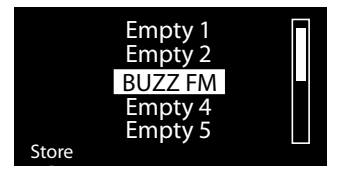

# Wecker und Timer einstellen

One Flow hat zwei Wecker und zwei Arten von Timern (Küchen- und Sleep-Timer). Zum Einstellen eines Weckers oder Timers tippen Sie auf **Options** (Optionen) und wählen **Alarm or Timer** (Wecker oder Timer) aus.

# Wecker einstellen

- Drehen Sie vom Menü Alarm or Timer (Wecker oder Timer) aus, drücken Sie das Select (Wählrad), um Alarm 1 settings (Alarm 1 Einstellungen) oder Alarm 2 settings (Alarm 2 Einstellungen) auszuwählen, und tippen Sie auf Edit (Bearbeiten).
- 2. Drehen und drücken Sie das Select (Wählrad), um den Wecker ein- oder auszuschalten (On/Off).
- 3. Drehen Sie das **Select** (Wählrad), um die Stunden einzustellen. Drücken Sie das Wählrad zur Bestätigung. Wiederholen Sie diesen Schritt, um die Minuten einzustellen.
- 4. Drehen Sie das Select (Wählrad), um die Tage einzustellen, an denen der Wecker ertönen soll. Wählen Sie zwischen Once only (Nur Einmal), Daily (Täglich), Weekdays (Wochentag), Weekends (Wochenende), Every Saturday (Jeden Samstag) und Every Sunday (Jeden Sonntag) aus, und drücken Sie das Select zur Bestätigung.
- Drehen Sie das Select (Wählrad), um den Wecktyp einzustellen. Wählen Sie zwischen Lounge station (Lounge-Sender), Digital radio, FM radio (UKW-Radio) oder Tone (Ton) aus, und drücken Sie zur Bestätigung das Select.
- 6. Wenn Sie den Wecktyp als Lounge station, Digital radio oder FM Radio eingestellt haben, drehen Sie das Select (Wählrad), um Last tuned (letzter eingestellter Sender) auszuwählen, oder wählen Sie den gewünschten voreingestellten Lounge-Sender bzw. UKW-Sender aus, sofern Sender gespeichert wurden.
- 7. Drehen Sie das **Select** (Wählrad), um die Wecker-Lautstärke einzustellen. Drücken Sie das Wählrad zur Bestätigung.
- 8. Ein eingestellter Wecker wird durch 🌲 in der Symbolleiste gekennzeichnet.

Anmerkung: Die eingestellten Wecker werden nicht ausgelöst, wenn die Stromversorgung des One Flow über ein ChargePAK erfolgt.

# Einstellen des Sleep-Timers

Der Sleep-Timer schaltet Ihr Radio nach einer eingestellten Zeitdauer in den Standby- bzw. Sleep-Modus. Wählen Sie im Menü **Alarm or Timer** (Wecker oder Timer) die Option **Sleep timer** (Sleep-Timer). Stellen Sie über das **Select** (Wählrad) die Zeitdauer für den Sleep-Timer in Schritten zu 15 Minuten von 15 Minuten bis 1 Stunde und 30 Minuten ein. Drücken Sie zum Speichern **Save** (Speichern). Ein eingestellter Sleep Timer wird durch () in der Symbolleiste angezeigt.

# Küchen-Timer einstellen

Der Küchentimer gibt nach Ablauf des eingestellten Zeitraums einen Piepton aus.

Wählen Sie im Menü **Alarm or Timer** die Option **Kitchen timer** (Küchen-Timer) aus, und stellen Sie mit dem Wählrad die Zeitdauer ein. Drücken Sie **Mins** (Min), um zwischen Minuten und Stunden umzuschalten. Drücken Sie zur Bestätigung **Save** (Speichern).

Ein eingestellter Küchentimer wird durch 🤄 in der Symbolleiste angezeigt.

# Weckton oder Timer abbrechen

Zum Abbrechen eines Weck-Alarms oder Timers drücken Sie das **Wähl-** oder das **Lautstärkerad**. Ein Weck-Alarm wird automatisch nach 1 Stunde abgebrochen.

Anmerkung: Durch Drücken des Lautstärkerads wird ein Ton-Wecker nicht ausgeschaltet.

Warnung: Erfolgt die Stromversorgung des Radios über ChargePAK E1, so wird es durch Drücken von Standby ausgeschaltet, und die eingestellten Alarme bzw. Wecktöne werden nicht ausgegeben.

### Schlummerfunktion verwenden

Tippen Sie auf die **Schlummer**-Taste , um den Alarm für eine bestimmte Zeit schlummern zu lassen (Standardeinstellung 9 min).

### Snooze-Dauer des Weckalarms ändern

Wählen Sie im Menü **Alarm or Timer** die Option **Snooze time** (Schlummerzeit) aus. Verwenden Sie das **Select** (Wählrad) zum Einstellen der Schlummerdauer zwischen 5 und 15 Minuten, dann 20/25/30/40 Minuten oder 1 Stunde.

### Schlummeralarm abbrechen

Zum Abbrechen eines Schlummer-Weckers drücken Sie entweder das Auswahl- oder das Lautstärkerad.

# **Optionen und Einstellungen**

# Pure-Lounge-Einstellungen

Diese Einstellungen stehen nur beim Hören der Pure Lounge zur Verfügung. Drücken Sie **Options** (Optionen) und wählen Sie anschließend **The Lounge settings**.

#### Favoriten löschen

Wählen Sie **Clear favourites** (Favoriten löschen) aus, um alle Sender/Podcasts/Pure-Geräuschkulissen aus Ihrer Favoritenliste zu entfernen sowie aus der Pure Lounge, falls Ihr Radio verbunden ist.

#### Bei der Pure Lounge registrieren

Geben Sie Ihren Pure-Lounge-Registrierungscode ein, falls Sie es nicht bereits getan haben.

### Autotune

In der Autotune-Funktion durchsucht das Gerät automatisch alle Digitalradio-Frequenzen nach Sendern und fügt sie zur Senderliste hinzu, und es löscht inaktive Sender. Diese Option steht nur beim Hören von Digitalradio zur Verfügung. Drücken Sie **Options**, und wählen Sie anschließend **Autotune** aus.

## **UKW-Einstellungen**

Diese Einstellungen stehen nur beim Hören von UKW-Sendern zur Verfügung. Drücken Sie **Options** (Optionen), und wählen Sie **FM settings** (UKW-Einstellungen).

#### **UKW-Einstellungen**

Zum Ändern der Funktionsweise des Wählrads wählen Sie Seek tune (Sucheinstellung) oder Manual tune (Manuelle Einstellung) aus.

Seek tune (Sucheinstellung): Es wird automatisch der nächste Sender mit einem starken Signal ausgewählt.

Manual tune (Manuelle Einstellung) : Die Frequenz wird in Schritten von 0,5 MHz geändert.

#### **UKW Stereo**

Sie können zwischen UKW-Sendern umschalten, die in **Mono** (Standardeinstellung) oder **Stereo** ausstrahlen. Wenn Sie Kopfhörer verwenden, empfiehlt es sich eventuell, diese Einstellung in Stereo zu ändern.

# Einstellungen Media Player (Media player settings)

Diese Einstellungen stehen nur beim Hören der Media-Player-Audioquelle zur Verfügung. Drücken Sie auf **Options** (Optionen) und wählen Sie anschließend **Media player settings**.

#### **Repeat (Wiederholen)**

Wählen Sie den Wiederholungstyp (Repeat) aus.

**Off** (Aus) (Standard): Die Songs werden bis zum Ende des aktuellen Albums, des Ordners, der Wiedergabeliste oder der Suchergebnisse abgespielt.

All (alle): Wiederholt kontinuierlich das aktuelle Album, den Ordner oder die Playlist bzw. Ihre Suchergebnisse.

Track: Wiederholt den aktuellen Song.

#### Shuffle

Wählen Sie die Reihenfolge aus, in der die Songs im aktuellen Album, Ordner, der Playlist oder den Suchergebnissen abgespielt werden:

**Off** (Aus) (Standard): Die Songs werden in der Reihenfolge abgespielt, in der sie auf dem Bildschirm angezeigt werden.

On (Ein): Die Songs werden in zufälliger Reihenfolge abgespielt.

#### Medienserver (Media Server)

Anzeige technischer Details zu Ihrem derzeitigen Medienserver oder erneutes Suchen nach alternativen Servern.

Current details (Aktuelle Details): Drehen Sie das Select (Wählrad), um Informationen über den Medienserver anzuzeigen einschließlich des Medienservernamens, der Software-Version, der IP-Adresse und der Port-Nummer.

Scan for servers (Suche nach Servern): Sucht erneut nach Servern im Netzwerk.

#### Network settings (Netzwerkeinstellungen)

Das Netzwerk-Einstellungsmenü, in dem Sie Ihr Netzwerk konfigurieren können, steht beim Hören des Media Players oder der Pure Lounge zur Verfügung.

## Anzeigeoptionen

Stellen Sie die Anzeigeoptionen ein, z. B. die Bildschirmzeit und die beim Hören der einzelnen Quellen angezeigten Informationen. Drücken Sie **Options** (Optionen) und anschließend **Display**, um das Menü zu öffnen.

#### Informationen

Für jede Audioquelle stehen andere Informationsanzeigen zur Verfügung:

#### Digitalradio/UKW

Scrolling text (Lauftext): Die vom Sender übermittelten Textinformationen. Kann Songtitel, aktuelle Programmdetails, Nachrichten etc. enthalten.

Reception info (Empfangsdaten): Zeigt die aktuelle Frequenz und die Signalstärke an.

Time and date (Zeit und Datum): Zeigt die aktuelle Uhrzeit und das Datum an.

#### Lounge

Description (Beschreibung): Vom Sender übermittelt. Kann Songtitel und Programm-Infos enthalten. Location and Genre (Standort und Genre): Informationen über den aktuellen Sender,

z. B. US-Rock.

Time offset (Zeitversatz): Die meisten Sender sind Live-Streams, zeigen aber auch an, wie weit eine Sendung bereits fortgeschritten ist.

Wi-Fi signal strength (WLAN-Signalstärke): Ein Balken zur Anzeige der aktuellen WLAN-Signalstärke. Station URL (Sender-URL): Zeigt die URL-Adresse des aktuellen Senders an.

Time and date (Zeit und Datum): Zeigt das Datum mit einer Uhr an, die die gesamte Anzeige ausfüllt (wie im Standby-Modus).

#### Media Player

Track info (Songinformationen): Zeigt Informationen zu Interpret und Album an (id3-Tags).

Time offset/duration (Zeitversatz/Dauer): Zeigt einen Fortschrittsbalken und Timer mit der Angabe der aktuellen Position im Song an.

Wi-Fi signal strength (WLAN-Signalstärke): Ein Balken zur Anzeige der aktuellen WLAN-Signalstärke. Time and date (Zeit und Datum): Zeigt das Datum mit einer Uhr an, die die gesamte Anzeige ausfüllt (wie im Standby-Modus).

#### Aktiver Betrieb und Standby mit Hintergrundbeleuchtung

Sie können die Beleuchtungsdauer des Bildschirms in Betrieb oder im Standby-Modus anpassen. Wählen Sie **Active** Hintergrundbeleuchtung, um die Displayeinstellungen anzupassen, die bei eingeschaltetem Radio gelten sollen, oder **Standby** Hintergrundbeleuchtung, um die Displayeinstellungen für den Standby-Betrieb anzupassen. Wählen Sie **Always on** (Immer ein) oder **Off after 7 seconds** (Aus nach 7 Sekunden).

# Uhrzeit einstellen

Die Uhr stellt sich automatisch selbst über das Digitalradio, das UKW-Funksignal oder Ihr Netzwerk ein. Wenn Sie jedoch kein aktualisiertes Zeitsignal empfangen oder die Meldung **'Time not available'** (Uhrzeit nicht verfügbar) angezeigt wird, können Sie Uhrzeit und Datum auch manuell einstellen. So stellen Sie Uhrzeit und Datum manuell ein:

- 1. Drücken Sie **Options** (Optionen), und drehen und drücken Sie das **Wählrad**, um **Alarm or timer** auszuwählen.
- 2. Drehen und drücken Sie das Select (Wählrad), um Set clock (Uhr einstellen) auszuwählen.
- 3. Drehen und drücken Sie das Select (Wählrad), um die Uhrzeit und das Datum einzustellen.
- 4. Drücken Sie 🗲 oder 🌩, um zur vorigen bzw. nächsten Einstellung zu wechseln.
- 5. Drücken Sie Speichern, wenn Sie mit dem Einrichten von Uhrzeit und Datum fertig sind.

# Ändern der Sprache auf dem Display

So schalten Sie die Anzeigesprache zwischen Englisch, Französisch, Deutsch und Italienisch um:

- 1. Drücken Sie **Options** (Optionen). Drehen und drücken Sie das **Select** (Wählrad), um **Additional settings** (zusätzliche Einstellungen) auszuwählen
- 2. Drehen und drücken Sie das Select (Wählrad), um die Language (Sprache) auszuwählen.
- 3. Drehen und drücken Sie das Select (Wählrad), um die Anzeigesprache einzustellen.

# **Upgrade von One Flow**

Zukünftig können Software-Updates herausgegeben werden, die neue Merkmale und Funktionen enthalten. Wir empfehlen die Verwendung automatischer Software-Updates für Ihr One Flow, die über die WLAN-Verbindung bereitgestellt werden. Wenn ein Software-Update zur Verfügung steht, zeigt der One Flow eine entsprechende Meldung an und fragt, ob Sie das Software-Update installieren wollen.

#### So führen Sie eine manuelle Aktualisierung über Ihr Netzwerk durch

- 1. Tippen Sie auf Options und wählen Sie Additional settings (zusätzliche Einstellungen).
- 2. Drehen und drücken Sie das Select (Wählrad), um Upgrade auszuwählen.
- Ihr Radio sucht nach gegebenenfalls verfügbaren Updates. Wenn ein Update verfügbar ist, wird die Meldung New version available: vX.X auf dem Bildschirm angezeigt (X.X ist die Versionsnummer, z. B. v2.1).
- Tippen Sie auf OK, um die neue Software herunterzuladen und zu installieren. Dies kann bis zu 5 Minuten dauern.

# So laden Sie das Upgrade über eine USB-Verbindung herunter (wenn kein Netzwerk verfügbar ist)

Kontaktieren Sie den technischen Support von Pure (http://support.pure.com/de), wenn Sie mehr Informationen über eine Aktualisierung von One Flow auf die neueste Software-Version wünschen.

Warnung: Schalten Sie den One Flow nicht aus, während das Update durchgeführt wird.

# Standby-Einstellungen

Die Uhr stellt sich automatisch über Ihr Netzwerk ein. Wenn Sie jedoch kein aktualisiertes Zeitsignal empfangen oder die Meldung '**Time not available**' (Uhrzeit nicht verfügbar) angezeigt wird, können Sie Uhrzeit und Datum auch manuell einstellen. So stellen Sie Uhrzeit und Datum manuell ein:

- 1. Tippen Sie auf **Options** (Optionen) und drehen und drücken Sie das **Select**, um **Alarm or timer** auszuwählen.
- 2. Drehen und drücken Sie das Wählrad, um die Uhrzeit und das Datum einzustellen.
- 3. Drücken Sie 🗲 oder 🗭, um zur vorigen bzw. nächsten Einstellung zu wechseln.
- 4. Tippen Sie auf **Speichern**, wenn Sie mit dem Einrichten von Uhrzeit und Datum fertig sind.

# DE

# Ändern des Radionamens

Ihrem One Flow wurde ein Name zugewiesen. Dieser Name wird verwendet, damit Sie bei Verwendung der Pure Lounge Website zur Verwaltung Ihres Hörerlebnisses Ihr Radio schnell finden können. Anhand dieses Namens wird Ihr One Flow auch als ein verfügbarer Lautsprecher in Pure Stream identifiziert. Standardmäßig lautet dieser Name My One Flow, aber Sie können den Namen an dieser Stelle beliebig ändern, um sich besser daran erinnern zu können. Wählen Sie **Change radio name** (Radionamen ändern). Der aktuelle Name wird oben im Display angezeigt. Geben Sie einen neuen Namen ein und tippen Sie zur Bestätigung auf **Save**.

# Netzwerkeinstellungen

Drücken Sie in der Lounge oder vom Media-Player aus **Options**, und wählen Sie **Network settings** aus, um die Optionen zum Konfigurieren Ihrer Ethernet-Netzwerkverbindung anzuzeigen.

#### Verbindungsassistent (Connection wizard)

Sucht nach Wireless-Netzwerken, zu denen eine Verbindung aufgebaut werden kann.

#### **Details ansehen (View details)**

Zeigt die Einzelheiten Ihrer WLAN-Konfigurationen an.

Netzwerkname (SSID) Kodierungsmethode (WEP, WPA oder WPA2) IP-Adresse Netzwerkmaske DNS IP-Adresse Router IP-Adresse Radio MAC-Adresse Access point MAC-Adresse

#### Manuelle Einrichtung (Manual setup)

Manuelle Konfiguration der Einstellungen zu Ihrem Wireless-Netzwerk (nur für fortgeschrittene Benutzer). **Retry connection** (Verbindung wiederherstellen): Mit dieser Option wird versucht, eine erneute Verbindung mit dem ausgewählten Netzwerk aufzubauen.

Network name (Name des Netzwerks): Scan for networks (Netzwerke suchen) oder Enter SSID manually (SSID manuell eingeben), um eine neue SSID für Ihr Wireless-Netzwerk zu bestimmen.

Encryption mode (Kodierungsmodus): Schalten Sie den Kodierungsmodus zwischen WEP, WPA (PSK), WPA2 (PSK) oder None (keiner) um. Ihr One Flow findet automatisch den Modus für Ihr Netzwerk. Ändern Sie diese Einstellung nur, wenn Sie der Ansicht sind, dass der Kodierungsmodus falsch ist.

Key or password (Schlüssel oder Kennwort): Geben Sie einen neuen Kodierungsschlüssel oder ein neues Kennwort ein.

IP-Addresse (IP-Addresse): Wählen Sie zwischen DHCP (dynamisch) oder Static (statisch).

#### Netzwerkeinstellungen löschen (Clear network settings)

Ihr One Flow löscht alle vorherigen WLAN-Verbindungen, Passwörter und Einstellungen und führt eine neue Suche nach verfügbaren Netzwerken durch.

#### Netzwerktyp auswählen

Wählen Sie zwischen **WLAN-** oder **Ethernet**-Verbindung. Hier wird der Netzwerktyp Ihres One Flow zurückgesetzt.

# **Optionales ChargePAK verwenden**

Das ChargePAK macht Ihr Pure Radio wirklich mobil, sodass Sie Ihre Lieblingsprogramme im Garten oder am Strand genießen können.

Das ChargePAK ist wiederaufladbar und damit deutlich preisgünstiger als normale Batterien. Außerdem ist es umweltfreundlicher, weil es dazu beiträgt, die Menge der auf Deponien gelagerten toxischen Substanzen zu verringern. Und es bietet eine Lösung, die Sie einmal einrichten können und an die Sie dann nie wieder denken müssen. Sobald Ihr Radio an eine Steckdose angeschlossen ist, wird es geladen – das ist deutlich bequemer als mit normalen aufladbaren Akkus.

#### ChargePAK einlegen

- 1. Schalten Sie Ihr One Flow aus und trennen Sie die Verbindung zum Netzanschluss.
- Öffnen Sie die Akkufachabdeckung und schieben Sie den Stecker des ChargePAK-Anschlusskabels in die Buchse im Akkufach. Richten Sie die Steckerstifte auf die dafür vorgesehenen Schlitze in der Buchse aus. Wenden Sie beim Einschieben des Steckers keine Gewalt an.
- 3. Legen Sie das ChargePAK ins Akkufach.
- 4. Bringen Sie die Akkufachabdeckung wieder an, und verbinden Sie Ihr Produkt mit einer Steckdose.
- 5. Ihr ChargePAK wird nun aufgeladen. Wenn Sie Ihr ChargePAK erstmals oder nach einer längeren Nutzungspause aufladen, sollten Sie es mindestens 24 Stunden laden, damit Ihnen anschließend die maximale Akkuleistung zur Verfügung steht.

**Anmerkung:** Es ist völlig normal, dass Ihr ChargePAK warm wird, besonders während des Ladevorgangs. Unter normalen Umständen ermöglicht Ihr ChargePAK einen jahrelangen problemlosen Betrieb, aber wie bei allen Akkus lässt seine Effizienz mit der Zeit nach.

Wichtig: One Flow lässt sich ausschließlich mit dem Pure ChargePAK E1 betreiben und ist weder mit den Batterien oder Akkus anderer Hersteller noch anderen ChargePAK-Modellen kompatibel.

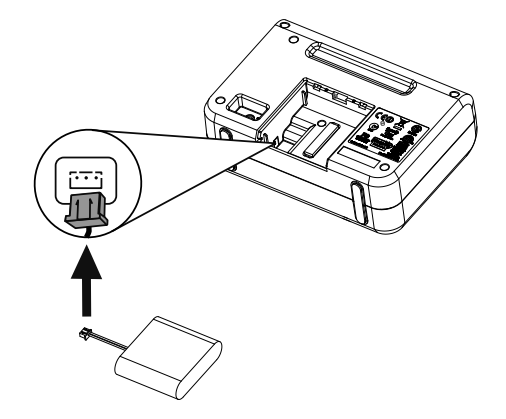

# Hilfe und Tipps

#### Ich habe Schwierigkeiten beim Verbinden mit meinem Netzwerk

- Ihr Radio kann nicht mit Wireless-Netzwerken verbunden werden, die versteckt sind oder f
  ür die es eine Zugangskontrolle gibt, z. B mit B
  üronetzwerken ohne einen WEP-, WPA- oder WPA2-Schl
  üssel oder ein Kennwort.
- Ihr Radio muss innerhalb der Reichweite Ihres Netzwerkes aufgestellt werden. Diese Reichweite wird reduziert, wenn sich zwischen dem Router und dem Radio Wände befinden. Obwohl One Flow Netzwerke sehr gut erfassen kann, hängt die Stärke des WLAN-Signals vom Router und der Umgebung ab. Findet One Flow ihr Wireless-Netzwerk nicht oder nimmt die Signalstärke ab, dann stellen Sie das Radio näher am Router auf.
- Sofern Ihr Drahtlosnetzwerk nicht 'offen' ist (dies wird normalerweise nicht empfohlen, da das Risiko eines unbefugten Zugriffs besteht), stellen Sie sicher, dass Sie Ihren WEP-, WPA- oder WPA2-Schlüssel griffbereit haben.
- Wenn Sie auch Schwierigkeiten beim Aufbau der Verbindung mit Ihrem Netzwerk über den Ethernet-Adapter haben, überprüfen Sie Ihre Internet-Verbindung mit einem Computer. Falls die Verbindung dann in Ordnung ist, starten Sie Ihr Modem erneut.

#### Auf dem Bildschirm wird 'Station not available' (Sender nicht verfügbar) angezeigt

• Wenn ein Sender nicht gespielt werden kann, teilen Sie uns auf der Seite 'Contact us' in der Pure Lounge mit, was das Problem ist, oder rufen Sie unter http://support.pure.com/de weitere Hilfe ab.

#### Der Media Player funktioniert nicht

- Wenn Sie Ihre Musikdateien mit Ihrem Radio gemeinsam nutzen wollen, müssen Sie FlowServer von www.thelounge.com herunterladen und installieren (als kostenloser Download verfügbar, wenn Sie in der Lounge angemeldet sind).
- Vergewissern Sie sich, dass Ihr Computer eingeschaltet ist.
- Ihr Radio kann keine Dateien abspielen, die vom Digital Rights Management (DRM) eingeschränkt sind.
- Stellen Sie sicher, dass Ihre Musikdateien in einem unterstützten Dateiformat gespeichert sind: MP2, MP3, WMA4, WMA7, WMA8, WMA9, AAC (einschließlich .m4a) oder Real Audio.

**Anmerkung:** Weitere Hilfe, schrittweise Anleitungen und Downloads finden Sie unter http://support.pure.com/de.

# **Technische Daten**

| Radio                    | Digital, UKW und Internet (über WLAN- oder Ethernet-Verbindung).             |
|--------------------------|------------------------------------------------------------------------------|
| Frequenzen               | DAB/DAB+/DMB-R/Parametrische Stereo-Dokodierung bis zu 256 kbps. UKW         |
|                          | 87,5-108 MHz.                                                                |
| Wireless                 | 802.11b und 802.11g, WEP und WPA/WPA2 verschlüsselt. 0,5 MB                  |
|                          | Breitbandgeschwindigkeit empfohlen.                                          |
| Medien-Streaming         | Zu den unterstützten Audio-Codecs gehören WMA (Standard V9), AAC,            |
|                          | MP3, MP2, Real Audio (Cook). Für das Medienstreaming wird ein UPnP-          |
|                          | Server oder PC/MAC mit UPnP-Serversoftware (für registrierte Anwender        |
|                          | unter www.thelounge.com erhältlich) benötigt.                                |
| Lautsprecher             | 3,5" Volltöner.                                                              |
| Eingänge                 | 5,5 V DC Netzadapterbuchse (Adapter im Lieferumfang enthalten). 3,5-mm-      |
|                          | Eingang für externe Geräte. USB (Mini-AB-Typ) für Produkt-Upgrades (auch     |
|                          | über WLAN oder den optionalen Mini-USB-Ethernet-Adapter verfügbar).          |
| Ausgänge:                | 3,5-mm-Stereoausgang für Kopfhörer.                                          |
| Presets (Speicherplätze) | 30 Digitalradio-, 10 UKW- und unbegrenzt viele Internet-Favoriten (erfordert |
|                          | Registrierung unter www.thelounge.com).                                      |
| Anzeige                  | Grafik-LCD. 128 x 64 Pixel. Grüne LED-Hintergrundbeleuchtung.                |
| Stromversorgung          | 100-240 V, 50/60 Hz 5,5 V DC externer Netzadapter.                           |
| ChargePAK                | Pure ChargePAK E1-Paket mit wiederaufladbaren Akkus (separat erhältlich).    |
| Energieverbrauch         | Standby: 2 W, Aktivbetrieb: 2,5 W.                                           |
| Prüfungen                | Erfüllt die EMV- und Niederspannungsrichtlinien (2004/108/EG und 2006/95/    |
|                          | EG). Erfüllt ETSI EN 300 401.                                                |
|                          | Australian C-Tick N1600 and Electrical Safety.                               |
| Abmessungen              | 147 mm hoch x 207 mm breit x 80 mm tief                                      |
| Gewicht                  | 0,65 kg                                                                      |
| Garantie                 | Umfassende zweijährige Garantie.                                             |

#### Entsorgung von elektrischen und elektronischen Geräten

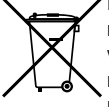

Dieses Symbol auf dem Produkt oder der Verpackung zeigt an, dass dieses Produkt nicht als Hausmüll behandelt werden soll. Stattdessen sollte es an einer Sammelstelle für wiederverwertbare elektrische und elektronische Geräte abgegeben werden. Durch die richtige Entsorgung dieses Produkts helfen Sie, negative Auswirkungen auf Umwelt und menschliche Gesundheit zu vermeiden, die bei einer unangemessenen Behandlung des Produkts auftreten könnten. Die Wiederverwertung von Materialien trägt zur Erhaltung natürlicher Rohstoffe bei. Für weitere Informationen über die Wiederverwertung dieses Produkts wenden Sie sich bitte an Ihre Gemeindeverwaltung, Ihren Müllabfuhrbetrieb oder das Geschäft, in dem Sie das Produkt gekauft haben.

# **One Flow**

# DE

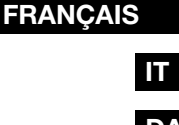

Merci d'avoir choisi One Flow. Ce système de musique et de radio sans fil vous permet d'écouter les contenus du monde entier en toute facilité et simplicité. Vous pouvez l'utiliser pour profiter de la musique en streaming sans fil à partir de votre appareil iOS ou Android, ou depuis votre PC ou votre Mac, pour écouter la station radio Internet, numérique ou FM de votre choix ; ainsi que des milliers de podcasts, des programmes radio et des sons d'ambiance évocateurs à la demande.

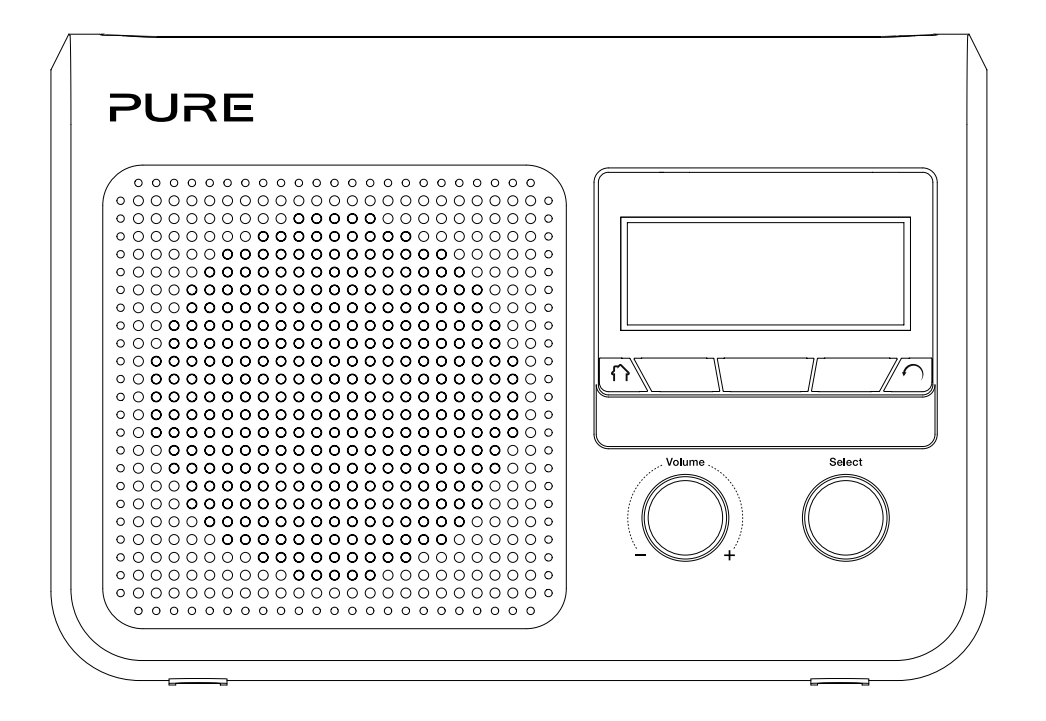

#### Instructions de sécurité importantes

- 1. Veuillez lire les présentes instructions vous devez lire toutes les instructions de sécurité et d'utilisation avant d'utiliser le présent produit.
- Veuillez conserver les présentes instructions vous devez conserver les instructions de sécurité et d'utilisation en lieu sûr pour toute référence ultérieure.
- 3. Veuillez observer tous les avertissements vous devez observer tous les avertissements figurant sur l'appareil ou dans le mode d'emploi.
- 4. Veuillez suivre toutes les instructions vous devez suivre toutes les instructions d'utilisation.
- 5. N'utilisez pas cet appareil à proximité d'un point d'eau.
- 6. Nettoyez l'appareil uniquement avec un chiffon sec.
- Les orifices d'aération ne doivent pas être obstrués. Installez l'appareil conformément aux instructions du fabricant.
- 8. N'installez pas l'appareil à proximité de sources de chaleur telles que des radiateurs, des poêles ou tout autre équipement qui produit de la chaleur.
- 9. N'utilisez que les fixations et accessoires spécifiés par le fabricant.
- 10. Débranchez l'appareil en cas d'orages ou avant toute inutilisation prolongée.
- 11. N'utilisez pas d'adaptateur secteur à l'extérieur.
- 12. Faites attention au niveau du volume lors de l'utilisation d'un casque d'écoute (tout volume excessif risquant d'endommager votre système auditif).
- 13. Éteignez immédiatement l'appareil s'il présente des signes de dommage mécanique, de température excessive, de gonflement ou de fissure.
- 14. Afin de réduire le risque de choc électrique, n'ôtez pas le couvercle (ni la partie arrière) car il ne renferme pas de pièces devant faire l'objet d'un entretien. Les travaux d'entretien doivent être exécutés par un personnel qualifié.
- 15. Contactez ce service lorsque l'appareil a été endommagé (cordon d'alimentation ou prise, par exemple), qu'il ne fonctionne pas normalement ou qu'il est tombé.

#### Copyright

Copyright 2012 Imagination Technologies Limited. Tous droits réservés. Aucune partie de cette publication ne peut être copiée, distribuée, transmise, transcrite, stockée dans un système de restauration ou traduite dans un langage humain ou informatique, en tout ou partie, sous quelque forme et par quelque procédé que ce soit, électronique, mécanique, magnétique, manuel ou autre, ni divulguée à des tiers, sans le consentement écrit préalable d'Imagination Technologies Limited.

#### Marques déposées

One Flow, ChargePAK, Pure, le logo Pure, Imagination Technologies et le logo Imagination Technologies sont des marques ou des marques déposées d'Imagination Technologies Limited. Tous les autres noms de produit sont des marques déposées de leurs détenteurs respectifs. Version du 3 juillet 2012.

#### Informations sur la garantie

Imagination Technologies Ltd. garantit à l'utilisateur final que le présent produit est exempt de défauts de matière et de main-d'œuvre dans le cadre d'une utilisation normale, pour une période de deux ans à compter de la date d'achat. La présente garantie couvre les pannes dues à un défaut de conception ou de fabrication ; elle n'est pas applicable aux dommages accidentels, quelle qu'en soit la cause, à l'usure normale du produit, ainsi qu'à tous les dommages dus à la négligence et aux interventions, modifications ou réparations effectuées sans notre autorisation.

Veuillez visiter le site www.pure.com/fr/register pour enregistrer votre produit auprès de nous. Pour tout problème, veuillez vous adresser à votre revendeur ou prendre contact avec l'assistance technique de Pure, à l'adresse indiquée au dos du présent manuel d'utilisation.

#### Avis de non-responsabilité

Imagination Technologies Limited décline toute responsabilité et n'accorde aucune garantie quant au contenu du présent document, notamment en ce qui concerne les garanties implicites de valeur marchande ou d'adéquation à un usage spécifique. En outre, Imagination Technologies Limited se réserve le droit de réviser la présente publication et d'y apporter des modifications, quand elle le souhaite, sans obligation de sa part d'aviser les personnes physiques ou morales desdites révisions ou modifications.

# Table des matières

### 4 Pour commencer

- 4 Mise en service rapide
- 5 Commandes
- 6 Connecteurs
- 6 Passage entre les modes Veille prolongée, Veille et Marche
- 7 Icônes de l'écran

## 8 Écoute d'Internet via le Lounge

- 8 Connexion à Internet
- 9 Écoute des stations de radio Internet
- 9 Écoute d'autres contenus Internet
- 10 Enregistrement de votre One Flow sur le Lounge
- 11 Pure Music
- 11 Pure Tag
- 12 Lecture de votre musique en streaming à partir de votre appareil iOS ou Android
- 13 Écoute de la musique en streaming depuis un PC ou un Mac
- 13 Utilisation de Pure FlowServer
- 13 Utilisation de Windows Media Player
- 13 Écoute de vos titres en streaming sur One Flow
- 14 Écoute de vos titres en streaming sur One Flow

# 15 Écoute de la radio numérique

- 15 Changement de stations numériques
- 15 Recherche de stations numériques
- 15 Mémorisation d'une présélection
- 15 Écoute d'une présélection

# 16 Écoute de la radio FM

- 16 Mémorisation d'une présélection
- 16 Écoute d'une présélection

# 17 Programmation des alarmes et minuteries

- 17 Programmation d'une alarme
- 17 Programmation de la minuterie de mise en veille
- 18 Programmation de la minuterie de cuisine
- 18 Annulation d'une alarme ou d'une minuterie qui retentit
- 18 Interruption d'une alarme qui retentit
- 18 Modification du délai avant rappel d'alarme
- 18 Annulation d'une répétition d'alarme

# 19 Options et paramètres

- 19 Paramètres du Lounge
- 19 Syntonisation automatique
- 19 Paramètres FM
- 20 Paramètres du lecteur multimédia
- 21 Options d'affichage
- 22 Réglage de l'horloge
- 22 Modification de la langue affichée
- 22 Mise à jour de One Flow
- 22 Paramètres de mise en veille
- 23 Modification du nom de la radio
- 23 Paramètres réseau
- 24 Utilisation d'un bloc-batterie ChargePAK proposé en option

# 25 Aide et conseils

# 26 Spécifications

# **Pour commencer**

# Mise en service rapide

**Remarque** : si vous disposez d'une batterie rechargeable ChargePAK E1 (vendue séparément), installezla maintenant, avant de brancher votre One Flow. Reportez-vous à la page 23 pour obtenir plus d'informations.

Sortez l'antenne et insérez le connecteur de l'adaptateur secteur fourni dans l'entrée 5,5 V CC sur la face arrière de votre One Flow. Branchez l'adaptateur au secteur. Pure apparaît brièvement à l'écran.

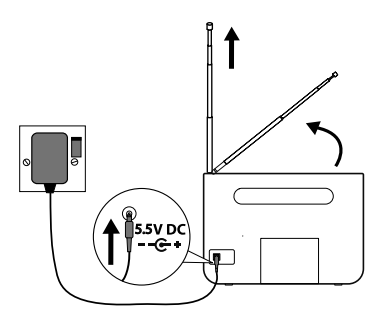

- 2 Choisissez votre langue d'affichage (anglais, français, allemand ou italien) en tournant le bouton **Select** (sélectionner) pour mettre en surbrillance la langue de votre choix. Appuyez sur le bouton **Select** (sélectionner) pour valider votre choix. Répétez ce processus pour sélectionner le fuseau horaire et le lieu le plus proche de chez vous.
- **3** L'écran de source audio apparaît, affichant les options suivantes. Tournez le bouton **Select** (sélectionner) pour mettre en surbrillance et appuyez pour sélectionner parmi :

| Radio numérique              |
|------------------------------|
| Le Lounge (contenu Internet) |
| Lecteur multimédia           |
| F <b>M radio</b> (Radio FM)  |
| Entrée auxiliaire            |

Cf. page 15 Cf. page 8 Cf. page 13 Cf. page 16 Cf. page 6

# Commandes

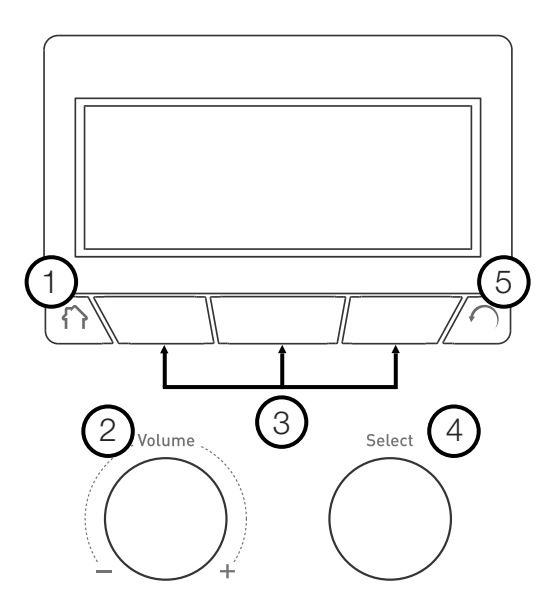

| N°. | Commande               | Description                                                                                                    |
|-----|------------------------|----------------------------------------------------------------------------------------------------|
| 1   | Accueil                | Appuyez pour revenir à l'écran des sources audio.                                                                                                    |
| 2   | Bouton Volume          | Tournez le bouton pour régler le volume. Appuyez sur le bouton pour activer<br>ou désactiver le mode silence.                                                                         |
| 3   | Boutons<br>contextuels | Appuyez sur le bouton correspondant à la fonction affichée que vous souhaitez utiliser.                                                                                               |
| 4   | Bouton Select          | Tournez le bouton pour parcourir les menus, les stations ou options, et<br>appuyez pour sélectionner un élément. Appuyez pour mettre en pause un<br>morceau multimédia ou un podcast. |
| 5   | Retour                 | Une pression permet de revenir à l'écran précédent.                                                                                                    |

# Connecteurs

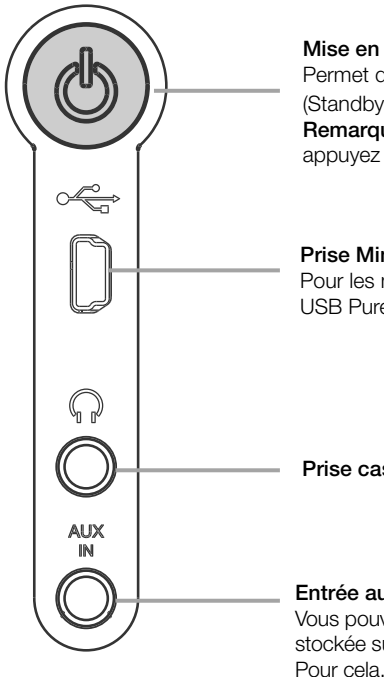

#### Mise en veille

Permet de basculer entre les modes Veille prolongée (Sleep), Veille (Standby) et Marche (On). Voir ci-dessous pour plus d'informations. Remargue : lorsque One Flow est alimenté par le ChargePAK E1, appuyez sur le bouton de Mise en veille pour éteindre One Flow.

#### Prise Mini USB

Pour les mises à jour logicielles et l'adaptateur Ethernet Mini USB Pure.

#### Prise casque stéréo format mini-jack

#### Entrée auxiliaire

Vous pouvez utiliser One Flow pour écouter de la musique stockée sur un iPod ou d'autres lecteurs de musique portables. Pour cela, vous devez disposer d'un câble auxiliaire adapté au format mini-jack (3,5 mm, non fourni).

### Passage entre les modes Veille prolongée, Veille et Marche

One Flow propose trois modes de fonctionnement : Standby (Veille), Sleep (Veille prolongée) et On (Marche). En mode Veille, One Flow fonctionne à une puissance minime. En mode Veille prolongée, One Flow reste connecté au réseau sans fil (auquel il a été configuré) : l'appareil est prêt à lire de la musique via Pure Stream. Reportez-vous à la page 12 pour obtenir plus d'informations.

Pour passer en mode Veille prolongée, appuyez sur le bouton Standby (Veille).

Pour passer en mode Veille, appuyez pendant quatre secondes sur le bouton Standby (Veille). En mode Veille ou Veille prolongée, appuyez sur le bouton Standby (Veille) pour passer en mode Marche.

### Icônes de l'écran

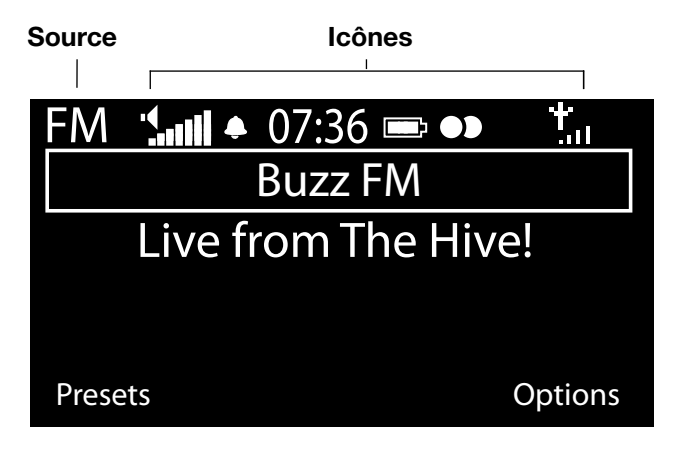

- DR Radio numérique
   Le Lounge (contenu Internet)
   MP Lecteur multimédia
   FM FM
- AUX Entrée auxiliaire
- Pure Stream

#### Icônes

- Volume sonore
- Silence
- ♣ <sup>(</sup>) Témoins d'alarme/minuteur
- 07:36 Horloge
- Niveau de charge de la batterie ChargePAK\*
- Signal stéréo
- Intensité du signal (numérique, FM ou Wi-Fi)
- Connexion Ethernet active
- □ × Connexion Ethernet perdue

\* ChargePAK E1 vendu séparément.

# Écoute d'Internet via le Lounge

Le Lounge est un portail multimédia en ligne qui donne rapidement et facilement accès à des milliers de stations de radio Internet, de programmes à la demande, de podcasts et d'ambiances sonores. Vous pouvez profiter de tout ce contenu sur votre One Flow, sur des smartphones et des tablettes exploitant l'application Pure Lounge et sur le site Web du Lounge.

Pour accéder au Lounge sur One Flow, vous devez connecter One Flow à votre réseau. Voir ci-dessous pour plus d'informations.

Une fois votre One Flow connecté à votre réseau, vous pouvez enregistrer votre radio sur le site Web du Lounge. Nous vous recommandons d'enregistrer votre radio et vos favoris du Lounge, et d'accéder aux services d'abonnement tels que Pure Music et Pure Tag.

# **Connexion à Internet**

| 6578616D706C |            |       |
|--------------|------------|-------|
| Enter        | key or pas | sword |
| ABCD         | EFGHI      | JKLM  |
| ΝΟΡΟ         | RSTUV      | WXYZ  |
| sp 0 1       | 23456      | 789   |
| Delete       | Save       | More  |
|              |            |       |

#### Utilisation de votre réseau sans fil

- Appuyez sur la touche Home (Accueil) et sélectionnez The Lounge depuis l'écran de la source audio. One Flow recherche les réseaux sans fil et les affiche sous forme de liste.
- Sélectionnez votre réseau. Si votre réseau requiert une clé réseau, suivez les étapes 3-4.
- Pour entrer votre clé réseau ou mot de passe, tournez et appuyez sur le bouton Select (sélectionner) pour mettre en surbrillance et sélectionner les caractères. Sélectionnez sp (espace) pour insérer un espace. Appuyez sur More... (Plus...) pour les petits caractères ; appuyez de nouveau pour avoir accès aux symboles. Appuyez sur Delete (Supprimer) pour effacer le dernier caractère.
- 4. Enfin, appuyez sur **Save** (Enregistrer) pour terminer. One Flow établit la connexion à votre réseau.

**Conseil utile :** votre clé Wi-Fi est sensible à la casse, assurez-vous de la saisir exactement telle qu'elle apparaît.

#### Utilisation d'une connexion Ethernet

Vous pouvez également connecter One Flow à Internet à l'aide de l'adaptateur Ethernet Mini USB Pure proposé en option. Pour utiliser l'adaptateur Ethernet Mini USB Pure, branchez votre câble réseau sur l'adaptateur, puis branchez l'adaptateur sur la fiche mini USB de votre One Flow. Vous devez ensuite sélectionner l'option réseau Ethernet (cf. page 22). Le témoin de votre adaptateur USB s'allume et une connexion est automatiquement établie à votre réseau. L'état de la connexion Ethernet est affiché à l'écran (cf. page 7). **Remarque :** la connexion Ethernet est uniquement possible si l'appareil est connecté au secteur.

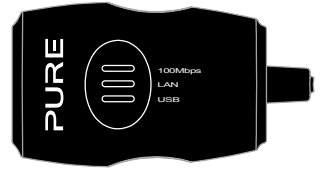

#### My favourites♥ Live Radio Listen again Podcasts Pure Sounds

L'écran d'accueil Le Lounge

| Name      | [All]         |        |
|-----------|---------------|--------|
| Genre     | [Classical]   |        |
| Country   | [Netherlands] |        |
| Language  | [Dutch]       |        |
| Quality   | [All]         |        |
| Clear all | Go            | Lounge |

Écran de recherche de station

Wind chimes in suburbs Wooden lock Accoustic guitar (E,A,D... Active daytime birds Arctic Blizzard

Naviguer parmi les sons Pure

# Écoute des stations de radio Internet

Des milliers de stations de radio à travers le monde diffusent aussi en ligne. Pour écouter une station, sélectionnez **The Lounge** (contenu Internet) depuis l'écran de la source audio. Votre One Flow se syntonise sur la dernière station que vous écoutiez ou vous affiche la liste des stations. Tournez le bouton **Select** (sélectionner) pour accéder à l'écran d'accueil du Lounge. Sélectionnez **Live Radio** (Radio en direct) pour visualiser la liste des stations Internet actuellement disponibles. Utilisez le bouton **Select** pour parcourir cette liste, puis appuyez sur le nom d'une station pour la sélectionner. Vous pouvez ajouter une station à vos **Favourites** (Favoris) en appuyant sur **Add** (Ajouter).

#### **Recherche d'une station**

Appuyez sur **Search** (Rechercher) pour naviguer dans la liste de stations par **Name, Genre, Country, Language** (Nom, Genre, Pays, Langue), **Quality** (Qualité) (qualité du son), ou selon n'importe quelle combinaison de ces critères. Utilisez le bouton **Select** (sélectionner) pour définir vos options puis appuyez sur **Go** (Accéder) pour voir la liste de résultats.

## Écoute d'autres contenus Internet

Appuyez sur la touche **Home** (Accueil) et sélectionnez **The Lounge** à partir de l'écran de source audio, puis sélectionnez l'un des types de contenus suivants :

#### Contenus à la demande

Certaines stations proposent un service de réécoute qui vous permet d'écouter toutes les émissions que vous avez manquées. Ces programmes radio archivés peuvent être écoutés pendant une période déterminée après la diffusion en direct.

#### Podcasts

Les podcasts sont des émissions audio pré-enregistrées portant sur une large palette de sujets, tels que les comédies, l'art, les affaires et la culture, dont vous pouvez profiter à tout moment.

#### Sons Pure

Notre bibliothèque de sons d'ambiance évocateurs vous propose notamment des chants d'oiseaux, des bruits de la ville, des vagues sur la côte.

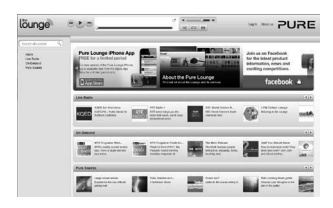

www.thelounge.com

## Création d'un compte Lounge

Pour créer un compte Lounge et enregistrer votre One Flow, vous aurez besoin :

- D'une adresse e-mail. Nous devrons vous envoyer quelques e-mails qui vous seront nécessaires pour terminer votre processus d'inscription.
- Du numéro de série de votre One Flow. Vous le trouverez au dos de votre radio.

Pour créer un compte Lounge :

- 1. Ouvrez votre navigateur Internet.
- 2. Rendez-vous sur le site www.thelounge.com.
- Cliquez sur Log in (Connexion), puis sur Create account (Créer un nouveau compte), puis suivez les instructions à l'écran.

#### Optional registration at www.thelounge.com adds advanced features to your radio. Register now?

| Yes | Later | Never |
|-----|-------|-------|
|     |       |       |

| QPZKE                     |
|---------------------------|
| Enter registration code   |
| A B C D 🖪 F G H I J K L M |
| NOPQRSTUVWXYZ             |
| sp 0 1 2 3 4 5 6 7 8 9    |
| Del Save More             |

# Enregistrement de votre One Flow sur le Lounge

- Connectez-vous au Lounge et cliquez sur My account (Mon compte), puis sélectionnez Devices (Appareils). Le code d'enregistrement apparaît alors à l'écran.
- A partir du menu Lounge settings (Paramètres du Lounge) de votre radio, sélectionnez Register with the Lounge (M'inscrire au Lounge) pour saisir votre code. Utilisez le bouton Select (sélectionner) pour mettre en surbrillance et sélectionner les caractères ; appuyez sur Delete (Supprimer) pour effacer les caractères ; enfin, appuyez sur Save (Enregistrer) pour terminer.

Félicitations ! Vous avez enregistré votre One Flow sur le Lounge. Les favoris que vous avez créés sur le Lounge apparaîtront sur votre One Flow, et inversement, ceux créés sur One Flow apparaîtront sur le Lounge.
## **Pure Music**

Pure Music est un service d'abonnement de musique à la demande basé sur le « cloud » qui vous offre un accès instantané à des millions de pistes de musique.

Pure Music vous permet de trouver autant de pistes et d'albums que vous le souhaitez sur plusieurs appareils, y compris sur la large gamme de systèmes radio et musicaux sans fil de Pure, sur PC et Mac via le site Web du Lounge, et sur les smartphones dotés de l'application gratuite Pure Lounge. Pure Music intègre également Pure Tag, un service de marquage unique et gratuit qui vous permet d'identifier les pistes à la demande et radio sur votre One Flow, et qui les marque pour en faciliter l'accès. Grâce à un abonnement à Pure Music, vous pouvez lire des pistes marquées sur tous vos systèmes radio et musicaux sans fil Pure et utiliser la puissante fonction de recherche du site Web du Lounge pour rechercher et écouter d'autres pistes du même artiste, découvrir les podcasts associés et des artistes similaires.

Vous pouvez également utiliser le site Web du Lounge pour organiser des pistes ou des albums en les glissant-déposant dans des listes de lecture synchronisées sur tous vos appareils d'écoute Pure Music. Vous pouvez également partager vos listes de lectures sur Facebook et Twitter

Pure Music est uniquement disponible dans certains pays. Veuillez visiter http://www.thelounge.com pour plus de détails.

#### Accès à Pure Music depuis votre One Flow

- 1. Appuyez sur la touche **Home** (Accueil) et sélectionnez **The Lounge** depuis l'écran de la source audio.
- 2. Tournez et appuyez sur le bouton Select (sélectionner) pour sélectionner Pure Music.
- 3. Tournez et appuyez sur le bouton **Select** (sélectionner) pour sélectionner l'une des options suivantes :

My Tracks (Mes pistes) : sélectionnez cette option pour accéder aux pistes que vous avez achetées depuis le Lounge.

**Catalogue** : sélectionnez cette option pour parcourir ou effectuer une recherche dans le catalogue Pure Music complet sur votre One Flow.

By playlist (Par liste de lecture) : sélectionnez cette option pour écouter des listes de lecture que vous avez créées sur www.thelounge.com.

## Pure Tag

Le service Pure Tag peut être utilisé pour identifier, marquer et acheter des pistes diffusées sur une station radio Internet, FM ou numérique. En plus d'accéder à vos pistes de musique favorites, le service Pure Tag effectue également automatiquement une recherche dans les catalogues pour trouver des musiques d'artistes similaires susceptibles de vous intéresser. Vous pouvez ainsi découvrir de toutes nouvelles choses ou redécouvrir vos musiques favorites oubliées.

**Remarque :** pour accéder à votre liste de pistes marquées, vous devez vous connecter à votre compte Lounge sur www.thelounge.com.

- 1. Appuyez sur le bouton Tag.
- 2. One Flow identifie le nom de la chanson diffusée et vous permet de l'acheter (ou de l'écouter en continu si vous disposez de Pure Music).

**Remarque :** pour utiliser le service Pure Tag, votre One Flow doit être connecté à votre réseau et vous devez disposer d'un compte Lounge. Reportez-vous à la page 10 pour obtenir plus d'informations sur le paramétrage d'un compte Lounge.

# Lecture de votre musique en streaming à partir de votre appareil iOS ou Android

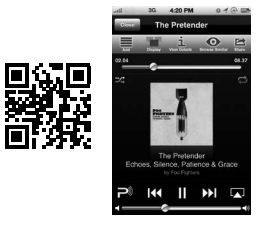

Application iOS Pure Lounge

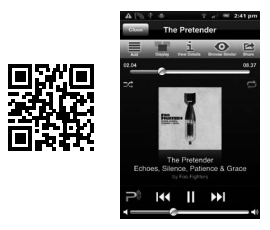

Application Android Pure Lounge La fonction Pure Stream vous permet d'utiliser l'application Pure Lounge pour écouter en streaming de la musique stockée sur votre smartphone ou votre tablette vers un système de musique et de radio sans fil compatible Pure. Vous pouvez également l'utiliser pour contrôler le contenu du Lounge (stations de radio Internet, programmes radio à la demande, podcasts et musique à partir du service d'abonnement de musique Pure) que vous écoutez sur votre système de musique et de radio sans fil.

Pour utiliser la fonction Pure Stream sur One Flow, vous devez télécharger l'application Pure Lounge sur votre smartphone ou votre tablette depuis l'App Store ou Google Play.

Pure Stream est entièrement contrôlé par l'application Pure Lounge. Veuillez consulter l'aide fournie avec l'application si vous avez besoin de plus amples informations sur son utilisation.

## Écoute de la musique en streaming depuis un PC ou un Mac

Vous pouvez écouter en continu de la musique enregistrée sur votre ordinateur ou sur un appareil de stockage relié au réseau compatible UPnP à One Flow. Pour écouter en continu de la musique depuis votre ordinateur, vous devez installer un logiciel serveur multimédia sur ce dernier.

Nous vous recommandons de télécharger notre logiciel Pure Flowserver depuis le site

www.thelounge.com. Vous pouvez également utiliser une autre passerelle multimédia, telle que Windows® Media Player 11.

Pour obtenir des instructions complètes sur le téléchargement et l'installation de Flowserver, pour Mac et PC, ou sur la configuration de Windows Media Player comme serveur, veuillez consulter nos guides étape par étape à l'adresse http://support.pure.com/fr.

## **Utilisation de Pure FlowServer**

FlowServer vous permet d'écouter de la musique en streaming à partir de votre ordinateur ou de votre One Flow. Il est disponible pour Microsoft® Windows XP, Windows Vista, Windows 7, Apple® Mac OS X Leopard et Snow Leopard.

Pour télécharger une copie de FlowServer :

- 1. Rendez-vous sur le site du Lounge, www.thelounge.com.
- 2. Cliquez sur le lien **Download**s (Téléchargements) situé au bas de la page.
- 3. Choisissez la version de Pure FlowServer adaptée à votre ordinateur.

#### Saisie de votre clé de licence

Lorsque vous installez FlowServer ou lors de la toute première utilisation (en fonction de votre système d'exploitation), vous serez invité à saisir une clé de licence. Pour trouver votre clé FlowServer, connectezvous sur le Lounge, cliquez sur Mon compte et sélectionnez Appareils. Votre clé sera reprise dans le tableau situé en vis-à-vis de votre radio.

Pour accéder à un guide d'installation et de configuration pas à pas de Flowserver, veuillez consulter notre site d'assistance à l'adresse : http://support.pure.com/fr.

### **Utilisation de Windows Media Player**

Pour accéder à un guide d'installation et de configuration pas à pas de One Flow avec Windows Media Player, veuillez consulter notre site d'assistance à l'adresse : http://support.pure.com/fr.

### Écoute de vos titres en streaming sur One Flow

- 1. Appuyez sur la touche **Home** (Accueil), puis tournez et appuyez sur le bouton **Select** (sélectionner) pour sélectionner **Media player** (Lecteur multimédia) à partir de l'écran de source audio.
- Tournez et appuyez sur le bouton Select (sélectionner) pour sélectionner le lecteur multimédia (FlowServer ou Windows Media Player) que vous souhaitez utiliser pour écouter de la musique en streaming.
- 3. Tournez et appuyez sur le bouton **Select** (sélectionner) pour naviguer et sélectionner la piste ou la liste de lecture.

#### Lecture/mise en pause de la lecture audio

Appuyez sur le bouton Select pour mettre en pause/lire une piste actuellement diffusée sur One Flow.

#### Recherche à l'intérieur d'une piste

Pendant que votre radio est en pause, vous pouvez maintenir enfoncés les boutons tet pour effectuer une recherche à l'intérieur de la piste.

#### Passage d'une piste à une autre, en avançant ou en reculant

Si vous lisez des fichiers audio en continu sur One Flow à partir d'un serveur multimédia, vous pouvez appuyer sur les boutons **MDD** pour passer d'une piste à une autre, en avançant ou en reculant.

## Écoute de vos titres en streaming sur One Flow

- 1. Appuyez sur la touche **Home** (Accueil), puis tournez et appuyez sur le bouton **Select** (sélectionner) pour sélectionner **Media player** (Lecteur multimédia) à partir de l'écran de source audio.
- Tournez et appuyez sur le bouton Select (sélectionner) pour sélectionner le lecteur multimédia (FlowServer ou Windows Media Player) que vous souhaitez utiliser pour écouter de la musique en streaming.
- 3. Tournez et appuyez sur le bouton **Select** (sélectionner) pour naviguer et sélectionner la piste ou la liste de lecture.

#### Lecture/mise en pause de la lecture audio

Appuyez sur le bouton **Select** pour mettre en pause/lire une piste actuellement diffusée sur One Flow.

#### Recherche à l'intérieur d'une piste

Pendant que votre radio est en pause, vous pouvez maintenir enfoncés les boutons tet pour effectuer une recherche à l'intérieur de la piste.

#### Passage d'une piste à une autre, en avançant ou en reculant

Si vous lisez des fichiers audio en continu sur One Flow à partir d'un serveur multimédia, vous pouvez appuyer sur les boutons **HIP** pour passer d'une piste à une autre, en avançant ou en reculant.

## Écoute de la radio numérique

Sortez l'antenne, puis appuyez sur **Home** (Accueil) et sélectionnez **Digital radio** (Radio Numérique) à partir de l'écran de source audio. La première fois que vous sélectionnez Radio numérique, One Flow effectue une sélection automatique des stations disponibles et sélectionne l'une d'entre elles, une fois la recherche terminée.

| DR 1 07:36 •• 1            |  |
|----------------------------|--|
| BBC Radio 6Music           |  |
| Now playing: Juicy Fruit   |  |
| by Mtume                   |  |
|                            |  |
| Presets Flow Options       |  |
| Ecran radio numérique      |  |
|                            |  |
| Absolute Radio -           |  |
| Absolute Rad 00s           |  |
| Absolute Rad 70s           |  |
| Absolute Rad 90s           |  |
| A-Z                        |  |
| Modification de la station |  |
| radio numérique            |  |
|                            |  |
| Select starting character  |  |
| ABCDEFGHIJKLM              |  |
| NOPQRSTUVWXYZ              |  |
| sp 0 1 2 3 4 5 6 7 8 9     |  |
|                            |  |
| Deckeyeke ellure station   |  |
| Recherche d'une station    |  |
| radio numerique            |  |
| Empty 1                    |  |
| Empty 7<br>Empty 2         |  |

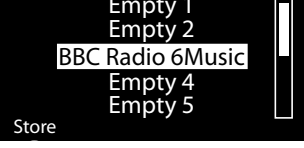

Accès à une présélection

## Changement de stations numériques

- Tournez le bouton Select (sélectionner) à gauche ou à droite pour explorer les stations numériques parmi celles disponibles dans la liste.
- Appuyez sur le bouton Select (sélectionner) pour changer de station.

## Recherche de stations numériques

- 1. Tournez le bouton **Select** (sélectionner) à gauche ou à droite.
- 2. Appuyez sur A-Z pour accéder à l'option de recherche.
- Tournez et appuyez sur le bouton Select (sélectionner) pour sélectionner la première lettre de la station que vous souhaitez écouter.
- Appuyez sur le bouton Select (sélectionner) pour changer de station.

## Mémorisation d'une présélection

Sélectionnez la station que vous souhaitez enregistrer comme présélection, puis appuyez sur Presets (Présélections). Tournez le bouton **Select** pour mettre en surbrillance un numéro de présélection entre 1 et 30. Appuyez sur **Store** (Enregistrer) pour enregistrer la présélection. (Vous pouvez remplacer les présélections existantes.)

## Écoute d'une présélection

Appuyez sur **Presets** (Présélections), sélectionnez la station que vous souhaitez activer puis appuyez sur **Listen** (Écouter) ou sur le bouton **Select**.

## Écoute de la radio FM

Sortez l'antenne, puis appuyez sur **Home** (Accueil) et sélectionnez **FM radio** (Radio FM) à partir de l'écran de source audio. Tournez le bouton **Select** pour rechercher la station FM suivante ou précédente.

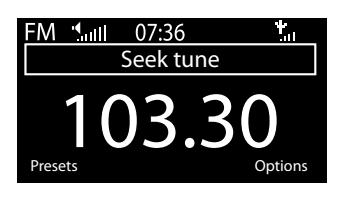

## Mémorisation d'une présélection

Sélectionnez la station que vous souhaitez enregistrer comme présélection, puis appuyez sur **Presets** (Présélections). Tournez le bouton **Select** (sélectionner) pour mettre en surbrillance un numéro de présélection, entre 1 et 10. Appuyez sur **Store** (Enregistrer) pour enregistrer la présélection. (Vous pouvez remplacer les présélections existantes.)

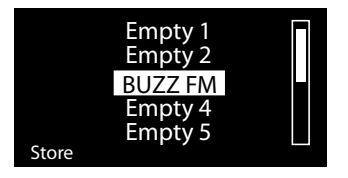

## Écoute d'une présélection

Appuyez sur **Presets** (Présélections), sélectionnez la station que vous souhaitez activer puis appuyez sur **Listen** (Écouter) ou sur le bouton **Select** (sélectionner).

## Programmation des alarmes et minuteries

One Flow dispose de deux alarmes ainsi que deux types de minuterie (minuterie de cuisine et de mise en veille). Pour paramétrer une alarme ou une minuterie, appuyez sur **Options** et sélectionnez **Alarm or timer** (Alarme ou minuterie).

## Programmation d'une alarme

- À partir du menu Alarm or timer (Alarme ou minuterie), tournez et pressez la molette Select (sélectionner) pour sélectionner Alarm 1 settings (Paramétrer l'alarme 1) ou Alarm 2 settings (Paramétrer l'alarme 2) et appuyez sur Edit (Modifier).
- 2. Tournez et appuyez sur le bouton Select (sélectionner) pour activer (On) ou désactiver (Off) l'alarme.
- 3. Tournez le bouton **Select** (sélectionner) pour régler l'heure, puis appuyez pour valider. Répétez l'opération pour régler les minutes.
- 4. Tournez le bouton Select (sélectionner) pour définir les jours où l'alarme doit retentir. Choisissez Once only (Une seule fois), Daily (Quotidiennement), Weekdays (Jours de semaine), Weekends, Every Saturday (Week-end, chaque samedi) ou Every Sunday (Chaque dimanche) puis appuyez sur le bouton Select pour valider votre choix.
- Tournez le bouton Select (sélectionner) pour définir le type d'alarme. Choisissez Lounge station (Station Lounge), Digital radio (Radio numérique), FM radio (Radio FM) ou Tone (Sonnerie), puis appuyez sur le bouton Select pour valider votre choix.
- Si vous avez défini le type d'alarme Lounge station (Station du Lounge), Digital radio (Radio numérique) ou FM radio (Radio FM), tournez le bouton Select pour choisir Last tuned (Dernière station syntonisée) ou sélectionnez une station du Lounge ou une présélection FM favorite si vous en avez enregistré une.
- 7. Tournez le bouton Select (sélectionner) pour modifier le volume de l'alarme, puis appuyez pour valider.
- 8. Une alarme programmée est indiquée par 🌲 dans la barre d'icônes.

**Remarque :** les alarmes programmées ne sont pas désactivées si One Flow est alimenté par une batterie ChargePAK.

### Programmation de la minuterie de mise en veille

La minuterie de mise en veille fait passer votre radio en mode veille/veille prolongée après une durée spécifiée. A partir du menu **Alarm or timer** (Alarme ou minuterie) sélectionnez **Sleep timer** (Minuterie de mise en veille). Utilisez le bouton **Select** (sélectionner) pour ajuster la durée de l'alarme de mise en veille selon des intervalles de 15 minutes, entre 15 minutes et 1 heure 30 minutes. Appuyez sur **Save** (Enregistrer) pour enregistrer. Une minuterie de mise en veille programmée est indiquée par 🔆 dans la barre d'icônes.

### Programmation de la minuterie de cuisine

La minuterie de cuisine retentit à l'échéance d'un délai programmé.

A partir du menu **Alarm or timer** (Alarme ou minuterie), sélectionnez **Kitchen timer** (Minuterie de cuisine) et utilisez le bouton Select (sélectionner) pour régler sa durée. Appuyez sur **Mins** (minutes) pour passer des minutes aux heures (et vice-versa). Appuyez sur **Save** (Enregistrer) pour confirmer.

Une minuterie de cuisine programmée est indiquée par 🙆 dans la barre d'icônes.

## Annulation d'une alarme ou d'une minuterie qui retentit

Pour arrêter complètement une alarme ou une minuterie qui retentit, appuyez sur le bouton **Select** (sélectionner) ou **Volume**. Toute alarme qui retentit s'arrête automatiquement après 1 heure.

Remarque : le fait d'appuyer sur le bouton Volume n'annule pas une alarme par bruiteur.

Avertissement : lorsque votre radio est alimentée par une batterie ChargePAK E1, appuyer sur Standby (Mise en veille) met la radio hors tension, ce qui empêchera toutes les alarmes ou minuteries programmées de retentir.

### Interruption d'une alarme qui retentit

Appuyez sur le bouton **Snooze** pour répéter une alarme selon un intervalle spécifique (9 minutes par défaut).

### Modification du délai avant rappel d'alarme

A partir du menu **Alarm or timer** (Alarme ou minuterie), sélectionnez **Snooze time** (Temps d'arrêt momentané). Utilisez le cadran de **sélection** pour ajuster la durée de l'arrêt momentané de 5 à 15, puis sur 20/25/30/40 minutes ou 1 heure.

### Annulation d'une répétition d'alarme

Pour annuler une répétition d'alarme, appuyez sur le bouton Select (sélectionner) ou Volume.

## **Options et paramètres**

## Paramètres du Lounge

Ces paramètres sont uniquement accessibles lors de l'écoute du Lounge. Appuyez sur **Options,** puis sélectionnez **The Lounge settings** (Paramètres du Lounge).

#### Effacer les favoris

Sélectionnez **Clear favourites** (Effacer les favoris) pour supprimer tous les sons Pure / stations / podcasts de votre liste de favoris, qui seront également supprimés du Lounge si votre radio est connectée.

#### Inscription au Lounge

Saisissez votre code d'inscription au Lounge si vous ne l'avez pas encore fait.

### Syntonisation automatique

L'option de syntonisation automatique permet de rechercher les stations disponibles sur la fréquence numérique, d'ajouter automatiquement les nouvelles stations numériques à la liste des stations et de supprimer les stations inactives. Cette option est uniquement accessible si vous écoutez une radio numérique. Appuyez sur **Options**, puis sélectionnez **Autotune** (Syntonisation automatique).

## Paramètres FM

Ces paramètres sont uniquement accessibles lors de l'écoute d'une radio FM. Appuyez sur **Options**, puis sélectionnez **FM settings** (Paramètres FM).

#### Syntonisation FM

Pour modifier le fonctionnement du bouton **Select** (sélectionner), choisissez **Seek tune** (Syntonisation automatique) ou **Manual tune** (Syntonisation manuelle).

Seek tune : recherche automatiquement la station suivante avec un signal puissant.

Manual tune : recherche la station précédente ou suivante par paliers de 0,5 MHz.

#### FM stéréo

Vous avez le choix entre les modes de réception de stations FM **Mono** (valeur par défaut) ou **Stereo** (Stéréo). Si vous utilisez un casque d'écoute, il se peut que vous préfériez passer en mode stéréo.

### Paramètres du lecteur multimédia

Ces paramètres ne sont accessibles que lorsque l'on écoute une source de lecteur multimédia. Appuyez sur **Options**, puis sélectionnez **Media player settings** (Paramètres du lecteur multimédia).

#### Repeat (Répétition)

Sélectionnez le type de répétition.

Off (Désactivé) (valeur par défaut) : les titres sont lus jusqu'à la fin de l'album, du dossier ou de la liste de lecture en cours.

All (Tous) : votre radio répète en boucle l'album, le dossier, la liste de lecture ou les résultats de votre recherche en cours.

Track (Piste) : votre radio répète le titre en cours d'écoute.

#### Shuffle (Lecture aléatoire)

Sélectionnez l'ordre dans lequel les titres sont lus dans l'album, le dossier, la liste de lecture ou les résultats de votre recherche en cours :

Off (Désactivé) (valeur par défaut) : les titres sont lus dans l'ordre de leur affichage à l'écran.

On (Activé) : les titres sont lus de façon aléatoire.

#### Media server (Serveur multimédia)

Affichez les détails techniques concernant votre serveur multimédia ou procédez à un nouveau balayage des serveurs alternatifs :

**Current details** (Détails actuels) : tournez le bouton **Select** (sélectionner) pour afficher des informations sur le serveur multimédia, y compris le nom du serveur multimédia, la version logicielle, l'adresse IP et le numéro du port.

Scan for servers (Balayage des serveurs) : procédez à un nouveau balayage pour détecter de nouveaux serveurs sur le réseau.

#### Network settings (Paramètres réseau)

Le menu Network settings (paramètres réseau), qui vous permet de configurer votre réseau, est disponible lorsque vous écoutez le lecteur multimédia ou le Lounge.

## **Options d'affichage**

Réglez les paramètres d'affichage (tels que la durée d'affichage à l'écran, les informations qui s'affichent à l'écran) lorsque vous écoutez une source audio. Appuyez sur **Options**, puis sur **Display** (Affichage) pour ouvrir le menu.

#### Informations

Différents écrans d'informations sont accessibles pour chaque source audio :

#### Radio numérique/FM

**Scrolling text** (Texte défilant) : texte d'information de l'émission diffusée par la station actuelle Peut inclure des textes de chanson, des détails de programme, des nouvelles, etc.

Reception info (Informations sur la réception) : affiche la fréquence et l'intensité du signal actuels.

Time and date (Date et heure) : l'appareil affiche l'heure et la date actuelles.

#### Le Lounge

Description : émission diffusée par la station actuelle. Peut inclure des textes de chanson et des détails de programme.

Location and Genre (Localisation et genre) : informations concernant la station actuelle ; par ex., US Rock.

Time offset (Décalage) : la plupart des stations sont diffusées en direct, mais si ce n'est pas le cas, la radio indique où la station se trouve dans l'émission.

Wi-Fi signal strength (Intensité du signal Wi-Fi) : affiche une barre indiquant la force du signal Wi-Fi actuel.

Station URL (URL de la station) : affiche l'adresse URL de la station actuelle.

Time and date (Date et heure) : affiche la date via une horloge plein écran (comme en mode de veille).

#### Lecteur multimédia

Track info (Informations sur la piste) : affiche les informations concernant l'artiste et l'album (balises id3). Time offset/duration (Décalage/durée) : affiche une barre de progression et des minuteries indiquant la position actuelle du morceau.

Wi-Fi signal strength (Intensité du signal Wi-Fi) : affiche une barre indiquant la force du signal Wi-Fi actuel. Time and date (Date et heure) : affiche la date via une horloge plein écran (apparence similaire au mode veille).

#### Rétroéclairage en fonctionnement et en veille

Vous pouvez régler la durée d'illumination de l'écran lorsque la radio est en utilisation et lorsqu'elle est en veille. Sélectionnez **Active** (En fonctionnement) pour ajuster les paramètres d'affichage lorsque la radio est allumée, ou **Standby** (En veille) pour ajuster les paramètres d'affichage lorsqu'elle est en veille. Sélectionnez l'option **Always on** (Toujours allumé) ou **Off after 7 seconds** (Extinction après 7 secondes).

## Réglage de l'horloge

L'horloge se programme automatiquement via votre radio numérique ou FM, ou votre réseau. Si toutefois vous ne parvenez pas à recevoir une heure mise à jour ou que vous voyez apparaître le message « **Time not available** » (Heure non disponible), l'heure et la date peuvent être réglées manuellement. Pour régler l'heure/la date manuellement :

- 1. Appuyez sur **Options**, puis tournez et appuyez sur le bouton **Select** (sélectionner) pour sélectionner **Alarm or timer** (Alarme ou minuterie).
- Tournez et appuyez sur le bouton Select (sélectionner) pour sélectionner Set clock (Programmer l'horloge).
- 3. Tournez et appuyez sur le bouton Select (sélectionner) pour régler l'heure et la date.
- 4. Appuyez sur 🗢 ou 🏓 pour passer au paramètre précédent ou suivant.
- 5. Appuyez sur Save (Enregistrer) lorsque vous avez terminé de régler l'heure et la date.

### Modification de la langue affichée

Pour permuter entre les différentes options de langue d'affichage (anglais, français, allemand et italien) :

- 1. Appuyez sur **Options** puis tournez et appuyez sur le bouton **Select** (sélectionner) pour sélectionner **Additional settings** (Autres paramètres).
- 2. Tournez et appuyez sur le bouton Select (sélectionner) pour sélectionner Language (Langue).
- 3. Tournez et appuyez sur le bouton Select (sélectionner) pour définir la langue d'affichage.

## Mise à jour de One Flow

Des mises à jour logicielles peuvent être proposées ultérieurement pour vous fournir de nouvelles fonctionnalités ou fonctions. Nous vous recommandons de procéder à des mises à jour logicielles automatiques pour votre One Flow, qui sont fournies via la connexion Wi-Fi. Lorsqu'une mise à jour logicielle est disponible, One Flow affiche un message vous invitant à installer la mise à jour logicielle.

#### Pour une mise à jour manuelle à partir de votre réseau

- 1. Appuyez sur **Options**, sélectionnez **Additional settings** (Autres paramètres).
- 2. Tournez et appuyez sur le bouton Select pour sélectionner Upgrade (Mise à jour).
- 3. Votre radio recherchera toutes les mises à jour disponibles. Si une mise à jour est disponible, le message « New version available: vX.X » (Nouvelle version disponible : vX.X) apparaît (X.X correspondant au numéro de version, c'est-à-dire v2.1).
- Appuyez sur OK pour télécharger et installer le nouveau logiciel. Cette opération peut prendre jusqu'à 5 minutes.

#### Pour procéder à la mise à jour via un câble USB (en l'absence de réseau accessible)

Contactez le support technique de Pure (http://support.pure.com/fr) pour obtenir davantage d'informations sur la mise à jour de votre One Flow à la dernière version logicielle. **Avertissement :** n'éteignez pas votre One Flow lorsqu'il est en cours de mise à jour.

### Paramètres de mise en veille

L'horloge se règle automatiquement à l'aide de votre réseau. Si toutefois vous ne parvenez pas à recevoir une heure mise à jour ou que vous voyez apparaître le message « **Time not available** » (Heure non disponible), l'heure et la date peuvent être réglées manuellement. Pour régler l'heure/la date manuellement :

- 1. Appuyez sur **Options**, puis tournez et appuyez sur le bouton **Select** pour sélectionner **Alarm or timer** (Alarme ou minuterie).
- 2. Tournez et appuyez sur le bouton Select pour régler l'heure et la date.
- 3. Appuyez sur 🗢 ou 🌩 pour passer au paramètre précédent ou suivant.
- 4. Appuyez sur **Save** (Enregistrer) lorsque vous avez terminé de régler l'heure et la date.

## Modification du nom de la radio

Un nom a été attribué à votre One Flow. Ce nom vous permet de facilement identifier votre radio sur le site du Lounge pour gérer votre écoute. Il sert également à identifier One Flow comme haut-parleur disponible dans Pure Stream. Par défaut, ce nom est My One Flow, (Mon One Flow), mais vous pouvez le remplacer par le nom de votre choix afin de vous le rappeler plus facilement. Sélectionnez **Change radio name** (Modifier le nom de la radio). Le nom actuel s'affiche dans le haut de l'écran. Saisissez le nouveau nom et appuyez sur **Save** (Enregistrer) pour le confirmer.

## Paramètres réseau

Appuyez sur **Options** à partir du Lounge ou du lecteur multimédia, puis sélectionnez **Network settings** (Paramètres réseau) pour afficher les options de configuration de votre connexion réseau.

#### Connection wizard (Assistant de connexion)

Procédez à un balayage des réseaux sans fil où vous connecter.

#### View details (Afficher les détails)

Affiche les détails de configuration de votre réseau sans fil.

Network name (SSID) (Identifiant réseau)

Encryption method (Méthode de cryptage : WEP, WPA ou WPA2)

IP Address (Adresse IP)

Network mask (Masque réseau)

DNS IP address (Adresse IP DNS)

Router IP address (Adresse IP du routeur)

Radio MAC address (Adresse MAC radio)

#### Access point MAC address (Adresse MAC de point d'accès)

#### Manual setup (Configuration manuelle)

Permet de configurer manuellement vos paramètres de réseau sans fil (pour les utilisateurs avancés uniquement).

Retry connection (Tenter de se connecter à nouveau) : l'appareil essaie à nouveau d'établir la connexion avec le réseau sélectionné..

Network name (Identifiant réseau) : choisissez entre les options Scan for networks (Balayage des réseaux) ou Enter SSID manually (Saisir manuellement le SSID) pour indiquer un nouveau SSID pour votre réseau sans fil.

Encryption mode (Mode de cryptage) : cette option permet de changer de mode de cryptage, entre WEP, WPA (PSK), WPA2 (PSK) ou None (Aucun). One Flow détecte automatiquement le mode de cryptage de votre réseau. Modifiez ce paramètre uniquement si vous pensez que le mode de cryptage est incorrect.

Key or password (Clé ou mot de passe) : saisissez une nouvelle clé de cryptage ou un nouveau mot de passe.

IP address (Adresse IP) : vous avez le choix entre DHCP (dynamique) ou Static (Statique).

#### Clear network settings (Effacer les paramètres de réseau)

One Flow va supprimer tous les paramètres, mots de passe et connexions Wi-Fi existants pour ensuite effectuer un nouveau balayage des réseaux existants.

#### Select network type (Sélectionner le type de réseau)

Choisissez une connexion **Wi-Fi** ou **Ethernet**. Le type de connexion réseau de One Flow est alors réinitialisé.

## Utilisation d'un bloc-batterie ChargePAK proposé en option

ChargePAK rend votre radio Pure réellement portative et vous permet de profiter de vos programmes préférés depuis votre jardin ou à la plage.

Rechargeable, ChargePAK est bien moins onéreuse que les batteries standard. Elle est également plus écologique car elle réduit le nombre de substances toxiques envoyées dans les décharges. Par ailleurs, ChargePAK est une solution simple qui peut se charger à tout endroit pourvu d'une connexion au secteur, bien plus pratique que les batteries rechargeables standard.

#### Installation d'une batterie ChargePAK

- 1. Éteignez votre One Flow et débranchez-le de la prise secteur.
- 2. Ouvrez le compartiment batterie et appuyez sur le connecteur de la batterie ChargePAK pour l'insérer dans la prise du compartiment. Alignez les bords du connecteur avec les emplacements de la prise. Ne forcez pas sur le connecteur.
- 3. Insérez la batterie ChargePAK dans le compartiment batterie.
- 4. Refermez la trappe du compartiment batterie et reliez votre appareil à une prise secteur.
- 5. La batterie ChargePAK entre alors en début de charge. Si vous chargez votre batterie ChargePAK pour la première fois ou suite à une période prolongée sans utilisation, nous vous recommandons de respecter un temps de charge d'environ 24 heures afin que la batterie soit chargée à son maximum.

**Remarque :** il est normal que votre ChargePAK s'échauffe, surtout pendant la charge. Votre ChargePAK fonctionnera sans problème pendant de longues années dans des conditions d'utilisation normales, mais comme toutes les batteries rechargeables, son efficacité diminuera progressivement au fil du temps.

**Important :** votre One Flow accepte uniquement les batteries ChargePAK E1 de Pure et n'est pas compatible avec les autres piles et batteries, qu'elles soient jetables ou rechargeables, ni d'ailleurs avec aucun autre modèle ChargePAK.

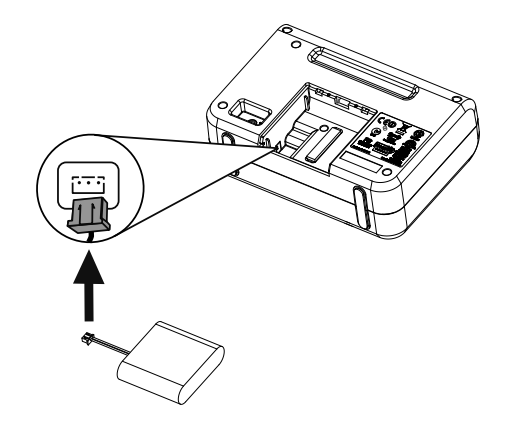

## Aide et conseils

#### Je rencontre des problèmes de connexion à mon réseau

- Votre radio est incapable de se connecter aux réseaux sans fil dont les accès sont protégés (tels que les réseaux de bureau) sans une clé WEP, WPA ou WPA2 ou un mot de passe.
- Votre radio doit être à portée effective de votre réseau sans fil, laquelle est réduite dès lors qu'un mur en dur sépare le routeur de la radio. Votre One Flow est très performant pour détecter les réseaux sans fil, cependant la puissance du signal Wi-Fi varie selon le routeur et l'environnement. Si One Flow n'arrive pas à trouver votre réseau sans fil ou si le signal s'affaiblit, rapprochez-le du routeur.
- Sauf dans le cas où votre réseau sans fil est totalement « ouvert » (ce qui est généralement déconseillé compte tenu du risque d'accès non-autorisé), assurez-vous d'avoir à portée de main votre clé WEP, WPA ou WPA2.
- Si vous rencontrez des difficultés à vous connecter au réseau avec l'adaptateur Ethernet, vérifiez votre connexion Internet à l'aide d'un ordinateur. Si celle-ci est correcte, essayez de redémarrer votre modem.

#### L'écran affiche le message 'Station not available' (Station non disponible)

 Si vous ne parvenez pas à écouter une station, expliquez-nous le problème rencontré via la page « Contact us (Nous contacter) » du site Web du Lounge ou consultez l'adresse http://support.pure.com/fr pour obtenir de l'aide.

#### Le lecteur multimédia ne fonctionne pas

- Pour partager vos fichiers musicaux avec votre radio, vous devez télécharger et installer Flowserver à l'adresse www.thelounge.com (téléchargement gratuit lorsque vous vous enregistrez sur le Lounge).
- Assurez-vous que votre ordinateur est allumé.
- Votre radio n'est pas en mesure de lire des fichiers restreints par des mesures de protection anticopie de type DRM (Digital Rights Management).
- Assurez-vous que vos fichiers musicaux ont été sauvegardés dans un format compatible : MP2, MP3, WMA4, WMA7, WMA8, WMA9, AAC (y compris .m4a) ou Real Audio.

**Remarque :** visitez le site http://support.pure.com/fr pour obtenir de l'aide, consulter des guides pas à pas et effectuer des téléchargements.

## **Spécifications**

| Radio                   | Numérique, FM et Internet (via une connexion Wi-Fi ou Ethernet).            |
|-------------------------|-----------------------------------------------------------------------------|
| Fréquences              | La stéréo DAB/DAB+/DMB-R/Parametric décode jusqu'à 256 Ko/s. FM 87.5 -      |
|                         | 108 MHz.                                                                    |
| Sans fil                | Normes 802.11b et 802.11g prises en charge avec cryptage WEP et WPA/        |
|                         | WPA2. Minimum 0,5 Mo de vitesse de bande passante recommandé.               |
| Diffusion en streaming  | Prise en charge des codecs audio WMA (version 9 standard), AAC, MP3,        |
|                         | MP2 et Cook (Real Audio). Le streaming requiert un serveur UPnP ou un       |
|                         | PC/MAC exécutant le logiciel serveur UPnP (fourni lors de l'enregistrement  |
|                         | sur le portail www.thelounge.com).                                          |
| Haut-parleur            | 3.5" à gamme étendue.                                                       |
| Connectique d'entrée    | Prise 5.5 V CC pour adaptateur secteur (fourni). Entrée ligne format mini-  |
|                         | jack pour appareils auxiliaires. Port USB (type mini-B) destiné aux mises   |
|                         | à jour logicielles de l'appareil (également possibles par liaison Wi-Fi) ou |
|                         | adaptateur Ethernet miniUSB.                                                |
| Connectique de sortie   | Sortie stéréo 3,5 mm.                                                       |
| Présélections           | 30 radios numériques, 10 radios FM et un nombre illimité de radios Internet |
|                         | favorites (requiert une inscription sur www.thelounge.com).                 |
| Affichage               | LCD graphique. 128 x 64 pixels. Rétroéclairage LED vert.                    |
| Alimentation secteur    | Adaptateur secteur externe 100-240 V, 50/60 Hz 5,5 V c.c.                   |
| ChargePAK               | Bloc-batterie rechargeable Pure ChargePAK E1 (disponible séparément).       |
| Consommation électrique | En veille : 2 W, en fonctionnement : 2,5 W.                                 |
| Homologations           | Conforme aux directives CEM et basse tension (2004/108/CE et 2006/95/       |
|                         | CE). Conformité ETSI EN 300 401.                                            |
|                         | Marquage C-Tick et de sécurité électrique pour l'Australie.                 |
| Dimensions              | 147 mm (hauteur) x 207 mm (largeur) x 80 mm (profondeur)                    |
| Poids                   | 0,65 kg                                                                     |
| Garantie                | Garantie complète de deux ans.                                              |

### Élimination en fin de vie des appareils électriques et électroniques

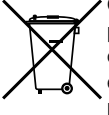

Ce symbole, apposé directement sur le produit ou sur son emballage, indique que le produit ne doit pas être éliminé avec les déchets ménagers. Il doit être remis à un point de collecte agréé pour le recyclage des équipements électriques et électroniques. En veillant à éliminer comme il se doit ce produit en fin de vie, vous aiderez à prévenir les conséquences potentiellement négatives pour l'environnement et la santé humaine. Le recyclage des matériaux aidera à préserver les ressources naturelles. Pour tout complément d'information sur le recyclage de ce produit, n'hésitez pas à contacter votre municipalité, votre déchetterie ou le magasin dans lequel vous avez acheté le produit.

## **One Flow**

DE FR

### ITALIANO

## DA

NL

Grazie per aver scelto One Flow. Questo sistema wireless per l'ascolto di musica e radio consente di accedere in modo estremamente semplice ad un universo di contenuti. Utilizzabile per ascoltare musica in streaming wireless dai dispositivi iOS o Android oppure da PC o Mac; per ascoltare qualunque stazione radio internet, digitale o FM; e per riprodurre migliaia di podcast, programmi radio on-demand e suoni ambiente evocativi.

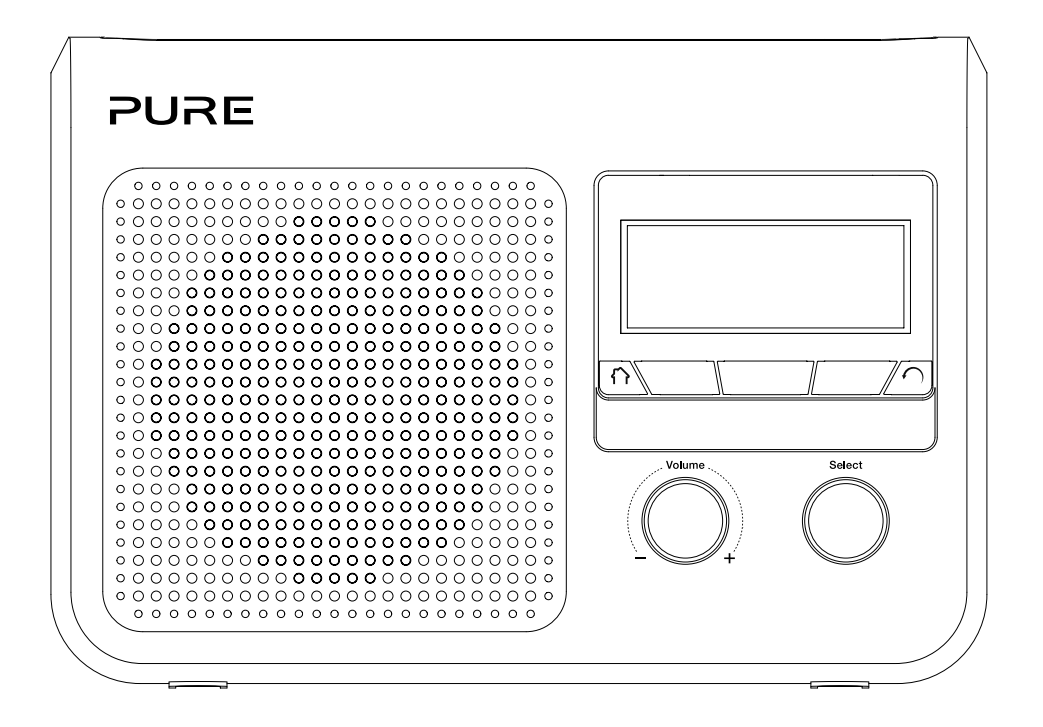

#### Istruzioni di sicurezza importanti

- 1. Leggere queste istruzioni Prima di utilizzare questo prodotto, è necessario leggere tutte le istruzioni di sicurezza e di funzionamento.
- 2. Conservare queste istruzioni Le istruzioni di sicurezza e di funzionamento devono essere conservate per successiva consultazione.
- 3. Prestare attenzione a tutte le avvertenze Tutte le avvertenze presenti sull'apparecchio e nelle istruzioni di funzionamento devono essere rispettate.
- 4. Seguire tutte le istruzioni Tutte le istruzioni di funzionamento e di utilizzo devono essere rispettate.
- 5. Evitare il contatto con l'acqua.
- 6. Pulire solo con un panno asciutto.
- 7. Non bloccare nessuna apertura di ventilazione. Eseguire l'installazione conformemente alle istruzioni del produttore.
- 8. Non collocare il prodotto vicino a fonti di calore, quali radiatori, stufe o altri dispositivi che generano calore.
- 9. Utilizzare esclusivamente accessori specificati dal produttore.
- 10. Scollegare il dispositivo durante i temporali con fulmini o quando non viene utilizzato per lunghi periodi di tempo.
- 11. Non utilizzare l'adattatore di rete all'aperto.
- 12. Fare attenzione ai livelli del volume durante l'utilizzo delle cuffie: un volume eccessivo può danneggiare l'udito.
- 13. Interrompere immediatamente l'utilizzo nel caso in cui il dispositivo mostri segnali di danno meccanico, temperatura eccessiva, rigonfiamenti o fessure.
- 14. Per ridurre il rischio di scosse elettriche, non rimuovere il coperchio (o la parte posteriore) del dispositivo, poiché all'interno non vi sono parti riparabili dall'utente. Affidare le riparazioni a personale qualificato.
- 15. La riparazione è necessaria quando il dispositivo ha subito danni in alcune sue parti, ad esempio il cavo o la presa di alimentazione, o quando non funziona in modo corretto o in caso di cadute.

#### Copyright

Copyright 2012 by Imagination Technologies Limited. Tutti i diritti riservati. Nessuna parte della presente pubblicazione può essere copiata o distribuita, trasmessa, trascritta, memorizzata in un sistema di archiviazione, o tradotta in un formato comprensibile dall'uomo o da un computer, in qualsiasi forma o con qualsiasi mezzo, elettronico, meccanico, magnetico, manuale o altro, o divulgata a terze parti senza il permesso scritto di Imagination Technologies Limited.

#### Marchi

One Flow, ChargePAK, Pure, il logo Pure, Imagination Technologies e il logo Imagination Technologies sono marchi o marchi registrati di Imagination Technologies Limited. Tutti gli altri nomi di prodotto sono marchi commerciali di proprietà delle rispettive aziende. Versione 3 giugno 2012.

#### Informazioni sulla garanzia

Imagination Technologies Ltd. garantisce all'utente finale che questo prodotto, usato normalmente, non presenterà difetti di materiale e manodopera per un periodo di due anni dalla data di acquisto. Questa garanzia copre i guasti dovuti ad anomalie di fabbricazione o progettazione; non si applica in caso di danni accidentali di qualunque tipo, dovuti a usura e negligenza o a interventi di regolazione, modifica o riparazione non autorizzati da noi.

Per registrare il prodotto, accedere alla pagina web www.Pure.com/register. Qualora si dovessero presentare problemi relativi all'apparecchio, rivolgersi al rivenditore oppure contattare l'assistenza Pure all'indirizzo riportato sul retro del manuale.

#### Clausola esonerativa

Imagination Technologies Limited non rilascia attestazioni o garanzie rispetto al contenuto di questo documento e, in particolare, nega qualunque garanzia implicita di commerciabilità o adeguatezza all'uso per qualunque particolare scopo. Inoltre, Imagination Technologies Limited si riserva il diritto di revisionare questa pubblicazione e di apportare, di volta in volta, delle modifiche senza l'obbligo di dover notificare ad alcun soggetto tali revisioni o modifiche.

## Sommario

## 4 Per iniziare

- 4 Quick Start
- 5 Comandi
- 6 Connettori
- 6 Cambio tra Sleep (Autospegnimento), Standby e On
- 7 Icone sul display

## 8 Ascolto da Internet con Pure Lounge

- 8 Connessione a Internet
- 9 Ascolto della radio su Internet
- 9 Ascolto di altro contenuto su Internet
- 10 Registrazione di One Flow su Pure Lounge
- 11 Pure Music
- 11 Pure Tag

## 12 Musica in streaming dai dispositivi iOS o Android

### 13 Musica in streaming da PC o Mac

- 13 Utilizzo di Pure FlowServer
- 13 Utilizzo di Windows Media Player
- 13 Ascolto di tracce in streaming su One Flow

## 14 Ascolto della radio digitale

- 14 Modifica delle stazioni digitali
- 14 Ricerca di stazioni digitali
- 14 Memorizzazione di una stazione preselezionata
- 14 Ascolto di una stazione preselezionata

## 15 Ascolto di radio FM

- 15 Memorizzazione di una stazione preselezionata
- 15 Ascolto di una stazione preselezionata

## 16 Impostazione di sveglie e timer

- 16 Impostazione di una sveglia
- 16 Impostazione del timer modalità spegnimento
- 17 Impostazione del timer da cucina
- 17 Spegnimento di una sveglia o di un timer
- 17 Ripetizione della sveglia
- 17 Modifica durata dello snooze
- 17 Annullamento della sveglia a ripetizione

## 18 Opzioni e impostazioni

- 18 Impostazioni Pure Lounge
- 18 Sintonizzazione automatica
- 18 Impostazioni FM
- 18 Impostazioni di Media Player
- 19 Opzioni del display
- 20 Impostazione dell'orologio
- 20 Modifica della lingua visualizzata sul display
- 20 Aggiornamento di One Flow
- 20 Impostazioni di standby
- 21 Modifica del nome della radio
- 21 Impostazioni di rete
- 22 Utilizzo di un ChargePAK opzionale

## 23 Guida e suggerimenti

## 24 Specifiche

## Per iniziare

## **Quick Start**

**Nota**: se si dispone di una batteria ricaricabile ChargePAK E1 (venduta separatamente), installarla prima di collegare One Flow. Vedere pagina 22 per ulteriori informazioni.

1 Estendere l'antenna ed inserire il connettore dell'adattatore di rete in dotazione nell'ingresso 5,5V CC sul retro di One Flow. Collegare l'adattatore alla rete elettrica. Sul display, viene visualizzato per qualche istante **Pure**.

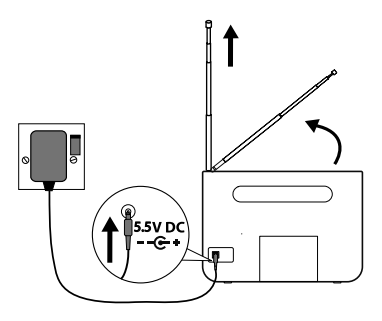

- 2 Scegliere la lingua di visualizzazione (Inglese, Francese, Tedesco o Italiano) ruotando la manopola **Select** per evidenziare la lingua desiderata. Premere la manopola **Select** per confermare la scelta. Ripetere questo processo per selezionare il fuso orario e la regione più vicina.
- **3** Viene visualizzata la schermata della sorgente audio, con le seguenti opzioni. Ruotare la manopola **Select** per evidenziare le voci e premere per selezionarle:

Radio digitale The Lounge (contenuti Internet) Media Player Radio FM Ingresso ausiliario Vedere pagina 14 Vedere pagina 8 Vedere pagina 13 Vedere pagina 15 Vedere pagina 6

## Comandi

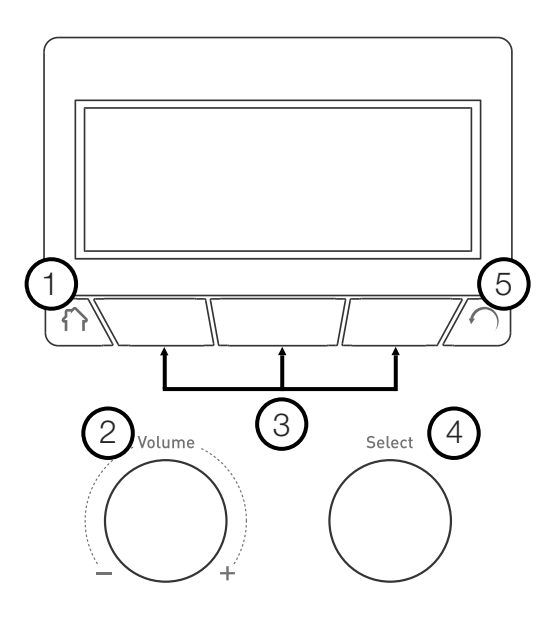

| N. | Comando                 | Descrizione                                                                                                    |
|----|-------------------------|----------------------------------------------------------------------------------------------------|
| 1  | Home                    | Premere per tornare alla schermata della sorgente audio.                                                                                            |
| 2  | Manopola<br>Volume      | Ruotare per regolare il volume. Premere per attivare e disattivare l'audio.                                                                         |
| 3  | Pulsanti<br>contestuali | Premere il pulsante corrispondente alla funzione visualizzata sul display che si desidera utilizzare.                                               |
| 4  | Manopola<br>Select      | Ruotare per visualizzare i menu, le stazioni o le opzioni, premere per selezionare una voce. Premere per mettere in pausa una traccia o un podcast. |
| 5  | Indietro                | Premere per tornare alla schermata precedente.                                                                                                    |

## Connettori

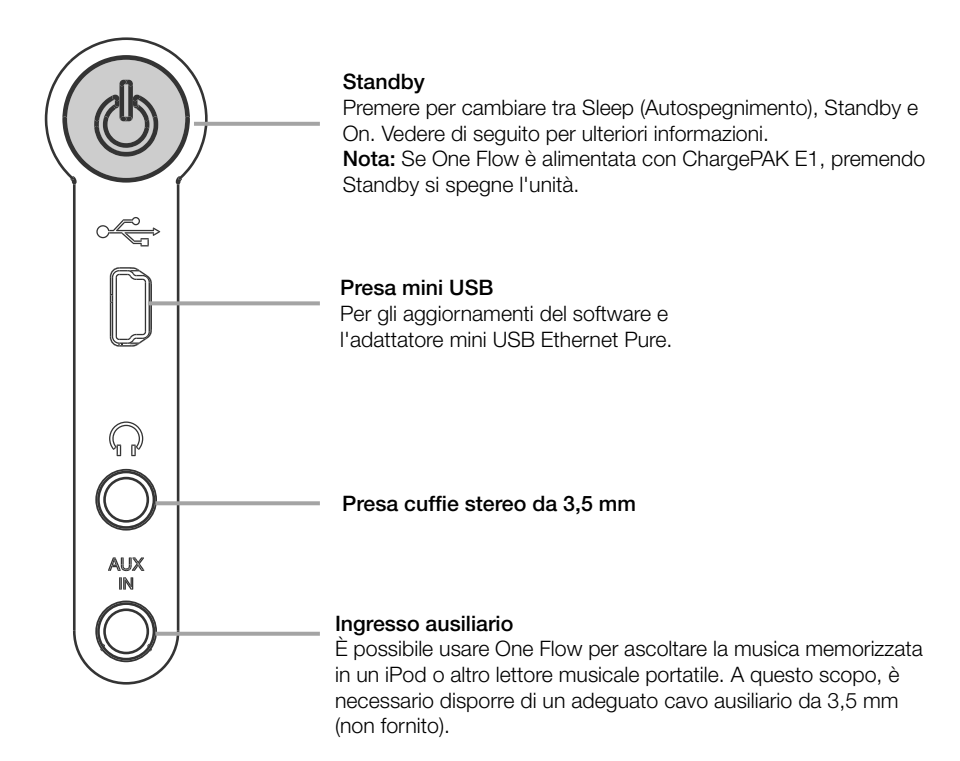

## Cambio tra Sleep (Autospegnimento), Standby e On

One Flow ha tre modalità di funzionamento, **Standby**, **Sleep** (Autospegnimento) e **On**. In Standby, il consumo di corrente di One Flow è minimo. In modalità Sleep (Autospegnimento), One Flow rimane collegata alla rete wireless a cui è agganciata ed è pronta alla riproduzione di musica in streaming utilizzando Pure Stream. Vedere pagina 12 per ulteriori informazioni.

Per entrare in modalità Sleep (Autospegnimento), premere Standby.

Per entrare in modalità Standby, premere e tenere premuto Standby.

Una volta in modalità Sleep (Autospegnimento)/Standby, premere Standby per passare a On.

## Icone sul display

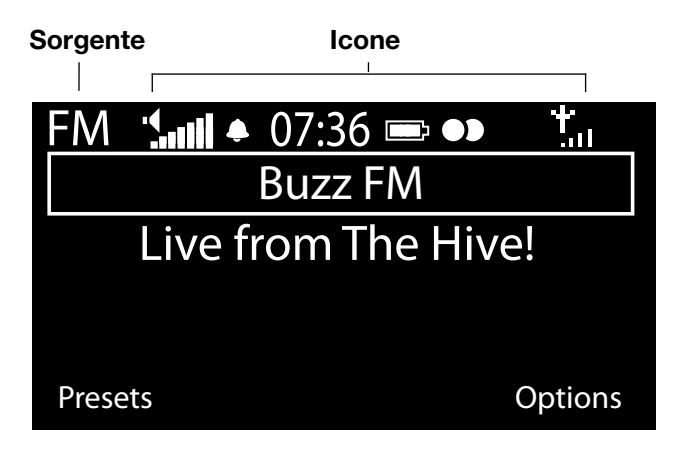

| Sorgente    |                                 | Icone       |                                              |
|-------------|---------------------------------|-------------|----------------------------------------------|
| DR          | Radio digitale                  | "II         | Livello del volume                           |
| 8           | The Lounge (contenuto Internet) | ₽\$         | Mute (Muto)                                  |
| MP          | Media Player                    | <b>\$</b> @ | Indicatori sveglia/timer                     |
| FM          | FM                              | 07:36       | Orologio                                     |
| AUX         | Ingresso ausiliario             |             | Livello batteria ChargePAK*                  |
| <b>P</b> ») | Pure Stream                     | •)          | Segnale stereo                               |
|             |                                 | Lull        | Intensità del segnale (Digitale, FM o Wi-Fi) |
|             |                                 | ₽           | Connessione Ethernet attiva                  |
|             |                                 | ₽×          | Connessione Ethernet persa                   |

IT

\* ChargePAK E1 venduto separatamente.

## Ascolto da Internet con Pure Lounge

Pure Lounge è un portale multimediale online che consente di accedere in modo rapido e semplice a migliaia di stazioni radio Internet, programmi on-demand, podcast e suoni ambiente. È possibile ascoltare tutti questi contenuti su One Flow, sugli smartphone e sui tablet che eseguono la app Pure Lounge, oltre che sul sito web Pure Lounge.

Per accedere a Pure Lounge su One Flow, è necessario collegare One Flow alla rete. Vedere di seguito per ulteriori informazioni.

Dopo il collegamento di One Flow alla rete, è possibile registrare la radio sul sito web Pure Lounge. Si consiglia di registrare i preferiti radio e Pure Lounge e di accedere ai servizi in abbonamento quali Pure Music e Pure Tag.

## **Connessione a Internet**

| 6578616D706C  |           |        |
|---------------|-----------|--------|
| Enter ke      | ey or pas | ssword |
| ABCDEFGHIJKLM |           |        |
| NOPQRSTUVWXYZ |           |        |
| sp 0 1 2      | 3456      | 5789   |
| Delete        | Save      | More   |

#### Utilizzo della rete wireless

- 1. Premere **Home** e selezionare **The Lounge** dalla schermata della sorgente audio. One Flow eseguirà una ricerca delle reti wireless e visualizzerà i risultati in un elenco.
- 2. Selezionare la rete appropriata. Se la rete richiede una chiave seguire i passi 3-4.
- Immettere la chiave di rete o la password utilizzando la manopola Select per evidenziare e selezionare i caratteri. Selezionare sp per inserire uno spazio. Premere More... (Altro...) per le minuscole; premere di nuovo per i simboli. Premere Delete (Cancella) per cancellare l'ultimo carattere.
- 4. Premere **Save** (Salva) per terminare. One Flow si collega alla rete.

**Suggerimento:** il codice Wi-Fi è sensibile a maiuscole/minuscole, accertarsi di inserirlo esattamente come illustrato.

#### Utilizzo di una connessione Ethernet

è possibile collegare One Flow a Internet anche utilizzando l'adattatore Mini USB Ethernet Pure opzionale.

Per utilizzare l'adattatore mini USB Ethernet Pure, collegare il cavo di rete all'adattatore, quindi collegare quest'ultimo alla presa mini USB di One Flow. Sarà necessario selezionare l'opzione di rete Ethernet (vedere pagina 21). La spia dell'adattatore USB si accende e il collegamento alla rete viene effettuato automaticamente. La schermata mostra lo stato della connessione Ethernet (vedere pagina 7).

**Nota:** la connessione Ethernet è possibile solo quando l'apparecchio è collegato all'alimentazione di rete.

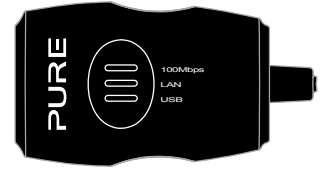

#### My favourites♥ Live Radio Listen again Podcasts Pure Sounds

Home page di The Lounge

| Name      | [AII]         |        |
|-----------|---------------|--------|
| Genre     | [Classical    | ]      |
| Country   | [Netherlands] |        |
| Language  | [Dutch]       |        |
| Quality   | [All]         |        |
| Clear all | Go            | Lounge |

Schermata di ricerca delle stazioni

Wind chimes in suburbs Wooden lock Accoustic guitar (E,A,D... Active daytime birds Arctic Blizzard

Ricerca dei suoni Pure

## Ascolto della radio su Internet

Migliaia di stazioni radio in tutto il mondo trasmettono anche online. Per ascoltarle, selezionare **The Lounge** (contenuti Internet) dalla schermata della sorgente audio. One Flow si sintonizzerà sull'ultima stazione ascoltata o visualizzerà l'elenco delle stazioni. Ruotare la manopola **Select** per accedere alla schermata principale di the Lounge. Selezionare **Live Radio** (Radio in diretta) per visualizzare un elenco di stazioni Internet disponibili. Utilizzare la manopola **Select** per scorrere l'elenco e premerla per sintonizzarsi. È possibile aggiungere una stazione ai **Favourites** (Preferiti) premendo **Add** (Aggiungi).

#### Ricerca di una stazione

Premere **Search** (Ricerca) durante l'esplorazione dell'elenco delle stazioni alla ricerca di stazioni per **Name** (Nome), **Genre** (Genere), **Country** (Paese), **Language** (Lingua), **Quality** (Qualità) (qualità del suono) o una qualsiasi combinazione di questi. Utilizzare la manopola **Select** per impostare le opzioni desiderate e selezionare **Go** (Vai) per visualizzare l'elenco dei risultati.

## Ascolto di altro contenuto su Internet

Premere **Home** e selezionare **The Lounge** nella schermata delle sorgenti audio, quindi selezionare uno dei seguenti tipi di contenuto:

#### Riascolto

Alcune stazioni offrono una funzionalità di riascolto che consente di riascoltare tutti i programmi eventualmente persi. Questi programmi radio memorizzati possono essere ascoltati per un periodo di tempo stabilito dopo la trasmissione in diretta.

#### Podcast

I podcast sono costituiti da contenuti audio preregistrati relativi a un'ampia gamma di argomenti, che spaziano dalla commedia all'arte, dall'economia alla cultura, disponibili per l'ascolto in qualsiasi momento.

#### Suoni Pure

La nostra libreria di evocativi suoni ambiente, tra cui il canto degli uccelli, i rumori della città e le onde sulla spiaggia.

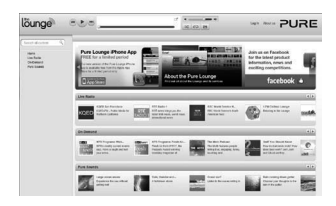

www.thelounge.com

## Creazione di un account Pure Lounge

Per creare un account Pure Lounge e registrare la propria One Flow, è necessario:

- 1. Un indirizzo e-mail. Per l'invio delle informazioni necessarie a completare il processo di registrazione.
- 2. Il numero di serie di One Flow che si trova sul retro dell'unità.

Per creare un account Pure Lounge:

- 1. Aprire il browser Internet.
- 2. Accedere a www.thelounge.com.
- 3. Fare clic prima su **Log in** (Accedi), poi su **Create account** (Crea account) e seguire le istruzioni a video.

### Registrazione di One Flow su Pure Lounge

- 1. Accedere a Pure Lounge, fare clic su **My account** (Il mio account) e selezionare **Devices** (Dispositivi). Verrà visualizzato il codice di registrazione personale.
- Da Lounge settings (Impostazioni di the Lounge) sulla radio, selezionare Register with the Lounge (Registrazione su the Lounge) per inserire il codice. Utilizzare la manopola Select per evidenziare e selezionare i caratteri; premere Delete (Cancella) per cancellare i caratteri; infine premere Save (Salva) per terminare.

Congratulazioni! La registrazione di One Flow su Pure Lounge è riuscita. I preferiti creati su Pure Lounge saranno visibili su One Flow e viceversa.

Optional registration at www.thelounge.com adds advanced features to your radio. Register now? Yes Later Never

|         | QPZKE      |        |
|---------|------------|--------|
| Enter r | egistratio | n code |
| ABCD    | FGHI       | JKLM   |
| NOPQ    | RSTUV      | WXYZ   |
| sp 0 1  | 23456      | 789    |
| Del     | Save       | More   |

## **Pure Music**

Pure Music è un servizio musicale on-demand basato sull'architettura cloud che offre accesso immediato a milioni di tracce musicali.

Pure Music permette di trovare ed eseguire un numero qualsiasi di tracce e album su molteplici dispositivi, tra cui l'ampia gamma Pure di sistemi radio e musica wireless, PC e Mac tramite il sito web Pure Lounge e gli smartphone che eseguono la app gratuita Pure Lounge.

Pure Music integra anche Pure Tag, un servizio unico e gratuito che permette di identificare le tracce radio e on-demand su One Flow e di contrassegnarle per accedervi facilmente. Con un abbonamento Pure Music è possibile riprodurre le tracce contrassegnate su tutti i sistemi radio e musicali wireless Pure e utilizzare la potente funzione di ricerca del sito web Pure Lounge per trovare e ascoltare altre tracce dello stesso artista, esplorare podcast correlati e scoprire la musica di artisti simili.

È anche possibile utilizzare il sito web Pure Lounge per organizzare tracce o album selezionandoli e trascinandoli in playlist sincronizzate in tutti i propri dispositivi di ascolto Pure Music. Le playlist si possono inoltre condividere tramite Facebook e Twitter.

Pure Music è disponibile solo in determinati Paesi. Per maggiori dettagli, consultare il sito http://www.thelounge.com.

#### Accesso a Pure Music su One Flow

- 1. Premere Home e selezionare The Lounge dalla schermata della sorgente audio.
- 2. Ruotare e premere la manopola Select per selezionare Pure Music.
- 3. Ruotare e premere la manopola Select per selezionare una delle seguenti opzioni:

My Tracks (Le mie tracce): selezionare questa opzione per accedere alle tracce acquistate da Pure Lounge.

**Catalogue** (Catalogo): selezionare questa opzione per sfogliare o cercare il catalogo Pure Music completo su One Flow.

By playlist (Tramite playlist): selezionare questa opzione per ascoltare le proprie playlist create sul sito www.thelounge.com.

## Pure Tag

Il servizio Pure Tag può essere usato per identificare, contrassegnare e acquistare le tracce in esecuzione su una stazione radio digitale, FM o Internet. Oltre a permettere l'accesso alle tracce musicali preferite, il servizio Pure Tag accede automaticamente ai back catalogue di eventuali artisti simili che vi potrebbero interessare, alla ricerca di novità o per la riscoperta di classici dimenticati.

**Nota:** per accedere al proprio elenco di tracce contrassegnate è necessario effettuare il login al proprio account Pure Lounge al sito www.thelounge.com.

- 1. Premere il pulsante **Tag** (Contrassegna).
- 2. One Flow identificherà il nome del brano in esecuzione e consentirà di acquistarlo (o di riprodurlo in streaming se si dispone di Pure Music).

**Nota:** per avvalersi del servizio Pure Tag, One Flow deve essere collegata alla rete ed è necessario disporre di un account Pure Lounge. Vedere pagina 10 per ulteriori informazioni sulla configurazione di un account Pure Lounge.

## Musica in streaming dai dispositivi iOS o Android

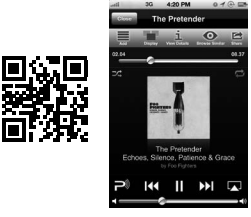

App Pure Lounge per iOS

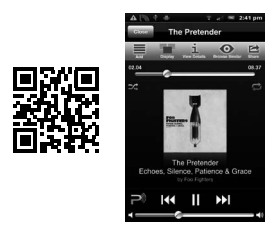

App Pure Lounge per Android

La funzione Pure Stream consente di utilizzare la app Pure Lounge per ascoltare in streaming i brani memorizzati su smartphone o tablet con un sistema wireless Pure o compatibile con Pure Stream per l'ascolto di musica e radio. È possibile utilizzarla anche per gestire i contenuti di Pure Lounge (stazioni radio Internet, programmi radio on-demand, podcast e musica del servizio in abbonamento Pure Music) sul proprio sistema wireless per l'ascolto di musica e radio.

Per utilizzare la funzione Pure Stream su One Flow, è necessario scaricare la app Pure Lounge sullo smartphone o sul tablet da App Store o Google Play.

Pure Stream è interamente gestito da the Lounge App. Per ulteriori spiegazioni riguardo al suo utilizzo, consultare la guida fornita con la app.

## Musica in streaming da PC o Mac

Con One Flow, è possibile riprodurre in streaming la musica archiviata sul computer o su un dispositivo NAS (Network Attached Storage) compatibile con UPnP. Per riprodurre musica in streaming dal proprio computer è necessario installare il software del server multimediale.

Si consiglia di scaricare il software Pure Flowserver da www.thelounge.com. In alternativa, è possibile utilizzare un altro server multimediale, ad esempio Windows<sup>®</sup> Media Player 11.

Per assistenza nel download e nell'installazione di Flowserver per Mac e PC o nella configurazione di Windows Media Player come server, fare riferimento alle nostre guide passo-passo disponibili all'indirizzo http://support.pure.com/it.

## Utilizzo di Pure FlowServer

FlowServer consente di riprodurre musica in streaming dal computer su One Flow. È disponibile per Microsoft<sup>®</sup> Windows XP, Windows Vista, Windows 7 e Apple<sup>®</sup> Mac OS X Leopard e Snow Leopard. Per scaricare una copia di FlowServer:

- 1. Accedere al sito web di Pure Lounge all'indirizzo www.thelounge.com.
- 2. Fare clic sul collegamento **Downloads** in fondo alla pagina.
- 4. Scegliere la versione di Pure FlowServer adatta al computer.

#### Inserimento del codice di licenza

Durante l'installazione di FlowServer o al primo avvio (a seconda del sistema operativo), verrà richiesto di inserire un codice di licenza. Per reperire il codice di FlowServer, accedere a Pure Lounge, fare clic su II mio account e selezionare Dispositivi. Il codice sarà elencato nella tabella vicino alla radio. Per una guida passo-passo all'installazione e all'impostazione di FlowServer, visitare il sito web di assistenza all'indirizzo: http://support.pure.com/it.

## Utilizzo di Windows Media Player

Per una guida passo-passo all'impostazione di One Flow con Windows Media Player, visitare il sito web di assistenza all'indirizzo: http://support.pure.com/it.

## Ascolto di tracce in streaming su One Flow

- 1. Premere **Home**, quindi ruotare e premere la manopola **Select** per selezionare **Media player** dalla schermata della sorgente audio.
- 2. Ruotare e premere la manopola **Select** per scegliere il programma di riproduzione (FlowServer o Windows Media Player) da cui si desidera ascoltare la musica in streaming.
- 3. Ruotare e premere la manopola Select per sfogliare e selezionare le tracce o le playlist.

#### Riproduzione/pausa della riproduzione audio

Premere la manopola **Select** per mettere in pausa/riprodurre una traccia in fase di riproduzione su One Flow.

#### Ricerca di un punto all'interno di una traccia

Mentre la riproduzione è in pausa, è possibile premere i pulsanti 🗲 e 🎔 per cercare un punto all'interno della traccia.

#### Passaggio alla traccia precedente o successiva

Durante la riproduzione in streaming su One Flow da un server multimediale, è possibile premere i pulsanti 🙀 🍽 per passare da una traccia all'altra.

## Ascolto della radio digitale

Estendere l'antenna, quindi premere **Home** e selezionare **Digital radio** (Radio digitale) nella schermata della sorgente audio. La prima volta che si seleziona la radio digitale, ONE Flow esegue una sintonizzazione automatica per rilevare tutte le stazioni disponibili e si sintonizza su una di esse al termine del processo.

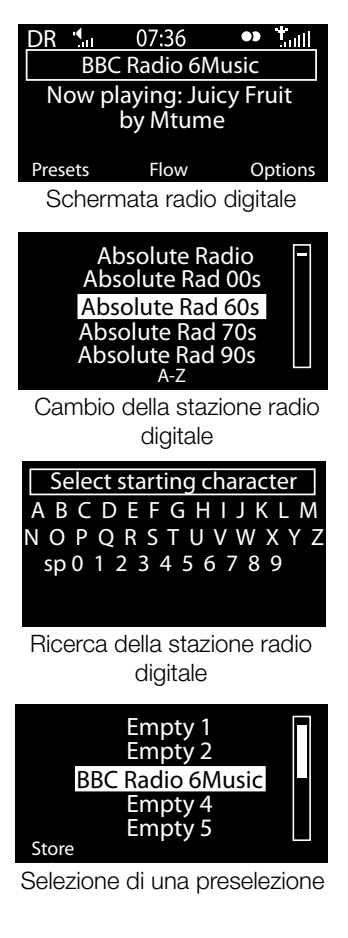

## Modifica delle stazioni digitali

- 1. Ruotare la manopola **Select** verso destra o verso sinistra per ricercare nell'elenco le stazioni digitali disponibili.
- 2. Premere la manopola **Select** per cambiare stazione.

## Ricerca di stazioni digitali

- 1. Ruotare la manopola Select verso destra o verso sinistra.
- 2. Premere A-Z per aprire l'opzione di ricerca.
- 3. Ruotare e premere la manopola **Select** per selezionare la prima lettera della stazione radio che si desidera ascoltare.
- 4. Premere la manopola **Select** per cambiare stazione.

## Memorizzazione di una stazione preselezionata

Sintonizzare la radio sulla stazione da memorizzare come preselezione e selezionare Presets (Stazioni preselezionate). Ruotare la manopola **Select** per evidenziare un numero di preselezione, tra 1 e 30. Premere **Store** (Memorizza) per memorizzare la stazione preselezionata. (È possibile sostituire le preselezioni esistenti).

## Ascolto di una stazione preselezionata

Premere **Presets** (Stazioni preselezionate), selezionare la stazione che si desidera richiamare e premere **Listen** (Ascolta) oppure premere la manopola **Select**.

## Ascolto di radio FM

Estendere l'antenna, quindi premere **Home** e selezionare **FM radio** (Radio FM) nella schermata della sorgente audio. Ruotare la manopola **Select** per cercare la stazione FM precedente o successiva.

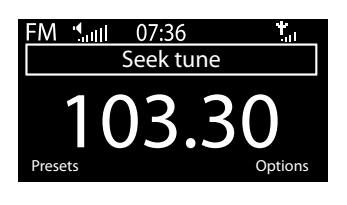

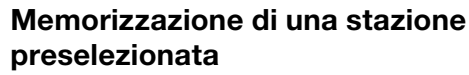

Sintonizzare la radio sulla stazione da memorizzare come preselezione e selezionare **Presets** (Stazioni preselezionate). Ruotare la manopola **Select** per evidenziare un numero di preselezione tra 1 e 10. Premere **Store** (Memorizza) per memorizzare la stazione preselezionata. (È possibile sostituire le preselezioni esistenti).

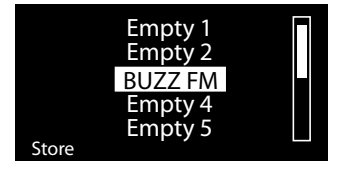

## Ascolto di una stazione preselezionata

Premere **Presets** (Stazioni preselezionate), selezionare la stazione che si desidera richiamare e premere **Listen** (Ascolta) oppure premere la manopola **Select**.

## Impostazione di sveglie e timer

One Flow ha due sveglie e due tipi di timer (timer da cucina e timer di autospegnimento). Per impostare una sveglia o un timer, premere **Options** (Opzioni) e selezionare **Alarm or timer** (Sveglia o timer).

### Impostazione di una sveglia

- Dal menu Alarm or timer (Sveglia o timer), ruotare e premere la manopola Select per selezionare Alarm 1 settings (Impostazioni sveglia 1) o Alarm 2 settings (Impostazioni sveglia 2) e premere Edit (Modifica).
- 2. Ruotare e premere la manopola Select per attivare (On) o disattivare (Off) la sveglia.
- 3. Ruotare la manopola **Select** per modificare le ore e premere per confermare. Ripetere per regolare i minuti.
- Ruotare la manopola Select per impostare i giorni in cui la sveglia deve suonare. Scegliere tra Once only (Solo una volta), Daily (Ogni giorno), Weekdays (Giorni feriali), Weekends (Giorni festivi), Every Saturday (Ogni sabato) e Every Sunday (Ogni domenica); quindi premere la manopola Select per confermare.
- Ruotare la manopola Select per impostare il tipo di sveglia. Scegliere tra Lounge station (Stazione Lounge), Digital radio (Radio digitale), FM radio (Radio FM) o Tone (Suoneria) e premere la manopola Select per confermare.
- Se il tipo di sveglia è stato impostato come Lounge station (Stazione Lounge), Digital radio (Radio digitale) o FM radio (Radio FM), ruotare la manopola Select per scegliere Last tuned (Ultima stazione sintonizzata) o selezionare una stazione Lounge, digitale o FM salvata tra i preferiti.
- 7. Ruotare la manopola Select per modificare il volume della sveglia e premere per confermare.
- 8. La sveglia impostata è indicata da 🌲 nella barra delle icone.

Nota: tutte le sveglie impostate non potranno essere spente se One Flow è alimentata con ChargePAK.

## Impostazione del timer modalità spegnimento

Il timer di autospegnimento imposta la radio in modalità standby/sleep (autospegnimento)dopo un determinato periodo di tempo. Dal menu **Alarm or timer** (Sveglia o timer), selezionare **Sleep timer** (Timer di autospegnimento). Utilizzare la manopola **Select** per regolare la durata del timer di autospegnimento a incrementi di 15 minuti, da 15 minuti a 1 ora e 30. Premere **Save** (Salva) per memorizzare. Il timer di autospegnimento impostato è indicato da (C) nella barra delle icone.

## Impostazione del timer da cucina

Il timer da cucina emette un "bip" dopo un determinato periodo di tempo.

Selezionare **Kitchen timer** (Timer da cucina) dal menu **Alarm or timer** (Sveglia o timer) e utilizzare la manopola Select per regolare il periodo di tempo. Premere **Mins** (Minuti) per passare dai minuti alle ore. Premere **Save** (Salva) per confermare.

Il timer da cucina impostato è indicato da 🕒 nella barra delle icone.

## Spegnimento di una sveglia o di un timer

Per spegnere una sveglia o un timer che suona, premere la manopola **Select** o **Volume**. Una sveglia si spegnerà automaticamente dopo un'ora.

Nota: premendo la manopola Volume non si annulla una sveglia con suoneria.

Attenzione: Quando l'apparecchio è alimentato con ChargePAK E1, premendo Standby la radio si spegne e le sveglie o i timer impostati non suoneranno.

## Ripetizione della sveglia

Premere il pulsante Snooze per ritardare il suono della sveglia per una durata prestabilita (default 9 minuti).

### Modifica durata dello snooze

Selezionare **Snooze time** (Tempo di snooze) dal menu **Alarm or timer** (Sveglia o timer). Utilizzare la manopola **Select** per regolare la durata dello snooze da 5 a 15 minuti, quindi 20, 25, 30, 40 minuti o 1 ora.

### Annullamento della sveglia a ripetizione

Per annullare una sveglia a ripetizione, premere la Select o Volume.

## Opzioni e impostazioni

## Impostazioni Pure Lounge

Queste impostazioni sono disponibili solo durante l'ascolto di Pure Lounge. Premere **Options** (Opzioni), quindi selezionare **The Lounge settings** (Impostazioni di the Lounge).

#### Cancella preferiti

Selezionare **Clear favourites** (Cancella preferiti) per rimuovere tutte le stazioni/podcast/suoni Pure dall'elenco dei preferiti, nonché da Pure Lounge nel caso in cui la radio sia connessa.

#### **Registrazione a Pure Lounge**

Inserire il codice di registrazione di Pure Lounge nel caso in cui non sia ancora stato fatto.

#### Sintonizzazione automatica

L'opzione Autotune (Sintonizzazione automatica) esegue la scansione di tutte le frequenze digitali per ricercare le stazioni, inserisce automaticamente tutte le stazioni nuove e rimuove quelle inattive. Questa opzione è disponibile solo se si ascolta la radio digitale. Premere **Options** (Opzioni), quindi selezionare **Autotune** (Sintonizzazione automatica).

## Impostazioni FM

Queste impostazioni sono disponibili solo durante l'ascolto della radio FM. Premere **Options**, quindi selezionare **FM settings**.

#### Sintonizzazione FM

Per cambiare la modalità di funzionamento della manopola **Select**, selezionare **Seek tune** (Sintonizzazione automatica) o **Manual tune** (Sintonizzazione manuale).

Seek tune (Sintonizzazione automatica): Si sintonizza automaticamente sulla stazione successiva con un segnale forte.

Manual tune (Sintonizzazione manuale): Passa alla sintonizzazione precedente o successiva a intervalli di 0,5 MHz.

#### FM Stereo

Spostarsi tra stazioni FM che ricevono in **Mono** (default) o **Stereo**. Durante l'ascolto con le cuffie è possibile scegliere di impostare su stereo.

### Impostazioni di Media Player

Queste impostazioni sono disponibili solo durante l'ascolto di Media Player. Premere **Options** (Opzioni), quindi selezionare **Media player settings** (Impostazioni Media Player).

#### Ripeti

Selezionare il tipo di ripetizione.

Off (predefinito): Le tracce vengono riprodotte fino alla fine dell'album, cartella, playlist in ascolto oppure dei risultati della ricerca.

All (Tutti): Ripete continuamente la riproduzione dell'album, cartella, playlist in ascolto oppure dei risultati della ricerca.

Track (Traccia): Ripete la traccia in ascolto.

#### Shuffle

Seleziona l'ordine di riproduzione delle tracce nell'album, nella cartella, nella playlist in ascolto oppure nei risultati della ricerca:

**Off** (predefinito): Le tracce vengono riprodotte nell'ordine in cui sono visualizzate sullo schermo. **On**: Le tracce vengono riprodotte in ordine casuale.

#### Media server (Server multimediale)

Visualizza i dettagli tecnici relativi all'attuale server multimediale o cerca server alternativi:

Current details (Dati attuali): Ruotare la manopola Select per visualizzare le informazioni sul server multimediale, tra cui il nome del server, la versione software, l'indirizzo IP ed il numero di porta.

Scan for servers (Esplora server): Ripete la ricerca di nuovi server sulla rete.

#### Impostazioni di rete

Il menu delle impostazioni di rete, che consente di configurare la rete, è disponibile quando si ascolta Media Player o Pure Lounge.

## Opzioni del display

Regola le impostazioni del display, come la durata della schermata e le informazioni visualizzate durante l'ascolto di ogni sorgente. Premere **Options** (Opzioni), poi **Display** per aprire il menu.

#### Informazioni

Per ogni sorgente audio sono disponibili diverse tipologie di visualizzazione delle informazioni:

#### Radio digitale/FM

Scrolling text (Testo a scorrimento): Informazioni di testo trasmesse dalla stazione attuale. Può includere titoli di canzoni, dati sul programma, notizie, ecc.

Reception info (Info ricezione): Visualizza la frequenza e la potenza di segnale attuali.

Time and date (Ora e data): Visualizza l'ora e la data attuali.

#### The Lounge

Description (Descrizione): Trasmissione della stazione attuale. Può includere titoli di canzoni e dettagli sul programma.

Location and genre (Posizione e genere): informazioni sulla stazione in ascolto, ad esempio US Rock. Time offset (Tempo trascorso): La maggior parte delle stazioni sarà in streaming live, altrimenti viene visualizzata la distanza della stazione dal segnale.

Wi-Fi signal strength (Potenza del segnale Wi-Fi): Visualizza una barra che indica la potenza di segnale Wi-Fi attuale.

Station URL (URL stazione): Visualizza l'indirizzo URL della stazione in ascolto.

Time and date (Ora e data): Visualizza la data con un orologio a schermo intero (come in modalità standby).

#### Media Player

Track info (Info tracce): Visualizza le informazioni di artista e album (etichette id3).

Time offset/duration (Tempo trascorso/durata): Visualizza una barra di progresso e timer che indicano la durata della traccia in ascolto.

Wi-Fi signal strength (Potenza del segnale Wi-Fi): Visualizza una barra che indica la potenza di segnale Wi-Fi attuale.

Time and date (Ora e data): Visualizza la data con un orologio a schermo intero (come in modalità standby).

#### Retroilluminazione attiva e standby

È possibile regolare la durata dell'illuminazione dello schermo con l'unità accesa o in standby. Selezionare Active (Attiva) per regolare le impostazioni del display da applicare alla radio accesa oppure Standby per regolare le impostazioni del display da applicare alla radio in modalità standby. Scegliere tra l'impostazione Always on (Sempre attiva) e Off after 7 seconds (Spegnimento dopo 7 secondi).

## Impostazione dell'orologio

L'orologio si imposterà automaticamente utilizzando il segnale radio digitale o FM oppure la rete. Se non è possibile ricevere l'orario aggiornato o se si visualizza il messaggio **"Time not available"** (Ora non disponibile), è comunque possibile impostare manualmente ora e data. Per impostare manualmente l'ora e la data:

- 1. Premere **Options** (Opzioni) e ruotare e premere la manopola **Select** per selezionare **Alarm or timer** (Sveglia o timer).
- 2. Ruotare e premere la manopola Select per selezionare Set clock (Imposta orologio).
- 3. Ruotare e premere la manopola Select per regolare la data e l'ora.
- 4. Premere 🗢 o 🌩 per spostarsi all'impostazione precedente o successiva.
- 5. Dopo aver configurato ora e data, premere Save (Salva).

### Modifica della lingua visualizzata sul display

Per cambiare la lingua del display tra Inglese, Francese, Tedesco e Italiano:

- 1. Premere **Options** (Opzioni) e ruotare e premere la manopola **Select** per selezionare **Additional settings** (Impostazioni aggiuntive).
- 2. Ruotare e premere la manopola Select per selezionare Language (Lingua).
- 3. Ruotare e premere la manopola Select per impostare la lingua del display.

## Aggiornamento di One Flow

È possibile che, in futuro, vengano creati aggiornamenti software in grado di aggiungere nuove funzioni. Si consiglia di abilitare l'aggiornamento automatico del software di One Flow, disponibile attraverso la connessione Wi-Fi. Se è disponibile un aggiornamento software, One Flow visualizza un messaggio che invita a confermare l'installazione dell'aggiornamento software.

#### Aggiornamento manuale attraverso la rete

- 1. Premere Options (Opzioni) e selezionare Additional settings (Impostazioni aggiuntive).
- 2. Ruotare e premere la manopola Select per selezionare Upgrade (Aggiornamento).
- La radio cercherà possibili aggiornamenti disponibili. Se è disponibile un aggiornamento, il messaggio New version available: vX.X (Nuova versione disponibile: vX.X) viene visualizzato sul display (X.X è il numero di versione, ad es. v2.1).
- 4. Premere OK per scaricare e installare il nuovo software. Il processo può richiedere circa 5 minuti.

#### Per aggiornare con un cavo USB (se non è disponibile la rete)

Per ulteriori informazioni su come installare la versione software più aggiornata per One Flow, contattare l'assistenza tecnica Pure (http://support.pure.com/it).

Attenzione: non spegnere One Flow durante l'aggiornamento.

## Impostazioni di standby

L'orologio si imposta automaticamente utilizzando la rete. Se non è possibile ricevere l'orario aggiornato o se si visualizza il messaggio **"Time not available"** (Ora non disponibile), è comunque possibile impostare manualmente ora e data. Per impostare manualmente l'ora e la data:

- 1. Premere **Options** (Opzioni) e ruotare e premere la manopola **Select** per selezionare **Alarm or timer** (Sveglia o timer).
- 2. Ruotare e premere la manopola **Select** per regolare la data e l'ora.
- 3. Premere 🗢 o 🏓 per spostarsi all'impostazione precedente o successiva.
- 4. Dopo aver configurato ora e data, premere Save (Salva).
## Modifica del nome della radio

A One Flow è assegnato un nome. Questo nome serve a fare in modo che sia possibile trovarla facilmente durante l'utilizzo del sito web di Pure Lounge per gestire l'ascolto. Il nome serve anche ad identificare One Flow come altoparlante disponibile in Pure Stream. Il nome predefinito è My One Flow ma è possibile modificarlo con il nome che si preferisce per poterlo ricordare più facilmente. Selezionare **Change radio name** (Cambia nome radio). Il nome attuale si trova nella parte superiore dello schermo. Inserire un nuovo nome e premere **Save** (Salva) per confermare.

# Impostazioni di rete

Premere **Options** (Opzioni) da The Lounge o Media player, quindi selezionare **Network settings** (Impostazioni di rete) per visualizzare le opzioni di configurazione della connessione di rete.

#### Connection wizard (Guida al collegamento)

Cerca reti wireless alle quali connettersi.

#### View details (Visualizza dettagli)

Visualizza i dettagli della configurazione di rete wireless.

Nome rete (SSID) Metodo di codifica (WEP, WPA o WPA2) Indirizzo IP Maschera di rete Indirizzo IP DNS Indirizzo IP router Indir. MAC radio Punto di accesso indirizzo MAC

#### Manual setup (Configurazione manuale)

Configura manualmente le impostazioni della rete wireless (solo per utenti avanzati).

Retry connection (Ritenta la connessione): Per tentare di ricollegarsi alla rete selezionata.

Network name (Nome rete): Scegliere tra Scan for networks (Ricerca reti) o Enter SSID manually (Inserisci SSID manualmente) per specificare un nuovo SSID per la rete wireless.

Encryption mode (Modalità di codifica): Per scegliere la modalità di codifica tra WEP, WPA (PSK), WPA2 (PSK) o None (Nessuna). One Flow rileva automaticamente la modalità di codifica della rete. Modificare questa impostazione solo se si ritiene che la modalità di codifica non sia corretta.

Key or password (Codice o password): Per inserire un nuovo codice di codifica o una password.

IP address (Indirizzo IP): Scegliere tra DHCP (dinamico) o Static (Statico).

#### Cancella impostazioni di rete

One Flow cancellerà tutte le connessioni Wi-Fi, le password e le impostazioni precedenti ed effettuerà una nuova scansione per cercare reti disponibili.

#### Selezionare tipo di rete

Scegliere tra la connessione Wi-Fi ed Ethernet. In questo modo viene resettato il tipo di connessione di rete di One Flow.

# Utilizzo di un ChargePAK opzionale

ChargePAK offre il vantaggio di rendere portatile la radio Pure, in modo da poter ascoltare i programmi preferiti in giardino o sulla spiaggia.

Essendo ricaricabile, ChargePAK è molto più economico rispetto alle normali batterie. È anche più ecocompatibile, dato che riduce la quantità di sostanze tossiche che finiscono in discarica. Inoltre, trattandosi di una soluzione "fit-and-forget" che si ricarica mentre la radio è collegata ad una qualsiasi presa elettrica, è molto più comoda delle normali batterie ricaricabili.

### Installazione di un ChargePAK

- 1. Spegnere One Flow e scollegarla dalla rete elettrica.
- 2. Aprire il vano batteria e inserire la spina del ChargePAK nell'apposita presa nel vano. Allineare le parti in rilievo sulla spina con le scanalature della presa. Non forzare la spina durante l'inserimento.
- 3. Inserire il ChargePAK nel vano batteria.
- 4. Richiudere il coperchio del vano batteria e collegare il prodotto ad una presa elettrica.
- 5. Il ChargePAK comincerà a caricarsi. Quando si carica il ChargePAK per la prima volta, o dopo periodi di inattività prolungati, è consigliabile lasciarlo in carica per circa 24 ore per un funzionamento ottimale della batteria.

**Nota:** È normale che il ChargePAK si riscaldi, specialmente in fase di carica. Se utilizzato normalmente, il ChargePAK funziona per anni senza inconvenienti, tuttavia, come con tutte le batterie ricaricabili, l'autonomia diminuisce gradualmente con il tempo.

**Importante:** One Flow può essere alimentata solo con un Pure ChargePAK E1 e non è compatibile con nessun'altra batteria, usa e getta o ricaricabile, o qualsiasi altro modello di ChargePAK.

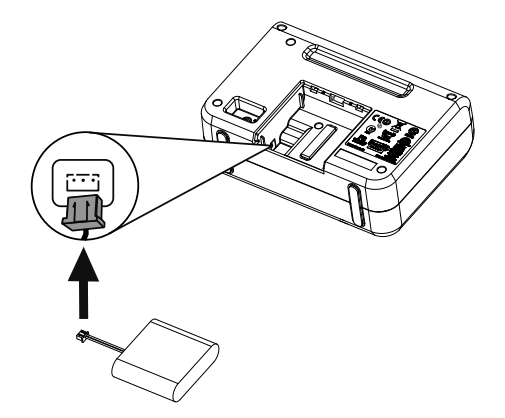

# Guida e suggerimenti

### Ho problemi a connettermi alla rete

- La radio non può connettersi a reti wireless nascoste o ad accesso controllato, quali reti aziendali, senza un codice WEP, WPA o WPA2 o una password.
- La radio deve essere posizionata nel raggio di azione della rete wireless che, in presenza di pareti tra il
  router e la radio, sarà ridotto. Pur essendo molto facile collegare One Flow alle reti wireless, la potenza
  del segnale Wi-Fi varia in base al router e all'ambiente circostante. Se One Flow non riesce a trovare la
  rete wireless o il segnale cade, è consigliabile avvicinare la radio al router.
- A meno che la rete wireless non sia "aperta" (configurazione sconsigliata a causa del rischio di accessi non autorizzati), verificare di avere a portata di mano il proprio codice WEP, WPA o WPA2.
- In caso di problemi di collegamento alla rete con l'adattatore Ethernet, controllare la connessione Internet utilizzando un computer. Se la connessione è corretta, provare a riavviare il modem.

#### Sullo schermo è visualizzato "Station not available" (Stazione non disponibile)

• Se una stazione non funziona, segnalare il problema sulla pagina "Contact us" di the Lounge, o visitare http://support.pure.com/it per ulteriore assistenza.

### Media Player non funziona

- Per condividere i file musicali con la radio, è necessario scaricare ed installare FlowServer da www. thelounge.com (download gratuito collegandosi a the Lounge).
- Assicurarsi che il computer sia acceso.
- La radio non può riprodurre file protetti da Digital Rights Management (DRM).
- Verificare che i file musicali siano salvati in un formato supportato: MP2, MP3, WMA4, WMA7, WMA8, WMA9, AAC (incluso .m4a) o Real Audio.

Nota: Visitare http://support.pure.com/it per ulteriore assistenza, guide passo-passo e download.

# Specifiche

| Radio                   | Digitale, FM e Internet (con connessione Wi-Fi o Ethernet).                      |
|-------------------------|----------------------------------------------------------------------------------|
| Frequenze               | DAB/DAB+/DMB-R/Decodifica stereo parametrico fino a 256 kbps. FM 87.5-           |
|                         | 108 MHz.                                                                         |
| Wireless                | 802.11b e 802.11g, con codifica WEP e WPA/WPA2. Velocità di banda                |
|                         | larga consigliata 0,5 MB.                                                        |
| Streaming multimediale  | I codec audio supportati comprendono WMA (Standard V9), AAC, MP3,                |
|                         | MP2, Real Audio (cook). Lo streaming multimediale richiede un server UPnP        |
|                         | o un PC/MAC che abbia installato il software del server UPnP (fornito previa     |
|                         | registrazione in www.thelounge.com)                                              |
| Altoparlante            | driver full range 3,5".                                                          |
| Connettori in ingresso  | Presa per adattatore da 5,5 V CC (adattatore in dotazione). Ingresso di linea    |
|                         | da 3,5 mm per dispositivi ausiliari. USB (tipo mini-AB) per gli aggiornamenti    |
|                         | di prodotto (aggiornamenti disponibili anche tramite Wi-Fi) o adattatore mini    |
|                         | USB Ethernet opzionale.                                                          |
| Connettori in uscita    | Uscita stereo 3,5 mm                                                             |
| Stazioni preselezionate | 30 stazioni radio digitali, 10 stazioni FM e preferiti radio Internet illimitati |
|                         | (previa registrazione dell'utente in www.thelounge.com).                         |
| Display                 | LCD grafico. 128 x 64 pixel. Retroilluminazione verde a LED.                     |
| Alimentazione di rete   | Adattatore esterno 100-240V, 50/60Hz 5,5V CC.                                    |
| ChargePAK               | Batteria ricaricabile Pure ChargePAK E1 (disponibile separatamente).             |
| Consumo di energia      | Standby: 2W, attivi: 2,5 W.                                                      |
| Approvazioni            | Conforme alla direttiva sulla compatibilità elettromagnetica e alle direttive di |
|                         | bassa tensione (2004/108/CE e 2006/95/CE) Conforme a ETSI EN 300 401.            |
|                         | C-Tick N1600 australiana e sicurezza elettrica.                                  |
| Dimensioni              | 147 mm (H) x 207 mm (L) x 80 mm (P)                                              |
| Peso                    | 0,65 kg                                                                          |
| Garanzia                | Due anni di garanzia completa.                                                   |

### Smaltimento di rifiuti di apparecchiature elettriche ed elettroniche

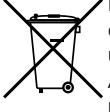

La presenza di questo simbolo sul prodotto o sulla sua confezione indica che il prodotto non deve essere trattato come rifiuto domestico. Al contrario, esso deve essere consegnato a un adeguato punto di raccolta per il riciclaggio di apparecchiature elettriche ed elettroniche. Assicurandosi del corretto smaltimento di questo prodotto si contribuisce a evitare potenziali ripercussioni negative sull'ambiente e sulla salute, che potrebbero derivare da un'inadeguata gestione dello smaltimento stesso. Il riciclaggio di materiali contribuisce a preservare le risorse naturali. Per informazioni più dettagliate sul riciclaggio di questo prodotto, si prega di rivolgersi alle autorità locali, al servizio locale di smaltimento di rifiuti domestici o al negozio presso il quale il prodotto è stato acquistato.

# **One Flow**

|   | DE |
|---|----|
|   | FR |
| 1 | IT |
| j |    |

DANSK

Tillykke med din nye One Flow. Dette trådløse musik- og radiosystem giver dig enkel og nem adgang til en verden af musik og radio. Du kan bruge det til at afspille musik streamet trådløst fra din iOS- eller Android-enhed eller fra din pc eller Mac; så du kan afspille alle internet-, DAB- eller FMradiostationer; og afspille tusindvis af podcasts, on-demandradioprogrammer og stemningslyde.

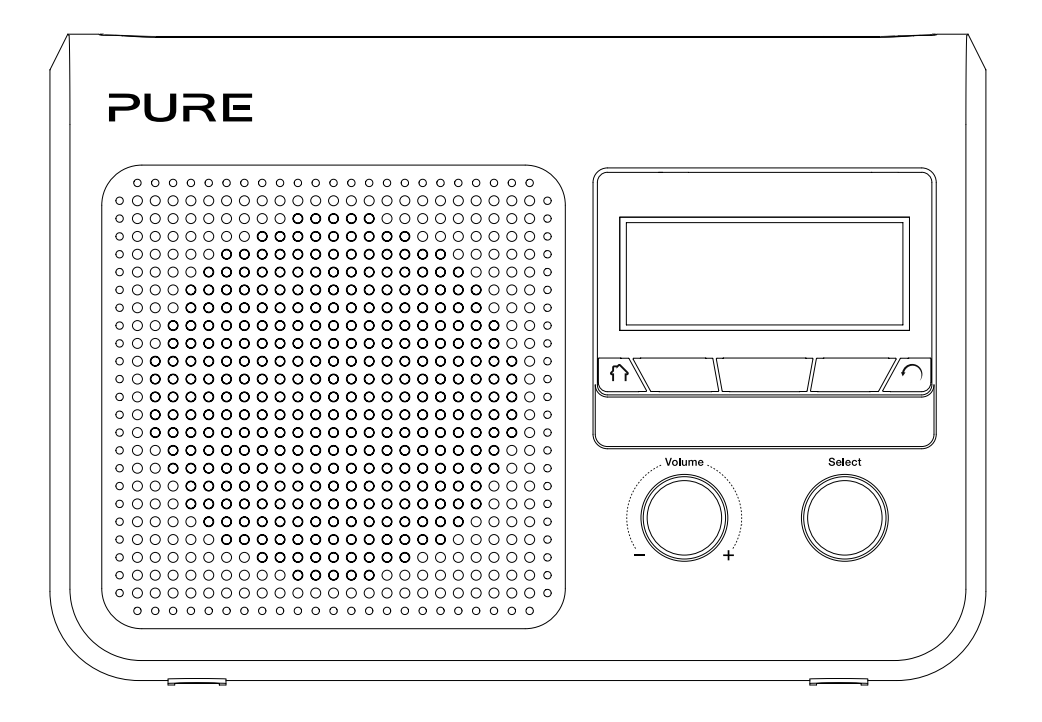

NL

### Vigtige sikkerhedsanvisninger

- 1. Læs disse anvisninger Alle sikkerheds- og driftsanvisninger skal læses, før produktet tages i brug.
- 2. Gem anvisningerne Sikkerheds- og brugsanvisningerne skal gemmes til fremtidig brug.
- 3. Bemærk alle advarsler Alle advarsler på enheden og i brugsanvisningen skal overholdes.
- 4. Følg alle anvisninger Alle drifts- og brugsanvisninger skal følges.
- 5. Apparatet må ikke anvendes i nærheden af vand.
- 6. Må kun rengøres med en tør klud.
- 7. Ventilationsåbningerne må ikke blokeres. Installeres i henhold til producentens anvisninger.
- 8. Må ikke installeres i nærheden af varmekilder som for eksempel radiatorer, ovne eller andre apparater, som producerer varme.
- 9. Brug kun de forsatser og tilbehørsdele, som producenten har angivet.
- 10. Tag stikket ud af apparatet i tordenvejr, eller når det ikke skal bruges i længere tid.
- 11. Brug ikke strømforsyningsadapteren udendørs.
- 12. Vær opmærksom på lydstyrkeniveauerne, når du bruger hovedtelefoner, da for høj lyd kan skade hørelsen.
- 13. Hold straks op med at bruge apparatet, hvis det viser tegn på mekanisk skade, for høj temperatur, hævning eller revner.
- 14. Hvis du vil reducere risikoen for stød, skal du ikke fjerne kabinettet eller (bagbeklædningen), da enheden ikke indeholder dele, som du kan servicere. Send apparatet til service hos kvalificeret personale.
- 15. Service er påkrævet, når apparatet er beskadiget, f.eks. hvis netledningen eller stikket er beskadiget, eller hvis apparatet ikke fungerer normalt eller har været tabt.

### Copyright

Copyright 2012 tilhørende Imagination Technologies Limited. Alle rettigheder forbeholdes. Ingen del af denne publikation må kopieres, distribueres, sendes, transskriberes, lagres i et søgesystem eller oversættes til menneskeligt sprog eller computersprog, uanset form og metode, det være sig elektronisk, mekanisk, magnetisk, manuelt eller på anden måde, eller offentliggøres for tredjemand uden udtrykkelig skriftlig tilladelse fra Imagination Technologies Limited.

#### Varemærker

One Flow, ChargePAK, Pure, Pure-logoet, Imagination Technologies og Imagination Technologies-logoet er varemærker eller registrerede varemærker tilhørende Imagination Technologies Limited. Alle andre produktnavne er varemærker tilhørende deres respektive ejere. Version 3, juli 2012.

### Garantioplysninger

Imagination Technologies Ltd. garanterer over for slutbrugeren, at dette produkt er fri for materielle eller konstruktionsmæssige fejl i forbindelse med normal brug i en periode på to år fra købsdato. Denne garanti dækker sammenbrud som følge af produktions- eller designmæssige fejl. Garantien gælder ikke i tilfælde af hændelig skade, uanset hvordan den måtte være opstået, slid og ælde, uagtsom adfærd, indstillinger, ændringer eller reparationer, som vi ikke har givet tilladelse til.

Gå ind på www.Pure.com/register for at registrere dit produkt hos os. Hvis du har problemer med enheden, kan du kontakte leverandøren eller Pure Support på den adresse, der fremgår af bagsiden af brugsanvisningen.

#### Ansvarsfraskrivelse

Imagination Technologies Limited yder ingen garanti i relation til indholdet af dette dokument og fraskriver sig især implicitte garantier for salgbarhed eller egnethed til et bestemt formål. Desuden forbeholder Imagination Technologies Limited sig retten til at revidere dokumentet og foretage ændringer uden forudgående varsel.

# Indhold

# 4 Sådan kommer du i gang

- 4 Kvikstart
- 5 Knapper
- 6 Stik
- 6 Skift mellem dvale, standby og tændt
- 7 Skærmikoner

## 8 Internetafspilning via Pure Lounge

- 8 Oprettelse af forbindelse til internettet
- 9 Afspilning af internetradio
- 9 Afspilning af andet internetindhold
- 10 Registrer din One Flow på Pure Lounge
- 11 Pure Music
- 11 Pure Tag

# 12 Streaming af musik fra en iOS- eller Android-enhed

## 13 Streaming af musik fra en pc eller Mac

- 13 Brug af Pure FlowServer
- 13 Brug af Windows Media Player
- 13 Afspilning af streamede spor på One Flow

# 14 Afspilning af DAB-radio

- 14 Skift DAB-station
- 14 Søgning efter DAB-stationer
- 14 Lagring af en forudindstillet station
- 14 Afspilning af en forudindstillet station

# 15 Afspilning af FM-radio

- 15 Lagring af en forudindstillet station
- 15 Afspilning af en forudindstillet station

# 16 Indstil alarmer og timere

- 16 Indstilling af en alarm
- 16 Indstilling af dvaletimeren
- 17 Indstilling af vækkeuret
- 17 Annullering af en aktiveret alarm eller timer
- 17 Afbryd alarm
- 17 Ændring af alarmens 'snooze-tid'
- 17 Deaktivering af lydafbrydelse af en alarm

# 18 Valgmuligheder og indstillinger

- 18 Pure Lounge-indstillinger
- 18 Automatisk indstilling
- 18 FM-indstillinger
- 18 Indstillinger for medieafspillere
- 19 Display options
- 20 Indstilling af ur
- 20 Ændring af sproget, som vises på displayet
- 20 Opgradering af One Flow
- 20 Standby-indstillinger
- 21 Ændring af radionavn
- 21 Netværksindstillinger
- 22 Brug af en ekstra ChargePAK
- 23 Hjælp og råd

# 24 Specifikationer

# Sådan kommer du i gang

# Kvikstart

**Bemærk!** Hvis du har et genopladeligt ChargePAK E1-batteri (sælges separat), skal det isættes nu, før du tilslutter One Flow. Læs mere på side 22.

1 Træk antennen ud, og sæt stikket fra den medfølgende strømforsyningsadapter i 5.5V DC-indgangen bag på One Flow. Sæt strømforsyningsadapteren i hovedstrømforsyningen. **Pure** vises kort på skærmen.

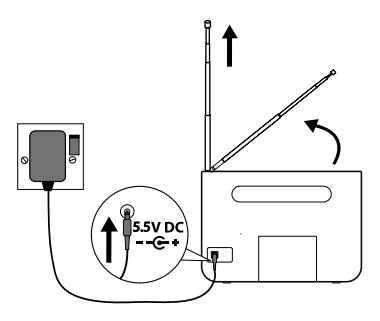

- 2 Vælg skærmsproget (engelsk, fransk, tysk eller italiensk) ved at dreje valgdrejeknappen Select (Vælg) og rulle til og fremhæve det sprog, du ønsker. Tryk på valgdrejeknappen Select (Vælg) for at bekræfte dit valg. Gentag denne proces for at vælg den tidszone og region, der passer.
- **3** Skærmen med lydkilder vises med følgende valgmuligheder: Drej valgdrejeknappen **Select** (Vælg) for at fremhæve, og tryk for at vælge fra:

| Digital radio                 | Se side 14 |
|-------------------------------|------------|
| Pure Lounge (internetindhold) | Se side 8  |
| Media player (medieafspiller) | Se side 13 |
| FM-radio                      | Se side 15 |
| AUX-indgang                   | Se side 6  |
| , tort inagaing               | 00 0100 0  |

# Knapper

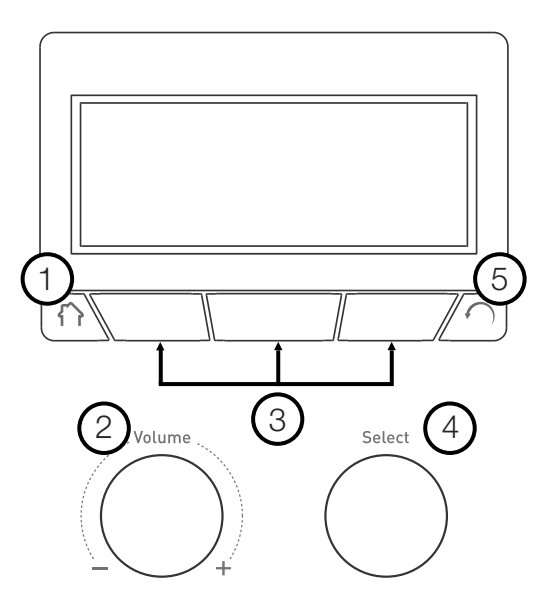

| Nr. | Control                      | Beskrivelse                                                                                                    |
|-----|------------------------------|----------------------------------------------------------------------------------------------------|
| 1   | Hjem                         | Tryk for at vende tilbage til lydkildeskærmen.                                                                                                    |
| 2   | Drejeknap til lydstyrke      | Drej for at indstille lydstyrken. Tryk for at deaktivere eller genaktivere lyden.                                                                              |
| 3   | Kontekstafhængige<br>knapper | Tryk på den knap, som svarer til den af de funktioner, der vises på<br>skærmen, som du vil benytte.                                                            |
| 4   | Valgdrejeknap                | Drej for at navigere i menuer, stationer eller indstillinger, og tryk for<br>at vælge et punkt. Tryk for at pause afspilningen af et spor eller en<br>podcast. |
| 5   | Tilbage                      | Tryk for at vende tilbage til den forrige skærm.                                                                                                    |

DA

# Stik

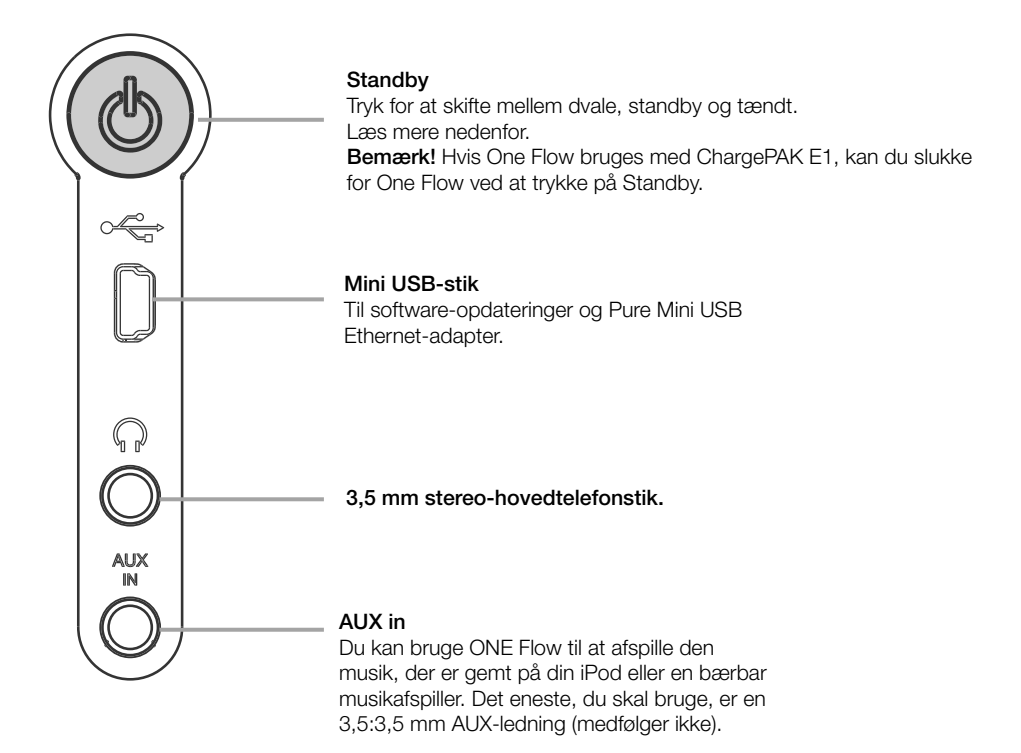

# Skift mellem dvale, standby og tændt

One Flow har tre strømtilstande, **standby**, **dvale** og **tændt**. I standbytilstand bruger One Flow begrænset strøm. I dvaletilstand bevarer One Flow forbindelsen til det trådløse netværk (når der først er oprettet forbindelse) og er klar til at streame musik via Pure Stream. Læs mere på side 12. Dvaletilstand åbnes ved at trykke på **Standby**.

Standbytilstand åbnes ved at trykke på **Standby** og holde knappen inde.

I dvale/standby skal du trykke på Standby for at skifte til tændt tilstand.

# Skærmikoner

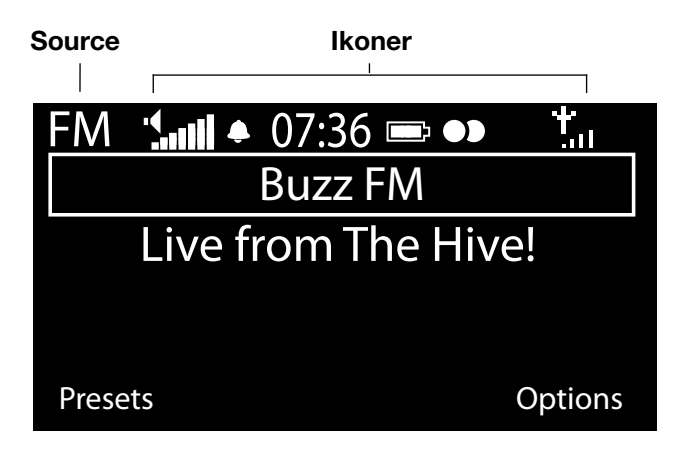

Ikoner

| Source |  |
|--------|--|
|--------|--|

| DR          | DAB-radio                     | sull.       | Volumenniveau                     |
|-------------|-------------------------------|-------------|-----------------------------------|
| 3           | Pure Lounge (internetindhold) | ₽           | Mute                              |
| MP          | Medieafspiller                | <b>\$</b> 9 | Alarm/timer-indikatorer.          |
| FM          | FM                            | 07:36       | Ur                                |
| AUX         | AUX-indgang                   |             | ChargePAK-batteriniveau*          |
| <b>P</b> ») | Pure Stream                   | •>          | Stereosignal                      |
|             |                               | Lall        | Signalstyrke (DAB/FM eller Wi-Fi) |
|             |                               | ₽           | Ethernet-forbindelse aktiv        |

□ × Ethernet-forbindelse tabt

DA

# Internetafspilning via Pure Lounge

Pure Lounge er en online-medieportal, som giver hurtig og let adgang til tusindvis af internetradiostationer, on-demand-programmer, podcasts og omgivende lyde. Du kan nyde alt dette indhold på din One Flow, på smartphones eller tablet-computere, som har Pure Lounge-appen installeret, samt på Pure Loungewebsitet.

Hvis du vil åbne Pure Lounge på din One Flow, skal du slutte One Flow til netværket. Læs mere nedenfor.

Når du har sluttet One Flow til netværket, kan du registrere din radio på webstedet Pure Lounge. Vi anbefaler, at du registrerer din radio og dine Pure Lounge-favoritter og tegner abonnement på eksempelvis Pure Music og Pure Tag.

# Oprettelse af forbindelse til internettet

| 65     | 578616D70   | 16C   |
|--------|-------------|-------|
| Enter  | key or pass | sword |
| ABCD   | EFGHI.      | JKLM  |
| ΝΟΡΟ   | RSTUV       | WXYZ  |
| sp 0 1 | 23456       | 789   |
| Delete | Save        | More  |
|        |             |       |

#### Brug af trådløst netværk

- Tryk på Home, og vælg Pure Lounge på skærmen med lydkilder. Din One Flow søger efter trådløse netværk og viser dem på en liste.
- Vælg dit netværk. Hvis netværket kræver adgangskode, skal du følge trin 3-4.
- Indtast din netværksnøgle eller adgangskode ved at dreje og trykke på valgdrejeknappen Select (Vælg) til at fremhæve og vælge tegn. Vælg sp for at indsætte et mellemrum. Tryk på More... for at vælge små bogstaver; tryk igen for at vælge symboler. Tryk på Delete for at fjerne det sidste tegn.
- 4. Tryk på **Save** (Gem) for at afslutte. One Flow opretter forbindelse til dit netværk.

Nyttige tip: Der skelnes mellem store og små bogstaver i din Wi-Fikode. Kontrollér, at du har indtastet den korrekt.

#### Brug af en Ethernet-forbindelse

Du kan også slutte One Flow til internettet ved hjælp af den medfølgende Pure Mini USB Ethernet-adapter.

Hvis du vil bruge Pure Mini USB Ethernet-adapteren, skal du slutte netværkskablet til adapteren og derefter slutte adapteren til mini-USB-stikket bag på One Flow. Du skal derefter vælge indstillingen Ethernet-netværk (se side 21). Adapterens USB-lys tændes, og der oprettes automatisk forbindelse til netværket.

Ethernet-forbindelsens status vises på skærmen (se side side 7). **Bemærk!** Der kan kun oprettes en Ethernet-forbindelse, hvis hovedstrømforsyningen er tilsluttet.

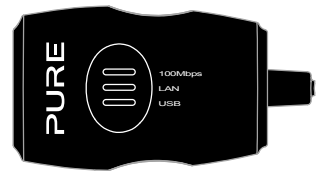

#### My favourites♥ Live Radio Listen again Podcasts Pure Sounds

Pure Loungestartskærmbillede

| Name      | [All]    |         |
|-----------|----------|---------|
| Genre     | [Classic | al]     |
| Country   | [Nethe   | rlands] |
| Language  | [Dutch   | ]       |
| Quality   | [All]    |         |
| Clear all | Go       | Lounge  |
|           |          |         |

Skærmen Stationssøgning

Wind chimes in suburbs Wooden lock Accoustic guitar (E,A,D... Active daytime birds Arctic Blizzard

Søgning efter Pure sounds

# Afspilning af internetradio

Tusindvis af radiostationer i hele verden sender også online. Hvis du vil afspille, skal du vælge **Pure Lounge** (internetindhold) fra skærmen med lydkilder. One Flow indstiller den sidste station, du lyttede til, eller viser dig en liste med live radiostationer. Drej på valgdrejeknappen **Select** (Vælg) for at åbne hjemmesiden med Pure Lounge. Vælg **Live Radio** for at få vist en liste med aktuelt tilgængelige internetstationer. Brug på valgdrejeknappen **Select** (Vælg) til at søge på listen og tryk for at indstille. Du kan føje en station til **Favourites** (Foretrukne) ved at trykke på **Add** (Tilføj).

#### Søgning efter en station

Tryk på **Search**, når du søger i listen over stationer efter **Navn** (name), **Genre** (genre), **Land** (country), **Sprog** (language), **Kvalitet** (quality) (lydkvalitet) eller en given kombination af disse. Brug valgdrejeknappen **Select** (Vælg) til at indstille dine valg, og tryk på **Go** for at få vist listen med resultater.

# Afspilning af andet internetindhold

Tryk på **Home**, og vælg **Pure Lounge** fra skærmen med lydkilder, og vælg derefter en af følgende indholdstyper:

### Listen again

Nogle stationer tilbyder en funktion til 'genafspilning', så du kan blive opdateret på alt det, du måtte være gået glip af. Disse gemte radioprogrammer kan du lytte til i en fast periode efter liveudsendelsen.

### Podcast

Podcasts er forudoptagede lydudsendelsen inden for en lang række emner som for eksempel komedie, kunst, forretning og kultur, som du til enhver tid kan vælge.

### Pure Sounds

Vores bibliotek med stemningslyde, herunder fuglesang, bysummen og bølger mod kysten.

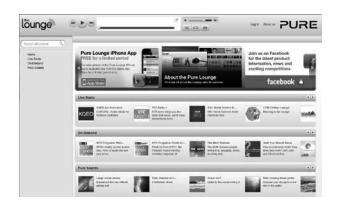

www.thelounge.com

# **Oprettelse af en Pure Lounge-konto**

Hvis du vil oprette en Pure Lounge-konto og registrere din One Flow, skal du bruge:

- 1. En e-mail-adresse. Vi sender dig et par e-mails, som du skal åbne, før du kan afslutte processen.
- 2. Din One Flows serienummer. Nummeret står på bagsiden af enheden.

Sådan opretter du en Pure Lounge-konto:

- 1. Åbn din internetbrowser.
- 2. Gå ind på www.thelounge.com.
- 3. Klik på **Log in** (log på) og derefter på **Create account** (Opret konto), og følg anvisningerne på skærmen.

# Registrer din One Flow på Pure Lounge

- 1. Log på Pure Lounge, klik på **My Account** (Min konto), og vælg **Devices** (Enheder). Du får nu vist din registreringskode.
- Under Lounge settings (Lounge-indstillinger) på radioen skal du vælge Register with the Lounge (Registrer i Lounge) for at indtaste koden. Brug knappen Select (Vælg) til at markere og vælge tegn; tryk på Delete (Slet) for at slette tegn, og tryk på Save (Gem) for at afslutte.

Tillykke! Du har nu registreret din One Flow på Pure Lounge. De favoritter, du har oprettet i Pure Lounge, vi være synlige på din One Flow, og dem, du har oprettet på One Flow, vil være synlige i Pure Lounge.

Optional registration at www.thelounge.com adds advanced features to your radio. Register now? Yes Later Never OPZKE

| Enter  | registratio | n code |
|--------|-------------|--------|
| ABCD   | FGHI        | JKLM   |
| ΝΟΡΟ   | QRSTUV      | WXYZ   |
| sp 0 1 | 123456      | 789    |
| Del    | Save        | More   |

# **Pure Music**

Pure Music er en cloud-baseret on-demand abonnementstjeneste, hvor du har direkte adgang til millionvis af musiknumre.

Med Pure Music kan du finde og afspille et ubegrænset antal musiknumre og albums på flere enheder, herunder Pures store udvalg af trådløse musik- og radiosystemer, pc'er og Mac'er via webstedet Pure Lounge og smartphones, der kører den gratis Pure Lounge-app.

Pure Music omfatter desuden Pure Tag, som er en unik gratis taggingtjeneste, du kan bruge til at identificere radio og on-demand-lydspor på din One Flow og bogmærke dem, så du nemt kan finde dem igen. Med et Pure Music-abonnement kan du afspille taggede lydspor på alle dine trådløse Pure musikog radiosystemer og bruge den effektive søgefunktion på webstedet Pure Lounge til at finde og lytte til andre lydspor af samme kunstner, lytte til relaterede podcast og opleve musik fra kunstnere i samme genre.

Du kan også bruge webstedet Pure Lounge til at organisere lydspor eller album ved at trække og slippe dem til afspilningslister, som er synkroniseret på tværs af alle dine Pure Music-enheder. Du kan også dele dine afspilningslister via Facebook og Twitter

Pure Music kan kun anvendes i visse lande. Find flere oplysninger på http://www.thelounge.com.

### Adgang til Pure Music på One Flow

- 1. Tryk på Home, og vælg Pure Lounge på skærmen med lydkilder.
- 2. Drej og tryk på drejeknappen Select (Vælg) for at vælge Pure Music.
- 3. Drej på drejeknappen Select (Vælg), og tryk for at vælge en af følgende indstillinger:

My Tracks (Mine lydspor): Vælg denne indstilling for at åbne de lydspor, du har købt på Pure Lounge.

**Catalogue** (Katalog): Vælg denne indstilling for at gennemse eller søge i hele Pure Music-kataloget på din One Flow.

By playlist (Efter afspilningsliste): Vælg denne indstilling for at lytte til afspilningslister, du har oprettet på www.thelounge.com.

# Pure Tag

Tjenesten Pure Tag kan bruges til at identificere og købe lydspor, som afspilles på en DAB-, FM- eller internetstation. Udover adgang til din favoritmusik opretter tjenesten Pure Tag automatisk et katalog over musik af kunstnere inden for samme genre, som du måske kan lide, så du kan lytte til helt ny musik eller genopdage gamle favoritnumre.

**Bemærk!** For at få adgang til dine taggede musiklister skal du logge på din Pure Lounge-konto på www. thelounge.com.

- 1. Tryk på knappen Tag.
- 2. One Flow identificerer navnet på den sang, der spilles, og du kan købe den (eller streame den, hvis du har Pure Music).

**Bemærk!** For at du kan bruge tjenesten One Flow skal din Sensia kobles til netværket, og du skal have en Pure Lounge-konto. Se side 10 for flere oplysninger om, hvordan du opretter en Pure Lounge-konto.

# Streaming af musik fra en iOS- eller Android-enhed

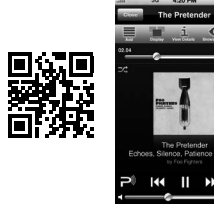

iOS Pure Lounge-app

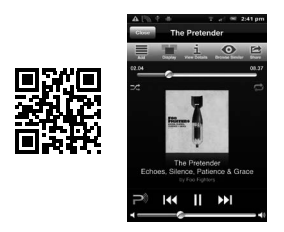

Android Pure Lounge-app

Med funktionen Pure Stream kan du bruge appen Pure Lounge til at streame musik, som du har gemt på din smartphone eller tablet-pc på et trådløs Pure-musik- og radiosystem, som understøtter Pure Stream. Du kan også bruge den til at administrere indhold i Pure Lounge (DAB-stationer, on-demand-radioprogrammer, podcasts og musik fra abonnementstjenesten Pure Music), som du afspiller på dit trådløse musik- og radiosystem.

Hvis du vil bruge funktionen Pure Stream på One Flow, skal du downloade appen Pure Lounge på din smartphone eller tablet-pc fra App Store eller Google Play.

Pure Stream styres fuldstændig af appen Pure Lounge. Se den hjælp, der følger med appen, hvis du har brug for yderligere oplysninger om anvendelsen.

# Streaming af musik fra en pc eller Mac

Du kan streame musik, der ligger på computeren på en UPnP-kompatibel Network Attached Storage (NAS)-enhed til One Flow. For at streame musik fra computeren skal du installere medieserversoftware på den.

Vi anbefaler, at du downloader vores Pure Flowserver-software på www.thelounge.com. Alternativt kan du bruge en anden medieserver som for eksempel Windows® Media Player 11.

Hvis du vil have en komplet vejledning til download og installation af Flowserver til både Mac og pc eller til opsætning af Windows Media Player som server, kan du følge vores trinvise vejledning på http://support. pure.com.

# **Brug af Pure FlowServer**

Med FlowServer kan du afspille musik streamet fra din computer på din One Flow. Den fås til Microsoft<sup>®</sup> Windows XP, Windows Vista, Windows 7, Apple<sup>®</sup> Mac OS X Leopard og Snow Leopard. Sådan downloader du en version af FlowServer:

- 1. Gå til Pure Lounge-websitet på www.thelounge.com
- 2. Klik på linket **Downloads** nederst på siden.
- 4. Vælg den version af Pure FlowServer, som passer til din computer.

### Indtastning af licensnøglen

Når du installerer FlowServer, eller første gang programmet startes (afhængig af operativsystemet), bliver du bedt om at indtaste en licensnøgle. Du finder din FlowServer-nøgle ved at logge på Pure Lounge og klikke på My Account (Min konto) og vælge Devices (Enheder). Nøglen er angivet i tabellen ud for radioen.

Du finder en trinvis vejledning i installation og opsætning af Flowserver på vores supportwebsite på: http://support.pure.com.

# Brug af Windows Media Player

Du finder en trinvis vejledning i opsætning af One Flow med Windows Media Player på vores supportwebsite på: http://support.pure.com.

# Afspilning af streamede spor på One Flow

- 1. Tryk på **Home**, og drej og tryk på valgdrejeknappen **Select** (Vælg) for at vælge **Media player** fra skærmen med lydkilder.
- 2. Drej, og tryk på valgdrejeknappen **Select** (Vælg) for at vælge den medieafspiller (FlowServer eller Windows Media Player), du vil streame musik fra.
- 3. Drej, og tryk på valgdrejeknappen **Select** (Vælg) for at navigere til og vælge det ønskede spor eller den ønskede afspilningsliste.

### Afspilning/pause af lyd

Tryk på valgdrejeknappen Select (Vælg) for at pause/afspille det spor, som spiller på One Flow.

### Søgning inden for et spor

Når sporet er pauset, kan du knapperne 📢 og 🏓 nede for at søge inden for et spor.

### Spring tilbage eller frem mellem spor

Hvis du streamer lyd på One Flow fra en medieserver, kan du trykke på knapperne 🗮 M for at springe tilbage/frem mellem spor.

# Afspilning af DAB-radio

Træk antennen ud, tryk på knappen **Home**, og vælg **Digital radio** (DAB-radio) fra skærmen med lydkilder. Første gang du vælger digitalradio, foretager One Flow en automatisk søgning for at finde alle tilgængelige stationer, hvorefter der indstilles en station, når søgningen er færdig.

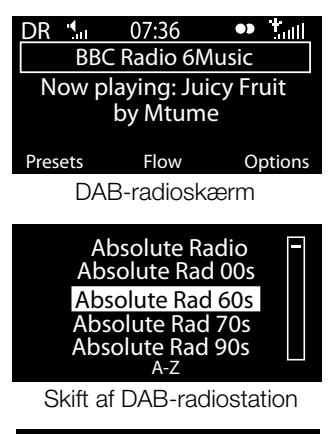

Select starting character A B C D E F G H I J K L M N O P Q R S T U V W X Y Z sp 0 1 2 3 4 5 6 7 8 9

> Søgning efter DAB-radiostation

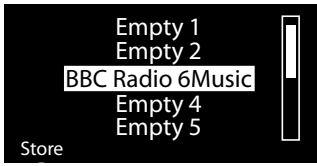

Valg af en forudindstillet station

# Skift DAB-station

- 1. Drej knappen **Select** (Vælg) mod venstre eller højre for at gennemse listen over tilgængelige DAB-stationer.
- 2. Tryk på drejeknappen **Select** (Vælg) for at skifte station.

# Søgning efter DAB-stationer

- 1. Drej valgdrejeknappen Select (Vælg) mod venstre eller højre.
- 2. Tryk på A-Z for at åbne søgefunktionen.
- 3. Drej, og tryk på valgdrejeknappen **Select** (Vælg) for at vælge det første bogstav i den radiostation, som du vil lytte til.
- 4. Tryk på drejeknappen Select (Vælg) for at skifte station.

# Lagring af en forudindstillet station

Indstil den station, du vil gemme som forudindstillet station, og tryk på Presets. Drej valgdrejeknappen **Select** (Vælg) for at markere en forudindstillet position mellem 1 og 30. Tryk på **Store** for at gemme end forudindstillet station. (Du kan overskrive eksisterende forudindstillinger).

# Afspilning af en forudindstillet station

Tryk på **Presets**, vælg den station, du vil hente frem, og tryk på Listen, eller tryk på valgdrejeknappen **Select**.

# Afspilning af FM-radio

Træk antennen ud, tryk på knappen **Home**, og vælg **FM radio** fra skærmen med lydkilder. Drej på valgdrejeknappen **Select** (Vælg) for at søge til næste eller forrige FM-station.

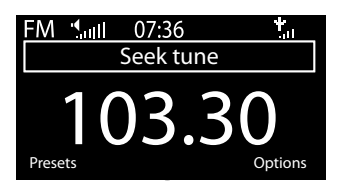

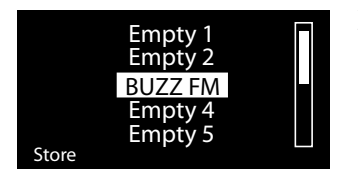

# Lagring af en forudindstillet station

Indstil den station, du vil gemme som forudindstillet station, og tryk

på Presets. Drej valgdrejeknappen **Select** (Vælg) for at markere en forudindstillet position mellem 1 og 10. Tryk på **Store** for at gemme end forudindstillet station. (Du kan overskrive eksisterende forudindstillinger).

# Afspilning af en forudindstillet station

Tryk på **Presets**, vælg den station, du vil hente frem, og tryk på **Listen**, eller tryk på valgdrejeknappen **Select**.

DA

# Indstil alarmer og timere

One Flow har to alarmer og to typer timere (køkkenur og sleep timer). Hvis du vil indstille en alarm eller en timer, skal du trykke på **Options** og vælge **Alarm or timer** (Alarm eller timer).

## Indstilling af en alarm

- Åbn menuen Alarm or timer (Alarm eller timer), drej, og tryk på valgdrejeknappen Select (Vælg) for at vælge enten Alarm 1 settings (Indstilling af alarm 1) eller Alarm 2 settings (Indstilling af alarm 2), og tryk på Edit (Rediger).
- 2. Drej, og tryk på Select (Vælg) for at tænde (On) eller slukke (Off) alarmen.
- 3. Drej valgdrejeknappen **Select** (Vælg) for at indstille timer, og tryk for at bekræfte. Gentag for at indstille minutterne.
- Drej valgdrejeknappen Select (Vælg) for at indstille de dage, hvor alarmen skal lyde. Vælg mellem Once only (kun en gang), Daily (dagligt), Weekdays (ugedage), Weekends (weekender), Every Saturday (hver lørdag) og Every Sunday (hver søndag), og tryk derefter på valgdrejeknappen Select for at bekræfte.
- Drej valgdrejeknappen Select (Vælg) for at indstille alarmtype. Vælg mellem Lounge station, Digital radio, FM radio eller Tone, og tryk derefter på valgdrejeknappen Select (Vælg) for at bekræfte.
- Hvis du har indstillet alarmtypen til Lounge station, Digital radio eller FM radio, skal du dreje valgdrejeknappen Select (Vælg) for at vælge mellem Last tuned (senest indstillede station), eller vælg en favoritstation i Pure Lounge eller en forudindstillet FM-station, som du har gemt.
- 7. Drej valgdrejeknappen Select (Vælg) for at ændre alarmlydstyrke, og tryk for at bekræfte.
- 8. En indstillet alarm vises med 🌲 på ikonlinjen.

Bemærk! Eventuelle indstillede alarmer udløses ikke, hvis One Flow bruges med en ChargePAK.

## Indstilling af dvaletimeren

Sleep timeren stiller radioen på standby/dvale efter et angivet tidsrum. I menuen **Alarm or timer** (Alarm eller timer) vælges **Sleep timer**. Brug valgdrejeknappen **Select** (Vælg) til at justere sleep timerens varighed i intervaller på 15 minutter fra 15 minutter til 1 time og 30 minutter. Tryk på **Save** for at gemme.

Indstilling af sleep timeren indikeres i ikonlinjen 🕒

# Indstilling af vækkeuret

Æggeuret afgiver et bip, når en indstillet periode er udløbet.

I menuen **Alarm or timer** (Alarm eller timer) vælges **Kitchen timer**, og knappen **Select** (Vælg) bruges til at indstille tidsperioden. Tryk på **Mins** for at skifte mellem minutter og timer. Tryk på **Save** (Gem) for at bekræfte.

Indstilling af æggeuret indikeres på 🕒 ikonlinjen.

## Annullering af en aktiveret alarm eller timer

Hvis du vil afbryde en aktiv alarm eller timer, skal du trykke på enten **Select** (Vælg) eller **Volume**. En aktiv alarm afbrydes automatisk efter 1 time.

Bemærk! Du kan ikke afbryde en tonealarm ved at trykke på drejeknappen Volume.

Advarsel! Hvis radioen bruges med ChargePAK E1, slukker du radioen, og indstillede alarmer eller timere aktiveres ikke, hvis du trykker på Standby.

## Afbryd alarm

Tryk på knappen **Snooze** (Slumre) for at deaktivere den aktive alarm i et angivet tidsrum (standardindstillingen er 9 minutter).

## Ændring af alarmens 'snooze-tid'

I menuen Alarm or timer (Alarm eller timer) vælges Snooze time (Slumreperiode). Brug valgdrejeknappen Select (Vælg) til at justere slumreperiodens varighed fra 5 til 15 minutter og derefter enten 20/25/30/40 minutter eller 1 time.

## Deaktivering af lydafbrydelse af en alarm

Hvis du vil afbryde en aktiv alarm, skal du trykke på enten drejeknappen Select (Vælg) eller Volume.

# Valgmuligheder og indstillinger

# Pure Lounge-indstillinger

Disse indstillinger er kun tilgængelige, når du lytter til Pure Lounge. Tryk på **Options** (Indstillinger), og vælg derefter **The Lounge settings** (Indstillinger for Lounge).

### **Clear favourites**

Vælg **Clear favourites** (Slet favoritter) for at fjerne alle stationer/podcast/Pure Sounds fra listen over favoritter og i Pure Lounge, hvis radioen er tilsluttet.

### Tilmeld dig Pure Lounge

Indtast din registreringskode til Pure Lounge, hvis du ikke allerede har gjort det.

## Automatisk indstilling

Med indstillingen "Autotune" scanner du alle digitale frekvenser efter stationer, og der tilføjes automatisk nye DAB-radiostationer, og inaktive stationer fjernes. Denne indstilling er kun tilgængelig, når du lytter til DAB-radio. Tryk på **Options** (Indstillinger), og vælg **Autotune** (Automatisk indstilling).

## **FM-indstillinger**

Disse indstillinger er kun tilgængelige, når du lytter til FM-radio. Tryk på **Options** (Indstillinger), og vælg **FM settings** (FM-indstillinger).

### FM-søgning

Hvis du vil ændre den måde, som valgdrejeknappen **Select** (Vælg) virker på, skal du vælge **Seek tune** (Automatisk søgning) eller **Manual tune** (Manuel søgning).

Seek tune (Automatisk søgning): Indstiller automatisk den næste station med et kraftigt signal.

Manual tune (Manuel søgning): Søger op eller ned i trin a 0,5 MHz.

#### FM-stereo

Skift mellem modtagelse af FM-stationer i **Mono** (standard) eller **Stereo**. Hvis du lytter via hovedtelefoner, vil du muligvis ønske at ændre indstillingen til stereo.

## Indstillinger for medieafspillere

Disse indstillinger er kun tilgængelige, når du lytter til medieafspillere som afspilningskilde. Tryk på **Options** (Indstillinger), og vælg **Media player settings** (Indstillinger for medieafspillere).

### Repeat

Vælg gentagelsestype:

**Off** (Fra) (standard): Lydspor spilles, indtil det aktuelle album, den aktuelle mappe, den aktuelle afspilningsliste eller det aktuelle søgeresultat er tomt.

All: Afspilningen af albummet, mappen, afspilningslisten eller dine søgeresultater gentages kontinuerligt. Track: Gentager det aktuelle lydspor.

### Shuffle (Vilkårlig)

Vælg den rækkefølge, som lydspor på det aktuelle album, den aktuelle mappe, den aktuelle afspilningsliste eller det aktuelle søgeresultat afspilles i:

Off (Fra) (standard): Spor afspilles i den rækkefølge, de vises i på skærmen.

On: Lydspor afspilles i vilkårlig rækkefølge.

### Media server (Medieserver)

Her vises tekniske oplysninger om den aktuelle medieserver, og der kan foretages nye scanninger for alternative servere:

Current details (Aktuelle oplysninger): Drej valgdrejeknappen Select for at vise oplysninger om medieserveren, herunder navn, softwareversion, IP-adresse og portnummer.

Scan for servers (Scan efter servere): Scan efter nye servere på netværket igen.

### Network settings (Netværksindstillinger)

Menuen til netværksindstillinger, hvor du kan konfigurere netværket, er tilgængeligt, når du lytter til en medieafspiller eller Pure Lounge.

# **Display options**

Du kan vise indstillingerne på displayet, f.eks. den periode, skærmen er aktiv og de viste oplysninger, mens du lytter til de forskellige kilder. Tryk på **Options** (Indstillinger) og derefter på **Display** for at åbne menuen.

### Information

Der findes forskellige informationsdisplay til de forskellige lydkilder:

### DAB/FM

Scrolling text (Rulletekst): Tekstinformationer, der udsendes af den aktuelle station. Kan omfatte sangtitler, programoplysninger, nyheder etc.

Reception info (Modtageinfo): Viser aktuel frekvens og signalstyrke.

Time and date (Klokkeslæt og dato): Viser det aktuelle klokkeslæt og den aktuelle dato.

### Pure Lounge

**Description** (Beskrivelse): Udsendes af den aktuelle station. Kan omfatte sangtitler og programoplysninger.

Location and Genre (Sted og genre): Info om den aktuelle station, f.eks. US Rock.

Time offset (Tidsforskydning): De fleste stationer sender live, men viser i øvrigt hvor langt stationen er i udsendelsen.

Wi-Fi signal strength (Wi-Fi-signalstyrke): Viser en linje med angivelse af Wi-Fi-signalets aktuelle styrke. Station URL (Stations-URL): Viser URL-adressen for den aktuelle station.

Time and date (Klokkeslæt og dato): Viser datoen med ur, der fylder hele skærmen (som i standby).

### Medieafspiller

Track info (Oplysninger om lydspor): Viser oplysninger om kunstner og album (id3 tags). Time offset/duration (Tidsforskydning/varighed): Viser en statusbjælke og timere, der viser den aktuelle position i et lydspor.

Wi-Fi signal strength (Wi-Fi-signalstyrke): Viser en linje med angivelse af Wi-Fi-signalets aktuelle styrke.

Time and date (Klokkeslæt og dato): Viser datoen med ur, der fylder hele skærmen (som i standby).

### Aktiv og standby-baggrundsbelysning

Du kan indstille den periode, skærmen er oplyst, når radioen er tændt eller i standby. Vælg baggrundsbelysningen **Active** for at indstille displayvisningen, der vises, når radioen er tændt, eller baggrundsbelysningen **Standby** for at indstille displayvisningen, der vises, når radioen er i standbytilstand. Vælg mellem **Always on** (altid tændt) og **Off after 7 seconds** (slukket efter 7 sekunder).

# Indstilling af ur

Uret indstilles automatisk via det DAB-radiosignalet, FM-radiosignalet eller dit netværk. Hvis du ikke kan modtage opdateringen af uret eller får vist meddelelsen '**Time not available**' (Klokkeslæt kan ikke vises), kan klokkeslæt og dato indstilles manuelt. Sådan indstiller du klokkeslæt/dato manuelt:

- 1. Tryk på **Options**, og drej og tryk derefter på drejeknappen **Select** (Vælg) for at vælge **Alarm or timer** (Alarm eller timer).
- 2. Drej og tryk på drejeknappen Select (Vælg) for at vælge Set clock (Indstil ur).
- 3. Drej, og tryk på valgdrejeknappen Select (Vælg) for at indstille klokkeslæt og dato.
- 4. Tryk på 🖛 eller 🗭 for at gå til forrige eller næste indstilling.
- 5. Tryk på Save (Gem), når du er færdig med at indstille klokkeslæt og dato.

# Ændring af sproget, som vises på displayet

Sådan skifter du skærmsprog mellem engelsk, fransk, tysk og italiensk:

- 1. Tryk på **Options**, og drej og tryk derefter på drejeknappen **Select** (Vælg) for at vælge **Additional settings** (ekstra indstillinger).
- 2. Drej og tryk på drejeknappen Select (Vælg) for at vælge Language (Sprog).
- 3. Drej, og tryk på valgdrejeknappen Select (Vælg) for at indstille det viste sprog.

# **Opgradering af One Flow**

Der udgives muligvis softwareopdateringer i fremtiden med nye funktioner og features. Vi anbefaler, at du bruger automatiske softwareopdateringer til din One Flow, som leveres via Wi-Fi-forbindelsen. Hvis der er en tilgængelig softwareopdatering, viser One Flow en meddelelse, hvor du bliver spurgt, om du vil installere softwareopdateringen.

### Sådan opgraderer du dit netværk manuelt

- 1. Tryk på Options (Indstillinger), vælg Additional settings (Ekstra indstillinger).
- 2. Drej og tryk på drejeknappen Select for at vælge Upgrade (Opgrader).
- Radioen søger efter tilgængelige opdateringer. Hvis en opdatering er tilgængelig, vises meddelelsen "New version available (Ny version tilgængelig): vX.X" på skærmen (X.X er versionsnummeret, dvs. v2.1).
- 4. Tryk på OK for at downloade og installere den nye software. Dette kan tage op til 5 minutter.

### Sådan foretager du opdateringer ved hjælp af et USB-kabel (hvis der ikke er et tilgængeligt netværk)

Kontakt Pures tekniske support-afdeling (http://support.pure.com) for at få flere oplysninger om, hvordan du opgraderer One Flow med den seneste software-version.

Advarsel! Du må ikke slukke One Flow under opdateringen.

# Standby-indstillinger

Uret indstilles automatisk ved hjælp af netværket. Hvis du ikke kan modtage opdateringen af uret eller får vist meddelelsen '**Time not available**' (Klokkeslæt kan ikke vises), kan klokkeslæt og dato indstilles manuelt. Sådan indstiller du klokkeslæt/dato manuelt:

- 1. Tryk på **Options**, og drej og tryk derefter på drejeknappen **Select** for at vælge **Alarm or timer** (Alarm eller timer).
- 2. Drej, og tryk på valgdrejeknappen Select (Vælg) for at indstille klokkeslæt og dato.
- 3. Tryk på 🖛 eller 🗭 for at gå til forrige eller næste indstilling.
- 4. Tryk på Save (Gem), når du er færdig med at indstille klokkeslæt og dato.

# Ændring af radionavn

Din One Flow tildeles et navn. Dette navn bruges til, at du nemt kan finde radioen, når du bruger Pure Lounge-webstedet til at styre dine afspilning. Navnet bruges også til at identificere One Flow som en tilgængelig højttaler i Pure Stream. Dette navn er som standard My One Flow (Min One Flow), men du kan ændre navnet til et hvilket som helst navn her, så du bedre kan huske det. Vælg **Change radio name** (Skift radionavn). Det aktuelle navn vises øverst på skærmen. Indtast et nyt navn, og tryk på **Save** (Gem) for at bekræfte.

# Netværksindstillinger

Tryk på **Options** (Indstillinger) i enten Pure Lounge eller medieafspilleren, og vælg derefter **Network settings** (Netværksindstillinger) for at se funktionerne til konfiguration af netværket.

### Connection wizard (Forbindelsesguide)

Scan efter trådløse netværk, der kan oprettes forbindelse til.

#### View details (Vis detaljer)

Viser oplysninger om konfigurationen af det trådløse netværk.

Netværksnavn (SSID) Krypteringsmetode (WEP, WPA eller WPA2) IP address (IP-adresse) Netværksmaske DNS IP-adresse Router IP-adresse Radio MAC-adresse Adgangspunktets MAC-adresse

### Manual setup

Foretag manuel konfigurering af indstillingerne for det trådløse netværk (kun for avancerede brugere). Retry connection (Prøv at tilslutte igen): Forsøger at oprette forbindelse til det valgte netværk.

Network name (Netværksnavn): Vælg Scan for networks (Scan efter netværk) eller Enter SSID manually (Indtast SSID manuelt) for at angive et nyt SSID for det trådløse netværk.

Encryption mode (krypteringstilstand): Gør det muligt at skifte krypteringstilstand mellem WEP, WPA (PSK), WPA2 (PSK) eller None (Ingen). One Flow registrerer automatisk tilstanden for dit netværk. Denne indstilling skal kun ændres, hvis du mener, krypteringstilstanden er forkert.

Key or password (nøgle eller adgangskode): Indtast en ny krypteringsnøgle eller adgangskode.

IP address (IP-adresse): Vælg mellem DHCP (dynamisk) og Static (statisk).

#### Sletning af netværksindstillinger

One Flow sletter alle tidligere Wi-Fi-forbindelser, adgangskoder og indstillinger og udfører en ny scanning efter tilgængelige netværk.

#### Vælg netværkstype

Vælg mellem Wi-Fi og Ethernet. One Flows netværksforbindelse nulstilles.

# Brug af en ekstra ChargePAK

ChargePAK gør din Pure-radio til en ægte bærbar radio, så du kan nyde de programmer, du holder mest af, i haven eller på stranden.

Fordi den er genopladelig, er ChargePAK meget billigere end almindelige batterier. Den er også mere miljøvenlig, da den reducerer mængden af giftige stoffer, som skal bortskaffes. Og fordi der er tale om en fit-and-forget-løsning, som oplades, når radioen er sluttet til et strømudtag, er den meget mere praktisk end almindelige genopladelige batterier.

#### Installation af ChargePAK

- 1. Sluk One Flow, og tag stikket ud af strømforsyningen.
- 2. Åbn batterirummet, og skub hanstikket til ChargePAK ind i stikket i rummet. Sørg for, at forhøjningen på stikket passer ind i sporet i stikudtaget. Batteriet må ikke forceres i.
- 3. Sæt ChargePAK i batterirummet.
- 4. Genmonter lågen til batterirummet, og slut produktet til strømudtaget.
- 5. ChargePAK begynder at lade op. Første gang du lader ChargePAK op eller ved opladning efter længere tids stilstand, anbefaler vi, at du oplader i cirka 24 timer for at sikre fuld batterieffekt.

**Bemærk!** Det er normalt, at ChargePAK bliver varm, især under opladning. Du kan normalt se frem til mange års problemfri brug med ChargePAK, men som alle andre genopladelige batterier vil også ChargePAK gradvist miste sin effektivitet.

**Vigtigt:** One Flow kan kun forsynes med strøm fra en Pure ChargePAK E1 og er ikke kompatibel med andre batterier, hverken engangs eller genopladelige, eller nogen anden ChargePAK-model.

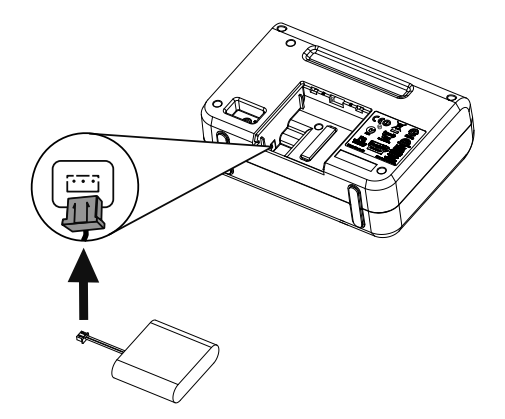

# DA

# Hjælp og råd

## Jeg har problemer med at oprette forbindelse til netværket

- Radioen kan ikke oprette forbindelse til trådløse netværk, som er adgangsbeskyttet, herunder for eksempel kontornetværk, uden en WEP-, WPA- eller WPA2-nøgle eller -adgangskode.
- Radioen skal kunne registrere den trådløse netværksrouter, og der må derfor ikke være tykke mure mellem routeren og radioen. Selvom One Flow er god til at registrere trådløse netværk, varierer styrken af Wi-Fi-signalet afhængigt af routeren og det omgivende miljø. Hvis One Flow ikke kan finde det trådløse netværk, eller signalet forsvinder, skal du flytte radioen tættere på routeren.
- Medmindre det trådløse netværk er "åbent" (dette anbefales normalt ikke, da det indebærer en risiko for uautoriseret adgang), skal du sikre, at du har WEP-, WPA- eller WPA2-nøglen ved hånden.
- Hvis du også oplever problemer med at oprette forbindelse til netværket med Ethernet-adapteren, skal du kontrollere internetforbindelsen ved hjælp af en computer. Hvis den er OK, skal du prøve at genstarte modemmet.

# Teksten "Station not available" (Stationen er ikke tilgængelig)

### vises på skærmen

• Hvis en station ikke kan afspilles, kan du informere os om problemet på siden "Contact us" (Kontakt os) på Pure Lounge eller besøge http://support for at få mere hjælp.

### Medieafspilleren fungerer ikke

- Hvis du vil dele dine musikfiler med radioen, skal du downloade og installere FlowServer fra www. thelounge.com (fås som gratis download, når du har oprettet dig på Pure Lounge).
- Kontroller, at computeren er tændt.
- Radioen kan ikke afspille filer, som er begrænset af DRM-kodning (Digital Rights Management).
- Sørg for, at dine musikfiler gemmes i et understøttet filformat: mp2, mp3, WMA4, WMA7, WMA8, WMA9, AAC (inklusive .m4a) eller Real Audio.

Bemærk! Gå ind på http://support.pure.com for at finde mere hjælp, trinvise vejledninger og downloads.

# Specifikationer

| Radio<br>Frekvenser | DAB, FM og internet (via Wi-Fi eller Ethernet).<br>DAB/DAB+/DMB-R/Parametrisk stereodekoder op til 256 kbps. FM 87,5-<br>108 MHz.                                                                                                 |
|---------------------|----------------------------------------------------------------------------------------------------|
| Trådløs             | 802.11b og 802.11g understøttet af WEP- og WPA/WPA2-kryptering.<br>Anbefalet bredbåndshastighed: min. 0,5 MB.                                                                                                    |
| Mediestreaming      | De understøttede lydkodekser omfatter WMA (standard V9), ACC, mp3, mp2, real audio (cook). Mediestreaming kræver UPnP-server eller pc/MAC med UPnP-serversoftware (leveres, når du foretager registrering på www. thelounge.com). |
| Højttaler           | 3,5"-driver.                                                                                                    |
| Input-stik          | 5.5V DC-strømadapterstik (adapter medfølger). 3,5 mm linje-input til ekstra<br>enheder. USB (mini-AB type) til produktopdateringer (også tilgængelig via<br>Wi-Fi) eller ekstra mini USB Ethernet-adapter.                        |
| Udgangsstik         | 3,5 mm stereoudgang.                                                                                                    |
| Faste stationer     | 30 digitale radiokanaler, 10 FM-radio-forudindstillinger og ubegrænsede<br>foretrukne internetradiokanaler (kræver registrering på www.thelounge.<br>com).                                                                        |
| Display             | Grafisk LCD. 128 x 64 pixel. Grøn LED-baggrundsbelysning.                                                                                                    |
| Strømforsyning      | 100-240 V, 50/60 Hz 5,5 V DC ekstern strømadapter.                                                                                                    |
| ChargePAK           | Pure ChargePAK E1 genopladeligt batteri (fås separat).                                                                                                    |
| Strømforbrug        | Standby: 2 W, aktiv: 2,5 W.                                                                                                    |
| Godkendelser        | Overholder EMC-direktivet og lavspændingsdirektivet (2004/108/EF og 2006/95/EF). I overensstemmelse med ETSI EN 300 401.<br>Australian C-Tick N1600 og elektrisk sikkerhed.                                                       |
| Mål                 | 147 mm høj x 207 mm bred x 80 mm dyb                                                                                                    |
| Vægt                | 0,65 kg                                                                                                    |
| Garanti             | Omfattende 2-års-garanti.                                                                                                    |

### Bortskaffelse af elektrisk affald & elektronisk udstyr

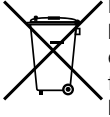

Dette symbol på produktet eller på emballagen angiver, at produktet ikke må behandles som husholdningsaffald. Det skal i stedet indleveres til et egnet indsamlingssted for genbrug af elektrisk og elektronisk udstyr. Ved at sikre, at produktet bortskaffes korrekt, er du til med at forhindre potentielle negative konsekvenser for miljøet og menneskers sundhed, som ellers kan opstå som følge af forkert håndtering af produktet. Genbrug af materialerne vil hjælpe til bevaring af de naturlige ressourcer. For mere detaljerede oplysninger om genbrug af produktet bedes du kontakte dine lokale myndigheder, din genbrugsstation eller forretningen, hvor du købte produktet.

# **One Flow**

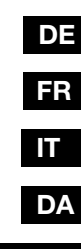

NEDERLANDS

Hartelijk dank dat u de One Flow hebt gekozen. Dit draadloze muziek- en radiosysteem brengt op een wereld van luisterplezier eenvoudig en gemakkelijk binnen handbereik. U kunt het gebruiken om te genieten van muziek die draadloos wordt gestreamd vanaf uw iOS- of Android-apparaat of van uw pc of Mac; om te luisteren naar internet-, digitale of FM-radiostations; en om duizenden podcasts, on-demand radioprogramma's en opvallende omgevingsgeluiden af te spelen.

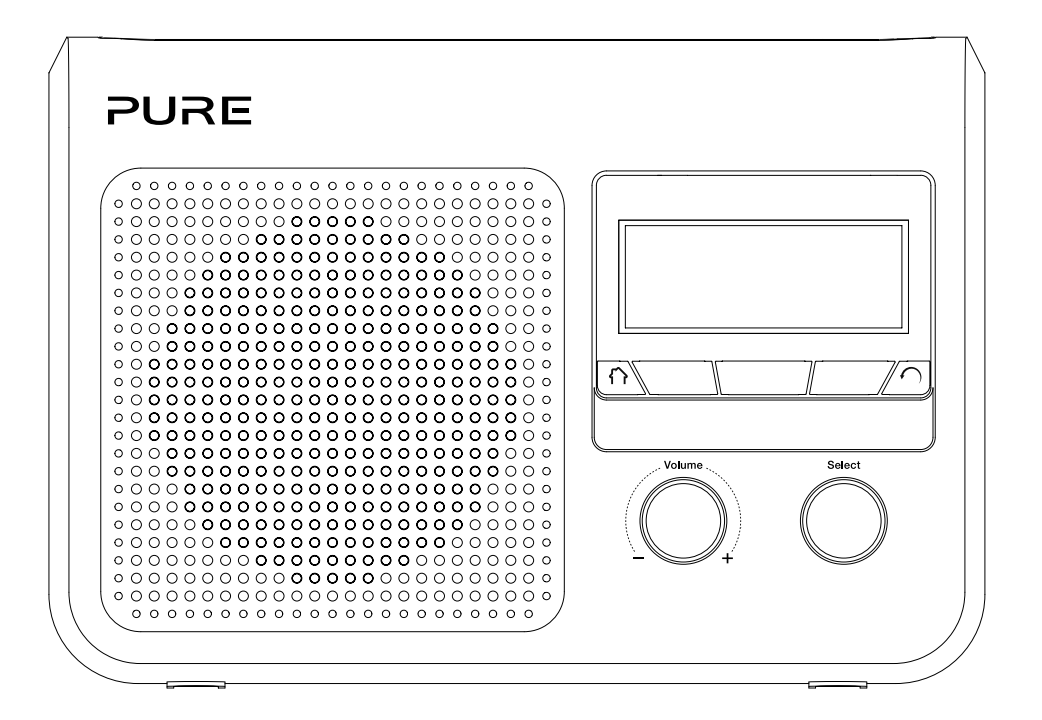

### Belangrijke veiligheidsaanwijzingen

- 1. Lees deze handleiding zorgvuldig door. Alle veiligheids- en gebruiksaanwijzingen moeten gelezen worden voordat dit product in gebruik wordt genomen.
- 2. Bewaar deze handleiding De veiligheids- en gebruiksaanwijzingen moeten beschikbaar zijn voor toekomstig gebruik.
- 3. Neem alle waarschuwingen in acht Alle waarschuwingen op het apparaat en in de handleiding moeten in acht genomen worden.
- 4. Volg alle aanwijzingen op Alle gebruiksaanwijzingen moeten opgevolgd worden.
- 5. Gebruik het apparaat niet in de nabijheid van water.
- 6. Reinig het apparaat uitsluitend met een droge doek.
- 7. Blokkeer de ventilatieopeningen niet. Installeer het apparaat volgens de aanwijzingen van de fabrikant.
- 8. Installeer het apparaat niet dichtbij warmtebronnen zoals radiatoren, kachels of andere apparaten die warmte produceren.
- 9. Gebruik alleen hulpstukken en accessoires die door de fabrikant zijn aangegeven.
- 10. Haal de stekker uit de wandcontactdoos tijdens onweer of als het apparaat gedurende langere tijd niet in gebruik is.
- 11. Gebruik de netvoedingsadapter niet buiten.
- 12. Let op het geluidsvolume bij gebruik van de hoofdtelefoon, een te luid volume kan uw gehoor beschadigen.
- 13. Schakel het apparaat direct uit als het tekenen vertoont van mechanische schade, een te hoge temperatuur, zwelling of scheuren.
- 14. Om het risico op een elektrische schok te verkleinen, mag u het plastic deksel (of de achterkant) niet verwijderen. In het toestel bevinden zich geen onderdelen die door de gebruiker onderhouden kunnen worden. Neem voor onderhouds- en reparatiewerkzaamheden te allen tijde contact op met de vakman.
- 15. Onderhoud is vereist als het apparaat, de voedingskabel of de stekker, op enigerlei wijze is beschadigd, niet normaal werkt, of als het is gevallen.

### Copyright

Copyright 2012 - Imagination Technologies Limited. Alle rechten voorbehouden. Geen enkel deel van deze publicatie mag op welke wijze dan ook worden gekopieerd of gedistribueerd, overgebracht, overgeschreven, opgeslagen in een terugzoeksysteem of vertaald in een willekeurige menselijke of computertaal, zij het elektronisch, mechanisch, magnetisch, handmatig of op andere wijze, of aan derden worden bekendgemaakt zonder de uitdrukkelijke schriftelijke toestemming van Imagination Technologies Limited.

#### Handelsmerken

One Flow, ChargePAK, Pure, het Pure -logo, Imagination Technologies en het Imagination Technologieslogo zijn handelsmerken of geregistreerde handelsmerken van Imagination Technologies Limited. Alle overige productnamen zijn handelsmerken van hun respectieve bedrijven. Versie 3, juli 2012.

#### Garantie-informatie

Imagination Technologies Ltd. garandeert de eindgebruiker dat dit product voor een periode van twee jaar na aankoopdatum vrij van defecten in materiaal en werk is bij normaal gebruik. Deze garantie dekt mankementen die worden veroorzaakt door fouten in de productie of het ontwerp; deze is niet van toepassing voor schade door ongelukken, ongeacht hoe deze is veroorzaakt, voor slijtage en schade door nalatigheid, en voor aanpassingen, wijzigingen of reparaties die niet door ons zijn goedgekeurd.

Ga naar www.pure.com/register om het product bij ons te registreren. Mocht u problemen met het apparaat ondervinden, neem dan contact op met de leverancier of met Pure Support via het adres dat op de achterzijde van deze handleiding staat vermeld.

### Garantieafwijzing

Imagination Technologies Limited geeft geen enkele garantie wat betreft de inhoud van deze documentatie en wijst specifiek elke impliciete garantie van verkoopbaarheid of bruikbaarheid voor een bepaald doel af. Daarnaast behoudt Imagination Technologies Limited zich het recht voor deze publicatie van tijd tot tijd te herzien en aan te passen zonder dat Imagination Technologies Limited verplicht is een individu of organisatie van dergelijke herzieningen of wijzigingen op de hoogte te stellen.

# Inhoud

## 4 Aan de slag

- 4 Snelstartgids
- 5 Bedieningstoetsen
- 6 In- en uitgangen
- 6 Schakelen tussen de Slapen, Stand-by en Aan
- 7 Schermpictogrammen

## 8 Luisteren via internet door middel van de Pure Lounge

- 8 Verbinding maken met internet
- 9 Naar internetradio luisteren
- 9 Naar andere internetcontent luisteren
- 10 Uw One Flow registreren op de Pure Lounge
- 11 Pure Music
- 11 Pure Tag

## 12 Uw muziek streamen vanaf een iOS- of Android-apparaat

## 13 Muziek streamen vanaf een pc of Mac

- 13 Pure FlowServer gebruiken
- 13 Windows Media Player gebruiken
- 13 Luisteren naar gestreamde muziekstukken op de One Flow

# 14 Luisteren naar digitale radio

- 14 Een ander digitaal station selecteren
- 14 Digitale stations zoeken
- 14 Een voorkeuzestation opslaan
- 14 Naar een voorkeuzestation luisteren

# 15 Naar FM-radio luisteren

- 15 Een voorkeuzestation opslaan
- 15 Naar een voorkeuzestation luisteren

# 16 Alarmen en timers instellen

- 16 Het instellen van een alarm
- 16 De slaaptimer instellen
- 17 De keukenwekker instellen
- 17 Een afgaande wekker of timer uitzetten
- 17 Een afgaande wekker uitstellen
- 17 De sluimertijd voor het alarm wijzigen
- 17 Een sluimerwekker uitzetten

# 18 Opties en instellingen

- 18 Pure Lounge instellingen
- 18 Automatisch afstemmen
- 18 FM-instellingen
- 19 Media player instellingen
- 20 Weergaveopties
- 21 De klok instellen
- 21 De taal op het scherm veranderen
- 21 One Flow upgraden
- 21 Stand-by-instellingen
- 21 De radionaam veranderen
- 22 One Flow upgraden
- 22 Stand-by-instellingen
- 22 De radionaam veranderen
- 23 Netwerkinstellingen
- 24 Een optionele ChargePAK gebruiken

## 25 Help en advies

## 26 Specificaties

# Aan de slag

# **Snelstartgids**

**Opmerking**: Als u een oplaadbare ChargePAK E1-batterij hebt (deze wordt apart verkocht), moet u de batterij eerst plaatsen voordat u de One Flow op het elektriciteitsnet aansluit. Zie pagina 24 voor meer informatie.

Trek de antenne uit en steek de aansluiting van de meegeleverde netspanningsadapter in de 5,5 V DC-uitgang op de achterzijde van de One Flow. Steek de adapter in het stopcontact. Pure wordt kort op het scherm weergegeven.

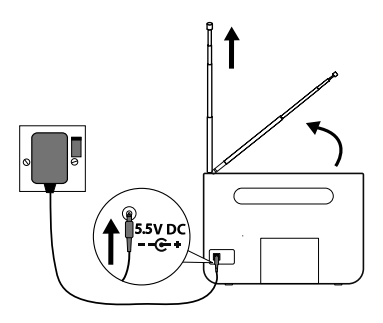

- 2 Kies de taal voor het display (Engels, Frans, Duits of Italiaans) door te draaien aan de knop **Select** tot de gewenste taal is gemarkeerd. Druk op de knop **Select** om uw keuze te bevestigen. Herhaal deze procedure om de tijdzone en regio waar u zich bevindt te selecteren.
- 3 Het audiobronscherm wordt weergegeven, met daarop de volgende opties. Draai aan de knop **Select** om te markeren en druk erop om te kiezen uit:

| Digital radio                | Zie pagina 14 |
|------------------------------|---------------|
| The Lounge (internetcontent) | Zie pagina 8  |
| Media player                 | Zie pagina 13 |
| FM-radio                     | Zie pagina 15 |
| Auxiliary input              | Zie pagina 6  |

# Bedieningstoetsen

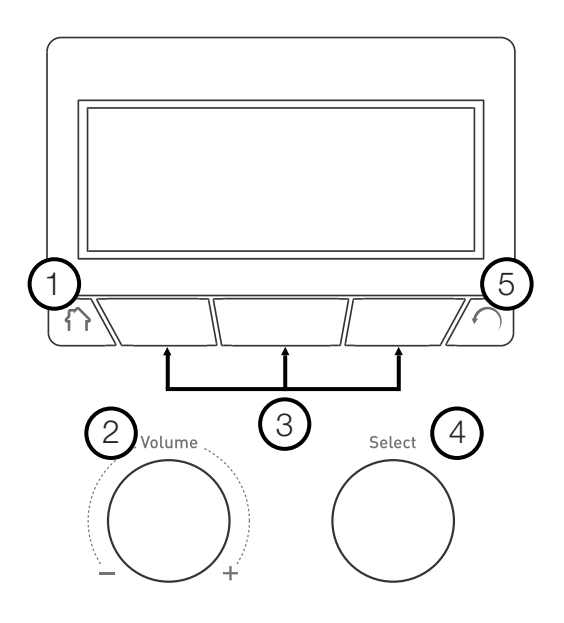

| Nr. | Knop                        | Beschrijving                                                                                                    |
|-----|-----------------------------|----------------------------------------------------------------------------------------------------|
| 1   | Home                        | Indrukken om terug te gaan naar het audiobronscherm.                                                                                                    |
| 2   | Volumeknop                  | Draai hieraan om het volume aan te passen. Druk erop om het volume<br>te dempen of weer in te schakelen.                                                              |
| 3   | Contextgevoelige<br>knoppen | Druk op de knop die correspondeert met de functie op het scherm die<br>u wilt gebruiken.                                                                              |
| 4   | Select-knop                 | Draai hieraan om door menu's, stations of opties te navigeren en druk<br>erop om een item te selecteren. Druk op de knop om een mediatrack<br>of podcast te pauzeren. |
| 5   | Vorige                      | Druk erop om naar het vorige scherm terug te gaan.                                                                                                    |

NL

## In- en uitgangen

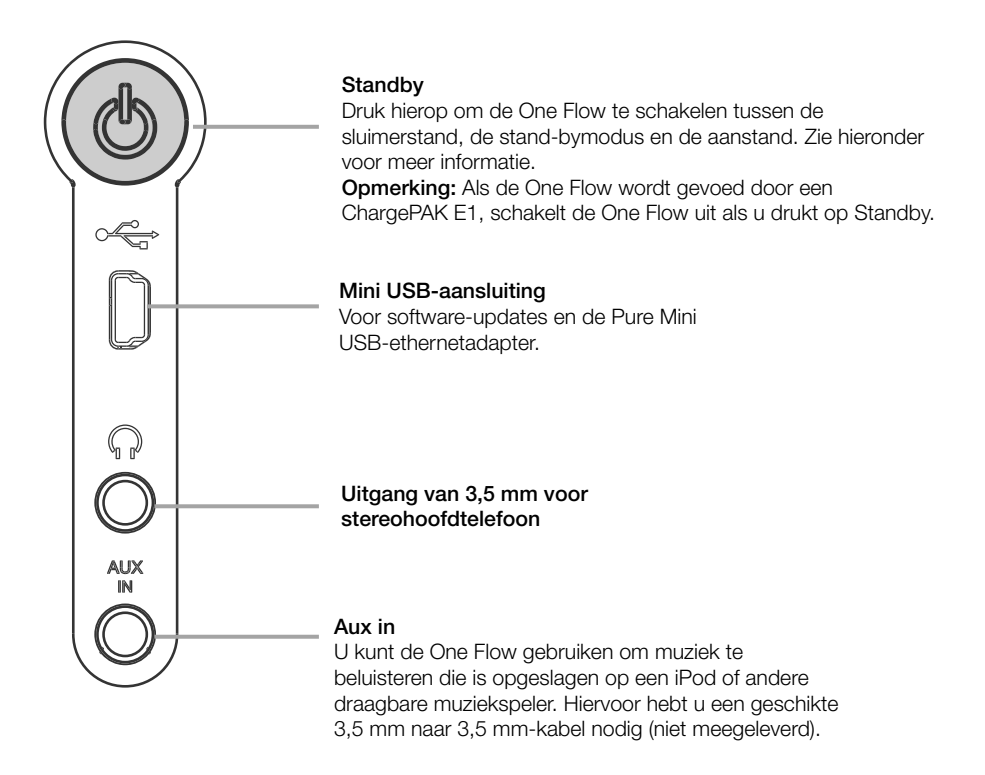

# Schakelen tussen de Slapen, Stand-by en Aan

De One Flow heeft drie voedingsstanden: **Standby**, **Sleep** (Slapen) en **On** (Aan). In Stand-by gebruikt de One Flow de minste stroom. In de Slaapstand blijft de One Flow verbonden met het draadloze netwerk (als dit is gekoppeld) en is klaar voor het streamen van muziek met Pure Stream. Zie pagina 12 voor meer informatie.

U activeert de sluimerstand door op Standby te drukken.

U activeert de stand-bystand door lang op **Standby** te drukken.

Als het toestel in de slaap/stand-bystand staat, drukt u op **Standby** om het apparaat weer in te schakelen.

# Schermpictogrammen

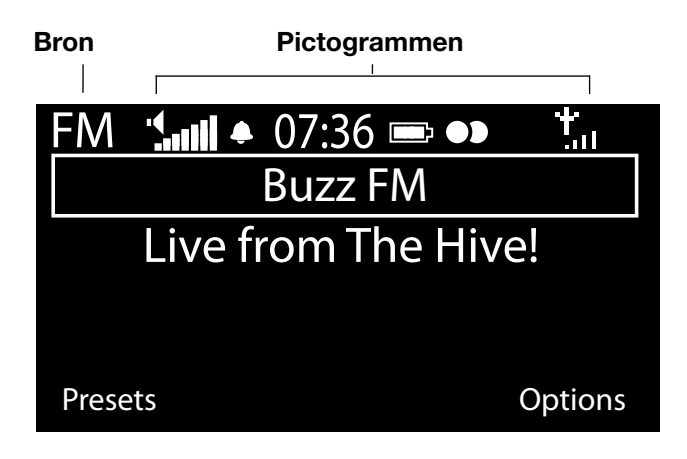

### Bron

| DR  | Digitale radio               |
|-----|------------------------------|
| 3   | The Lounge (internetcontent) |
| MP  | Media player                 |
|     |                              |
| FM  | FM                           |
| AUX | Aux-ingang                   |
|     | Pure Stream                  |
|     |                              |

### Pictogrammen

| Satt     | Volumeniveau                                          |
|----------|-------------------------------------------------------|
| R.       | Dempen (alles stil)                                   |
| <b>≜</b> | Indicatoren voor ingesteld alarm/<br>ingestelde timer |
| 07:36    | Klok                                                  |
|          | ChargePAK batterijniveau*                             |
| •)       | Stereosignaal                                         |
| tall     | Signaalsterkte (digitaal, FM of Wifi)                 |
| ÷        | Ethernetverbinding actief                             |
| ₽×       | Geen ethernetverbinding                               |
|          |                                                       |

#### NL

# Luisteren via internet door middel van de Pure Lounge

De Pure Lounge is een online mediaportaal dat u snel en eenvoudig toegang verschaft tot duizenden internetradiostations, on-demand programma's, podcasts en omgevingsgeluiden. U kunt van al deze content genieten op uw One Flow, op smartphones en tablets via de Pure Lounge app, en via de Pure Lounge website.

Om gebruik te kunnen maken van de Pure Lounge op de One Flow, moet u de One Flow met uw netwerk verbinden. Zie hieronder voor meer informatie.

Nadat u de One Flow met uw netwerk hebt verbonden, kunt u uw radio registreren op de website van de Pure Lounge. Wij adviseren u uw radio en Pure Lounge favorieten te registreren en een abonnement te nemen op diensten zoals Pure Music en Pure Tag.

## Verbinding maken met internet

| 6578616D706C           |
|------------------------|
| Enter key or password  |
| ABCDEFGHIJKLM          |
| NOPQRSTUVWXYZ          |
| sp 0 1 2 3 4 5 6 7 8 9 |
| Delete Save More       |

#### Via uw draadloze netwerk

- 1. Druk op **Home** en selecteer **The Lounge** in het audiobronscherm. De One Flow gaat zoeken naar draadloze netwerken en toont deze in een lijst.
- 2. Selecteer uw netwerk. Als uw netwerk een sleutel vereist, volg dan de stappen 3 en 4.
- Voer uw netwerksleutel of wachtwoord in door de knop Select te draaien en in te drukken om de tekens te markeren en te selecteren. Selecteer sp om een spatie in te voegen. Druk op More... voor kleine letters; druk er nogmaals op voor symbolen. Druk op Delete om het laatste teken te verwijderen.
- 4. Druk op **Save** als u klaar bent. De One Flow zal verbinding maken met uw netwerk.

**Tip:** Uw Wifi-sleutel is hoofdlettergevoelig, let op dat u deze exact invoert zoals getoond.

#### Een ethernetverbinding gebruiken

U kunt de One Flow ook met het internet verbinden met een optionele Pure Mini USB ethernetadapter.

Om de Pure Mini USB ethernetadapter te gebruiken, sluit u uw netwerkkabel aan op de adapter, en sluit u daarna de adapter aan op de mini USB-ingang van uw One Flow. Vervolgens moet u de ethernet-netwerkoptie kiezen (zie pagina 23). De led op de USB adapter gaat branden en er wordt automatisch verbinding gemaakt met uw netwerk.

De status van de ethernet-verbinding ziet u op het scherm (zie pagina 7).

**Opmerking:** De ethernet-verbinding is alleen mogelijk met netvoeding.

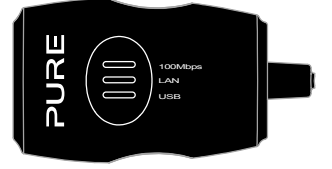
#### My favourites♥ Live Radio Listen again Podcasts Pure Sounds

Beginscherm van The Lounge

| Name      | [All]     |        |
|-----------|-----------|--------|
| Genre     | [Classica | al]    |
| Country   | [Nether   | lands] |
| Language  | [Dutch]   |        |
| Quality   | [All]     |        |
| Clear all | Go        | Lounge |
|           |           |        |

Stationzoekscherm

Wind chimes in suburbs Wooden lock Accoustic guitar (E,A,D... Active daytime birds Arctic Blizzard

Bladeren door Pure Sounds

# Naar internetradio luisteren

Duizenden radiostations over de hele wereld zenden online uit. Om ernaar te luisteren, selecteert u **The Lounge** (internetcontent) in het audiobronscherm. Uw One Flow stemt af op het laatste door u beluisterde station of toont de stationslijst. Draai aan de knop **Select** om naar het beginscherm van The Lounge te gaan. Selecteer **Live Radio** om een lijst van de beschikbare internetstations te zien. Gebruik de knop **Select** om door de lijst te bladeren en druk op de knop om op een station af te stemmen. U kunt een station toevoegen aan uw **Favourites** (Favorieten) door te drukken op **Add**.

#### Naar een station zoeken

Druk op **Search** tijdens het bladeren door de stationslijst om stations te zoeken op **Name, Genre, Country, Language, Quality** (geluidskwaliteit), of een combinatie van deze. Gebruik de knop **Select** om uw keuzes in te stellen en druk op **Go** om de lijst met resultaten te zien.

## Naar andere internetcontent luisteren

Druk op **Home** en selecteer **The Lounge** in het audiobronscherm, en daarna een van de volgende contenttypes:

#### Uitzending gemist

Sommige stations hebben een "Uitzending gemist"-service waarmee u kunt inhalen wat u hebt gemist. Deze gearchiveerde radioprogramma's kunnen gedurende een bepaalde tijd na de live uitzending worden beluisterd.

#### Podcasts

Podcasts zijn vooraf opgenomen audioprogramma's over de meest uiteenlopende onderwerpen, zoals komedie, kunst, economie en cultuur, die u op elk gewenst kunt afspelen.

#### Pure Sounds

Onze bibliotheek van opvallende omgevingsgeluiden, zoals vogelgeluiden, stadsgeluiden en golven aan het strand.

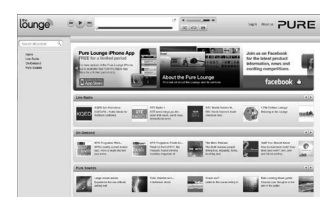

www.thelounge.com

# Een Pure Lounge-account maken

Om een Pure Lounge-account te maken en uw One Flow te registreren, hebt u nodig:

- 1. Een e-mailadres. Wij moeten een aantal e-mails naar u verzenden en u kunt het proces niet voltooien als u deze niet kunt lezen.
- 2. Het serienummer van uw One Flow. Dit kunt u vinden aan de achterkant van de unit.

Om een Pure Lounge-account te maken:

- 1. Open uw internetbrowser.
- 2. Ga naar www.thelounge.com.
- 3. Klik op **Log in**, dan **Create account** en volg de aanwijzingen op het scherm.

## Uw One Flow registreren op de Pure Lounge

- 1. Log in op de Pure Lounge en klik op **My Account** en selecteer **Devices**. U krijgt uw registratiecode te zien.
- Selecteer in Lounge settings op uw radio Register with the Lounge om uw code in te voeren. Gebruik de knop Select om de tekens te markeren en te selecteren; druk op Delete om tekens te wissen; en druk op Save als u klaar bent.

Gefeliciteerd! U hebt uw One Flow geregistreerd op de Pure Lounge. De favorieten die u op de Pure Lounge hebt aangemaakt zijn zichtbaar op uw One Flow, en die welke u hebt aangemaakt op de One Flow verschijnen op de Pure Lounge.

Optional registration at www.thelounge.com adds advanced features to your radio. Register now?

|--|

| QPZKE                     |
|---------------------------|
| Enter registration code   |
| A B C D 🖪 F G H I J K L M |
| NOPQRSTUVWXYZ             |
| sp 0 1 2 3 4 5 6 7 8 9    |
| Del Save More             |
|                           |

# **Pure Music**

Pure Music is een cloud-gebaseerde, on-demand abonnementsdienst waarmee u direct toegang hebt tot miljoenen muziektracks.

Met Pure Music kunt u zo veel tracks en albums zoeken en afspelen als u maar wilt en dat op meerdere apparaten, waaronder het uitgebreide assortiment draadloze muziek- en radiosystemen van Pure, pc's en Mac's via de Pure Lounge-website en smartphones waarop de gratis Pure Lounge-app is geïnstalleerd.

Pure Music omvat ook Pure Tag, een unieke gratis tagdienst waarmee de One Flow radio- en on-demand tracks kan herkennen en markeren, zodat u ze eenvoudig terug kunt vinden. Met een abonnement op Pure Music kunt u getagde tracks op al uw draadloze muziek- en radiosystemen van Pure afspelen en de krachtige zoekfunctie van de Pure Lounge-website gebruiken om andere tracks van dezelfde artiest te zoeken en te beluisteren en op zoek gaan naar verwante podcasts en artiesten in eenzelfde genre. Daarnaast kunt u via de Pure Lounge-website tracks of albums beheren door ze onder te brengen in afspeellijsten die gesynchroniseerd zijn voor al uw Pure Music-audioapparaten. Bovendien kunt u uw afspeellijsten via Facebook en Twitter met anderen delen.

Pure Music is alleen in bepaalde landen beschikbaar. Ga voor meer informatie naar http://www.thelounge.com.

#### Met de One Flow toegang verkrijgen tot Pure Music

- 1. Druk op Home en selecteer The Lounge in het audiobronscherm.
- 2. Draai aan de knop Select en druk erop om Pure Music te selecteren.
- 3. Draai aan de knop Select en druk erop om één van de volgende opties te selecteren:

My Tracks: Selecteer deze optie om toegang te krijgen tot de tracks die u in de Pure Lounge hebt gekocht.

**Catalogue**: Selecteer deze optie om met uw One Flow in de complete Pure Music-catalogus te bladeren of te zoeken.

By playlist: Selecteer deze optie om afspeellijsten te beluisteren die u op www.thelounge.com hebt aangemaakt.

# Pure Tag

De Pure Tag-dienst kan gebruikt worden om tracks die afgespeeld kunnen worden op een digitaal, FM- of internetstation, te herkennen, te markeren en te kopen. Pure Tag biedt niet alleen toegang tot uw favoriete muziektracks, maar presenteert ook automatisch muziek van soortgelijke artiesten waarvoor u belangstelling zou kunnen hebben. Hierdoor kunt u iets volledig nieuws ontdekken of vergeten favorieten herontdekken.

**Opmerking:** om toegang te kunnen krijgen tot uw lijst met getagde tracks, moet u via www.thelounge.com inloggen op uw Pure Lounge-account.

- 1. Druk op de knop Tag.
- 2. De One Flow herkent de naam van het afgespeelde muzieknummer en stelt u in staat het te kopen (of te streamen als u Pure Music hebt).

**Opmerking:** Om Pure Tag te kunnen gebruiken, moet de One Flow verbonden zijn met uw netwerk en moet u een Pure Lounge-account hebben. Zie pagina 10 voor meer informatie over het aanmaken van een Pure Lounge-account.

# Uw muziek streamen vanaf een iOS- of Android-apparaat

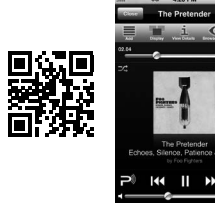

iOS Pure Lounge App

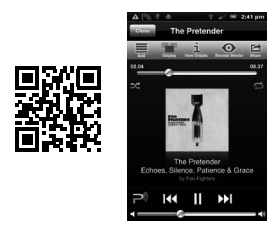

Android Pure Lounge App

Met Pure Stream kunt u de Pure Lounge App gebruiken voor het streamen van muziek die is opgeslagen op uw smartphone of tablet naar een met Pure Stream compatibel draadloos Pure muziek- en radiosysteem. U kunt het ook gebruiken voor het regelen van de Pure Lounge content (internetradiostations, ondemand radioprogramma's, podcasts en muziek van de Pure Music abonneeservice) die u afspeelt op uw draadloze muziek- en radiosysteem.

Om Pure Stream te gebruiken op de One Flow, moet u de Pure Lounge App downloaden op uw smartphone of tablet vanuit de App Store of Google Play.

Pure Stream wordt helemaal geregeld vanuit de Lounge App. Zie de ondersteuning bij de app voor meer informatie over het gebruik ervan.

# Muziek streamen vanaf een pc of Mac

U kunt muziek die op uw pc of op een UPnP-compatibel, met een netwerk verbonden opslagapparaat (NAS) is opgeslagen, naar de One Flow streamen. Om muziek vanaf uw computer te streamen moet u hierop mediaserversoftware installeren.

Wij adviseren via www.thelounge.com onze Pure FlowServer-software te downloaden. In plaats daarvan kunt u ook een andere mediaserver gebruiken, zoals Windows® Media Player 11.

Ga naar http://support.pure.com en raadpleeg onze uitgebreide handleidingen voor hulp bij het downloaden en installeren van de FlowServer-software (zowel voor de pc als voor de Mac) of voor het instellen van Windows Media Player als server.

# Pure FlowServer gebruiken

Met FlowServer kunt u muziek afspelen die wordt gestreamd van uw computer op uw One Flow. Het is beschikbaar voor Microsoft<sup>®</sup> Windows XP, Windows Vista, Windows 7, Apple<sup>®</sup> Mac OS X Leopard en Snow Leopard.

Om een kopie van FlowServer te downloaden:

- 1. Ga naar de Pure Lounge website op www.thelounge.com.
- 2. Klik op de koppeling **Downloads** aan de onderkant van de pagina.
- 4. Kies de versie van Pure FlowServer die geschikt is voor uw computer.

#### Invullen van uw licentiesleutel

Bij het installeren van FlowServer, of bij het eerste keer starten ervan (afhankelijk van uw besturingssysteem) wordt u gevraagd een licentiesleutel in te voeren. U kunt uw FlowServer-sleutel vinden door in te loggen op de Pure Lounge, te klikken op "My Account" en "Devices" te selecteren. U ziet de sleutel staan in de tabel naast uw radio.

Voor een stap-voor-stap begeleiding bij het installeren en instellen van FlowServer, kunt u onze ondersteuningswebsite bezoeken op: http://support.pure.com.

# Windows Media Player gebruiken

Voor een stap-voor-stap begeleiding bij het instellen van de One Flow met Windows Media Player, kunt u onze ondersteuningswebsite bezoeken op: http://support.pure.com.

## Luisteren naar gestreamde muziekstukken op de One Flow

- 1. Druk op **Home** en draai aan de knop **Select** en druk erop om **Media player** te kiezen in het audiobronscherm.
- 2. Draai aan de knop **Select** en druk erop om de mediaspeler te kiezen (FlowServer of Windows Media Player) waar u muziek van wilt streamen.
- 3. Draai aan de knop **Select** en druk erop om te navigeren en het muzieknummer of de afspeellijst te selecteren.

#### Audio afspelen/pauzeren

Druk op de knop Select om het afspelen een muzieknummer op uw One Flow te pauzeren/hervatten.

#### Binnen een muzieknummer zoeken

Tijdens het pauzeren, kunt u de knoppen < en 🏓 ingedrukt houden om binnen het muzieknummer te zoeken.

#### Snel naar het begin van het vorige/volgende muzieknummer gaan

Tijdens het streamen van audio op de One Flow vanaf een mediaserver, kunt u tikken op de knoppen om snel naar het begin van het vorige/volgende muzieknummer gaan.

# Luisteren naar digitale radio

Trek de antenne uit, en druk daarna op **Home** en selecteer **Digital radio** in het audiobronscherm. De eerste keer dat u digitale radio selecteert, zal de One Flow een automatische afstemming uitvoeren om alle beschikbare stations te vinden en daarna op een ervan afstemmen.

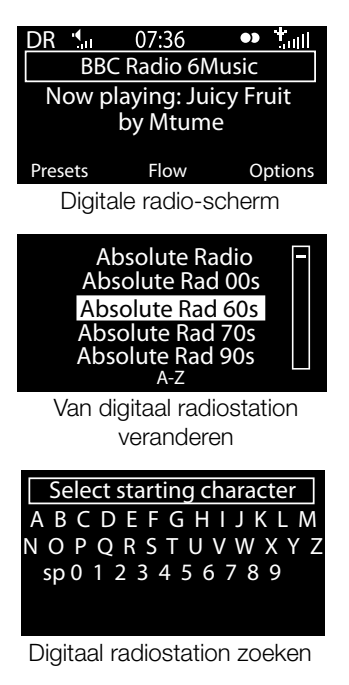

#### Empty 1 Empty 2 BBC Radio 6Music Empty 4 Empty 5 Store

Een voorkeuzestation selecteren

# Een ander digitaal station selecteren

- 1. Draai de knop **Select** naar links of naar rechts om door de lijst met beschikbare digitale stations te bladeren.
- 2. Druk op **Select** om van station te veranderen.

# **Digitale stations zoeken**

- 1. Draai de knop Select naar links of naar rechts.
- 2. Druk op **A-Z** om de zoekoptie te openen.
- 3. Draai aan de knop **Select** en druk erop om de eerste letter te selecteren van het radiostation waarnaar u wilt luisteren.
- 4. Druk op **Select** om van station te veranderen.

# Een voorkeuzestation opslaan

Stem af op het station dat u als voorkeuze wilt instellen en druk op "Presets". Draai aan de knop **Select** om een voorkeuzenummer tussen 1 en 30 te markeren. Druk op **Store** om het voorkeuzestation op te slaan. (U kunt bestaande voorkeuzes vervangen).

# Naar een voorkeuzestation luisteren

Druk op **Presets**, selecteer het station dat uw wilt oproepen en druk op **Listen**, of druk op de knop **Select**.

# Naar FM-radio luisteren

Trek de antenne uit, en druk daarna op **Home** en selecteer **FM radio** in het audiobronscherm. Draai aan de knop **Select** om naar het volgende of vorige FM-station te zoeken.

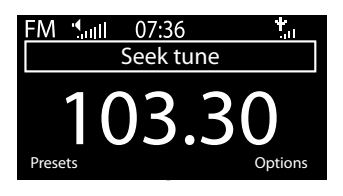

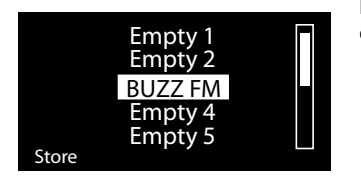

# Een voorkeuzestation opslaan

Stem af op het station dat u als voorkeuze wilt instellen en druk op "Presets". Draai aan de knop **Select** om een voorkeuzenummer tussen 1 en 10 te markeren. Druk op **Store** om het voorkeuzestation op te slaan. (U kunt bestaande voorkeuzes vervangen).

# Naar een voorkeuzestation luisteren

Druk op **Presets**, selecteer het station dat uw wilt oproepen en druk op **Listen**, of druk op de knop **Select**.

# Alarmen en timers instellen

De One Flow heeft twee alarmen en twee timertypes (keuken en slaap). Om een alarm of een timer in te stellen: druk op **Options** en selecteer **Alarm or timer**.

# Het instellen van een alarm

- 1. Vanuit het menu Alarm or timer: draai aan de knop Select en druk erop om Alarm 1 settings of Alarm 2 settings te selecteren en druk op Edit.
- 2. Draai aan de knop **Select** en druk erop om het alarm **On** (aan) of **Off** (uit) te zetten.
- 3. Draai aan de knop **Select** om de uren in te stellen en druk erop om uw keuze te bevestigen. Herhaal dit om de minuten in te stellen.
- 4. Draai aan de knop Select om de dagen waarop het alarm afgaat in te stellen. Kies uit Once only (eenmalig), Daily (dagelijks), Weekdays (weekdagen), Weekends (weekeinden), Every Saturday (elke zaterdag) en Every Sunday (elke zondag) en druk daarna op de knop Select om uw keuze te bevestigen.
- 5. Draai aan de knop **Select** om het alarmtype in te stellen. Kies uit **Lounge station**, **Digital radio**, **FM** radio of **Tone** (geluidssignaal) en druk op de knop **Select** om uw keuze te bevestigen.
- Als u het alarmtype hebt ingesteld als Lounge station, Digital Radio of FM radio, draai dan de knop Select om te kiezen uit Last tuned (laatst afgestemde station) of selecteer een favoriet Lounge station of digitale en FM-voorkeuze als u een van deze hebt opgeslagen.
- 7. Draai aan de knop **Select** om het alarmvolume te veranderen en druk erop om uw keuze te bevestigen.
- 8. Een ingesteld alarm wordt aangegeven door 🌲 in de pictogrammenbalk.

**Opmerking:** Eventueel ingestelde alarmen zullen niet afgaan als de One Flow gevoed wordt door een ChargePAK.

# De slaaptimer instellen

De slaaptimer schakelt uw radio na een bepaalde tijd over op stand-by/slaap. Selecteer **Sleep timer** vanuit het menu **Alarm or timer**. Gebruik de knop **Select** om de duur van de slaaptimer in te stellen, met stappen van 15 minuten, van 15 minuten tot 1 uur 30 minuten. Druk op **Save** om uw keuze op te slaan. Een ingestelde slaaptimer wordt aangegeven door in de pictogrammenbalk.

# De keukenwekker instellen

De keukenwekker gaat na een ingestelde tijdsduur piepen.

Selecteer **Kitchen timer** vanuit het menu **Alarm or timer** en gebruik de knop Select om de lengte van de tijd in te stellen. Druk op **Mins** om te wisselen tussen minuten en uren. Druk op **Save** om uw keuze te bevestigen.

Een ingestelde keukenwekker wordt aangegeven door 🕚 in de pictogrammenbalk.

# Een afgaande wekker of timer uitzetten

Om een afgaande wekker of timer uit te zetten: druk ofwel op de knop **Select** of op de knop **Volume**. Een alarm gaat automatisch uit na 1 uur.

Opmerking: Een geluidsalarm wordt niet uitgezet door een druk op de knop Volume.

**Waarschuwing:** Bij voeding door het ChargePAK E1, schakelt de radio uit als u drukt op **Standby** en zullen ingestelde alarmen of timers niet afgaan.

## Een afgaande wekker uitstellen

Tik op de knop **Snooze** om een afgaand alarm gedurende een bepaalde tijdsperiode (standaard negen minuten) uit te stellen.

# De sluimertijd voor het alarm wijzigen

Selecteer **Snooze timer** vanuit het menu **Alarm or timer**. Gebruik de knop **Select** om de sluimerduur in te stellen van 5 tot 15, daarna ofwel 20/25/30/40 minuten of 1 uur.

# Een sluimerwekker uitzetten

Om een sluimerwekker uit te zetten: druk ofwel op de knop Select of op de knop Volume.

N

# Opties en instellingen

# Pure Lounge instellingen

Deze instellingen zijn alleen beschikbaar tijdens het luisteren naar de Pure Lounge. Druk op **Options,** selecteer daarna **The Lounge settings**.

#### Clear favourites (Favorieten wissen)

Selecteer **Clear favourites** om alle stations/podcasts/Pure Sounds te wissen van uw favorietenlijst, en van de Pure Lounge als uw radio is verbonden.

#### Register with the Pure Lounge (Registreren bij de Pure Lounge)

Voer uw Pure Lounge registratiecode in als u dat nog niet hebt gedaan.

# Automatisch afstemmen

De Autotune optie scant alle digitale-radiofrequenties op stations en voegt nieuw gevonden digitale radiostations automatisch toe en verwijdert inactieve. Deze optie is alleen beschikbaar tijdens het luisteren naar digitale radio. Druk op **Options** en selecteer daarna **Autotune**.

# FM-instellingen

Deze instellingen zijn alleen beschikbaar tijdens het luisteren naar FM-radio. Druk op **Options** en selecteer daarna **FM settings**.

#### FM afstemmen

Om de manier waarop de knop Select werkt te veranderen, kiest u Seek tune of Manual tune.

**Seek tune**: Stemt automatisch af op het volgende station met een sterk signaal. **Manual tune**: Stemt af in stappen van 0,5 MHz omhoog of omlaag.

#### FM stereo

Hiermee schakelt u tussen het ontvangen van FM-stations in **Mono** (standaard) of in **Stereo**. Als u luistert via de hoofdtelefoon kunt u deze instelling veranderen in stereo.

# Media player instellingen

Deze instellingen zijn alleen beschikbaar tijdens het luisteren naar de bron Media player. Druk op **Options** en selecteer daarna **Media player settings**.

#### **Repeat (Herhalen)**

Selecteer het herhalingstype.

Off (uit, standaard): Tracks worden tot het eind van het huidige album, of de huidige map of afspeellijst of zoekresultaten afgespeeld.

All (alle): Herhaalt voortdurend het huidige album of de huidige map, afspeellijst of uw zoekresultaten.

Track (muzieknummer): Herhaalt het huidige muzieknummer.

#### Shuffle (Door elkaar)

Selecteer de volgorde waarin muzieknummer in het huidige album, of de huidige map of afspeellijst of zoekresultaten worden afgespeeld:

**Off** (uit, standaard): Muzieknummers spelen af in de volgorde waarop zij op het scherm staan. **On** (aan): Muzieknummers spelen af in willekeurige volgorde.

#### Media server

Technische bijzonderheden over uw huidige mediaserver bekijken of opnieuw zoeken naar alternatieve servers:

Current details (Huidige gegevens): Draai aan de knop Select om informatie te zien over de mediaserver, zoals de naam van de mediaserver, de softwareversie, het IP-adres en het poortnummer.

Scan for servers (Zoeken naar servers): Zoekt naar nieuwe servers op het netwerk.

#### Network settings (Netwerkinstellingen)

Het menu "Network settings", waarmee u uw netwerk kunt configureren, is beschikbaar tijdens het luisteren naar Media player of de Pure Lounge.

# Weergaveopties

Pas de weergave-instellingen, zoals verlichtingsduur, helderheid en de weergegeven informatie, aan als u naar een bron luistert. Druk op **Options** en daarna **Display** om het menu te openen.

#### Informatie

Voor elke audiobron kan verschillende informatie worden weergegeven:

#### Digitaal/FM

Scrolling text (Schuivende tekst): Tekstinformatie uitgezonden door het huidige station. Dit kunnen titels van liedjes, programmadetails, nieuws, enz. zijn.

Reception info (Ontvangstinformatie): Geeft de huidige frequentie en signaalsterkte weer.

Time and date (Tijd en datum): Geeft de huidige tijd en datum weer.

#### The Lounge

**Description** (Beschrijving): Uitgezonden door het huidige station. Kan titels van liedjes en programmadetails bevatten.

Location and Genre (Locatie en genre): Informatie over het huidige station, bijv., US Rock.

Time offset (Tijdverschuiving): De meeste stations zijn live streams, anders wordt weergegeven hoe ver het station in de uitzending is.

Wifi signal strength (Wifi-signaalsterkte): Geeft met balkje de sterkte van het Wifi-signaal op dit moment weer.

Station URL (Station-url): Geeft het URL-adres van het huidige station weer.

Time and date (Tijd en datum): Geeft de datum en de klok in een volledig scherm weer (net als in de stand-bymodus).

#### Media player

Track info (Nummerinfo): Geeft artiest en albuminformatie weer (id3-tags).

Time offset/duration (Tijdverschuiving/duur): Geeft een voortgangsbalk en timers aan die de huidige positie in het nummer weergeven.

Wifi signal strength (Wifi-signaalsterkte): Geeft met balkje de sterkte van het Wifi-signaal op dit moment weer.

Time and date (Tijd en datum): Geeft de datum en de klok in een volledig scherm weer (net als in de stand-bymodus).

#### Actieve en stand-by verlichting

U kan de duur van de schermverlichting aanpassen instellen voor "Aan" en voor "Stand-by". Selecteer **Active** backlight om de display-instellingen aan te passen die van toepassing zijn als de radio is ingeschakeld. Of selecteer **Standby** backlight om de display-instellingen aan te passen die van toepassing zijn als de radio in stand-bymodus staat. Selecteer **Always on** (Altijd aan) of **Off after 7 seconds** (Uit na 7 seconden).

# De klok instellen

De klok stelt zich automatisch in door middel van uw digitale radiosignaal, FM-radiosignaal of uw netwerk. Als er echter geen actueel tijdsignaal kan worden ontvangen, of als u het bericht **'Time not available'** ziet, kunt u de tijd en de datum met de hand instellen. De tijd en datum handmatig instellen:

- 1. Druk op **Opties** en draai aan de knop **Select** en druk erop om **Alarm or timer** te selecteren.
- 2. Draai aan de knop Select en druk erop om Set clock te selecteren.
- 3. Draai aan de knop Select en druk erop om de tijd en de datum in te stellen.
- 4. Druk op 🖛 of 🗭 om naar de vorige of de volgende instelling te gaan.
- 5. Druk op **Save** als u klaar bent met het instellen van de tijd en de datum.

### De taal op het scherm veranderen

De taal van het display kan worden ingesteld op Engels, Frans, Duits of Italiaans:

- 1. Druk op **Opties** en draai aan de knop **Select** en druk erop om **Additional settings** (Extra instellingen) te selecteren.
- 2. Draai aan de knop Select en druk erop om Language te selecteren.
- 3. Draai aan de knop **Select** en druk erop om de weergavetaal in te stellen.

## **One Flow upgraden**

In de toekomst kunnen softwareupdates beschikbaar komen met nieuwe eigenschappen en functies. Wij adviseren om voor uw One Flow automatische software-updates te gebruiken, die worden aangeleverd via de Wifi-verbinding. Als er een softwareupdate beschikbaar is, dan vraagt de One Flow of u de softwareupdate wilt installeren.

#### Handmatig upgraden via uw netwerk

- 1. Tik op Options en selecteer Additional settings.
- 2. Draai aan de knop Select en druk erop om Upgrade te selecteren.
- 3. Uw radio gaat zoeken naar beschikbare updates. Als een upgrade beschikbaar is, verschijnt het bericht **New version available: vX.X** op het scherm (X.X is het versienummer, d.w.z. v2.1).
- 4. Tik op OK om de nieuwe software te downloaden en te installeren. Dit kan tot vijf minuten duren.

#### Upgrade met een usb-kabel (als geen netwerk beschikbaar is)

Neem contact op met de technische ondersteuning van Pure (http://support.pure.com) voor meer informatie over het upgraden van de One Flow naar de allernieuwste softwareversie.

Waarschuwing: Schakel de One Flow niet uit tijdens het updaten.

# Stand-by-instellingen

De klok stelt zich automatisch in door middel van uw netwerk. Als er echter geen actueel tijdsignaal kan worden ontvangen, of als u het bericht **'Time not available'** ziet, kunt u de tijd en de datum met de hand instellen. De tijd en datum handmatig instellen:

- 1. Tik op Opties en draai aan de knop Select en druk erop om Alarm of timer te selecteren.
- 2. Draai aan de knop Select en druk erop om de tijd en de datum in te stellen.
- 3. Druk op 🖛 of 🌩 om naar de vorige of de volgende instelling te gaan.
- 4. Tik op Save als u klaar bent met het instellen van de tijd en de datum.

## De radionaam veranderen

Uw One Flow heeft een naam toegewezen gekregen. Deze naam wordt gebruikt om uw radio gemakkelijk te kunnen vinden als u de Pure Lounge website gebruikt voor het beheer van uw muziek. Deze naam wordt ook gebruikt om de One Flow te herkennen als een beschikbare luidspreker in Pure Stream. Standaard is deze naam My One Flow, maar u kunt deze hier veranderen in een gemakkelijker te onthouden naam. Selecteer **Change radio name**. De huidige naam staat aan de bovenkant van het scherm. Voer een nieuwe naam in en druk op **Save** om uw keuze te bevestigen.

# **One Flow upgraden**

In de toekomst kunnen softwareupdates beschikbaar komen met nieuwe eigenschappen en functies. Wij adviseren om voor uw One Flow automatische software-updates te gebruiken, die worden aangeleverd via de Wifi-verbinding. Als er een softwareupdate beschikbaar is, dan vraagt de One Flow of u de softwareupdate wilt installeren.

#### Handmatig upgraden via uw netwerk

- 1. Tik op Options en selecteer Additional settings.
- 2. Draai aan de knop Select en druk erop om Upgrade te selecteren.
- 3. Uw radio gaat zoeken naar beschikbare updates. Als een upgrade beschikbaar is, verschijnt het bericht **New version available: vX.X** op het scherm (X.X is het versienummer, d.w.z. v2.1).
- 4. Tik op **OK** om de nieuwe software te downloaden en te installeren. Dit kan tot vijf minuten duren.

#### Upgrade met een usb-kabel (als geen netwerk beschikbaar is)

Neem contact op met de technische ondersteuning van Pure (http://support.pure.com) voor meer informatie over het upgraden van de One Flow naar de allernieuwste softwareversie.

Waarschuwing: Schakel de One Flow niet uit tijdens het updaten.

# Stand-by-instellingen

De klok stelt zich automatisch in door middel van uw netwerk. Als er echter geen actueel tijdsignaal kan worden ontvangen, of als u het bericht '**Time not available**' ziet, kunt u de tijd en de datum met de hand instellen. De tijd en datum handmatig instellen:

- 1. Tik op Opties en draai aan de knop Select en druk erop om Alarm of timer te selecteren.
- 2. Draai aan de knop **Select** en druk erop om de tijd en de datum in te stellen.
- 3. Druk op 🖛 of 🌩 om naar de vorige of de volgende instelling te gaan.
- 4. Tik op Save als u klaar bent met het instellen van de tijd en de datum.

# De radionaam veranderen

Uw One Flow heeft een naam toegewezen gekregen. Deze naam wordt gebruikt om uw radio gemakkelijk te kunnen vinden als u de Pure Lounge website gebruikt voor het beheer van uw muziek. Deze naam wordt ook gebruikt om de One Flow te herkennen als een beschikbare luidspreker in Pure Stream. Standaard is deze naam My One Flow, maar u kunt deze hier veranderen in een gemakkelijker te onthouden naam. Selecteer **Change radio name**. De huidige naam staat aan de bovenkant van het scherm. Voer een nieuwe naam in en druk op **Save** om uw keuze te bevestigen.

# Netwerkinstellingen

Druk in The Lounge of in de mediaspeler op **Opties** en selecteer vervolgens **Network settings** (netwerkinstellingen) om de opties voor het configureren van de draadloze netwerkverbinding weer te geven.

#### Connection wizard (Verbinding installatieprogramma)

Zoeken naar draadloze netwerken om verbinding mee te maken.

#### View details (Details tonen)

Geeft de configuratiegegevens van het draadloze netwerk weer.

Netwerknaam (SSID) Encryptiemethode (WEP, WPA of WPA2) IP-adres Netwerkmasker IP-adres van de DNS IP-adres van de router MAC-adres van de radio MAC-adres van het toegangspunt

#### Manual setup (Handmatig instellen)

Met Manual setup kunt u de instellingen van uw draadloze netwerk handmatig configureren (alleen voor ervaren gebruikers).

Retry connection (Verbinding herstellen): Hiermee wordt geprobeerd opnieuw verbinding te maken met het geselecteerde netwerk.

Network name (Netwerknaam): Kies Scan for networks of Enter SSID manually om een nieuwe SSID voor uw draadloze netwerk te specificeren.

Encryption mode (Encryptiemodus): Hiermee wijzigt u de encryptiemodus. U kunt kiezen uit WEP, WPA (PSK), WPA2 (PSK) of None (Geen). De One Flow detecteert automatisch de encryptiemodus voor uw netwerk. Wijzig deze instelling alleen als u denkt dat de encryptiemodus niet correct is.

Key or password (Sleutel of wachtwoord): Hiermee voert u een nieuwe encryptiesleutel of -wachtwoord in.

IP address (IP-adres): U kunt kiezen tussen DHCP (dynamisch) of Static (Statisch).

#### Clear network settings (Netwerkinstellingen wissen)

De One Flow verwijdert alle voorgaande Wifi-verbindingen, wachtwoorden en instellingen en gaat opnieuw zoeken naar beschikbare netwerken.

#### Netwerktype selecteren

Kies tussen een WiFi- of een ethernet-verbinding. Hiermee wordt het type netwerkverbinding van de One Flow gereset.

# Een optionele ChargePAK gebruiken

Met het ChargePAK wordt uw Pure radio een echte draagbare radio, zodat u in de tuin of op het strand naar uw geliefde programma's kunt luisteren.

Omdat het ChargePAK oplaadbaar is, is het veel goedkoper dan gewone batterijen. Het is ook beter voor het milieu omdat er minder giftig afval in het milieu terecht komt. En, omdat u na het installeren ervan geen omkijken meer naar heeft en omdat het wordt opgeladen zodra uw radio met het lichtnet is verbonden, is het veel gebruiksvriendelijker dan standaard oplaadbare batterijen.

#### Een ChargePAK installeren

- 1. Schakel uw One Flow uit en haal de stekker uit het stopcontact.
- 2. Open het batterijvak en duw de ChargePAK aansluitstekker in de aansluiting in het vak. Let op dat de richels van de stekker samenvallen met de groeven in aansluiting. Forceer de stekker niet.
- 3. Plaats het ChargePAK in het batterijvak.
- 4. Plaats het deksel terug op het batterijvak en sluit uw toestel aan op het stopcontact.
- 5. Het opladen van het ChargePAK begint. Wanneer u uw ChargePAK voor het eerst oplaadt, of nadat het lange tijd niet is gebruikt, raden wij aan om het ongeveer 24 uur op te laden zodat de batterij volledig opgeladen is.

**Opmerking:** Het is normaal dat uw ChargePAK warm wordt, met name tijdens het opladen. Uw ChargePAK zal onder normale omstandigheden jarenlang meegaan, maar zoals met alle oplaadbare batterijen zal de capaciteit ervan bij het ouder worden afnemen.

Belangrijk: De One Flow werkt alleen met een ChargePAK E1 en is niet compatibel met andere batterijen, hetzij voor eenmalig gebruik of oplaadbaar, of met een ander ChargePAK-model.

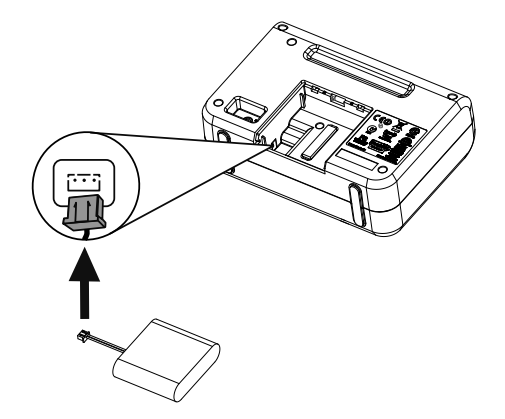

# 25

# Help en advies

#### Ik heb een probleem met het verbinding maken met mijn netwerk

- Uw radio kan geen verbinding maken met draadloze netwerken met toegangscontrole, zoals kantoornetwerken, zonder een WEP-, WPA- of WPA2-sleutel of wachtwoord.
- Uw radio moet in een positie binnen het bereik van uw draadloze netwerk zijn. De signaalsterkte wordt nadelig beïnvloed als er muren tussen uw router en de radio zijn. Hoewel de One Flow draadloze netwerken heel goed kan oppikken, zal de sterkte van het Wifi-signaal afhangen van uw router en uw omgeving. Als de One Flow uw draadloze netwerk niet kan detecteren, of als het signaal steeds wegvalt, plaats de radio dan dichter bij de router.
- Tenzij uw draadloze netwerk 'open' is (dit wordt meestal niet aangeraden vanwege het risico op ongewenste toegang), moet u zorgen dat u uw WEP-, WPA- of WPA2-sleutel bij de hand hebt.
- Als u een probleem hebt bij het verbinden met uw netwerk via de ethernetadapter, controleer dan uw internetverbinding met een computer. Als deze in orde is probeer dan uw modem te herstarten.

#### Scherm toont 'Station not available'

• Als een station niet speelt, vertel ons dan het probleem via de pagina 'Contact us' op de Pure Lounge, of ga naar http://support.pure.com voor meer hulp.

#### Mediaspeler werkt niet

- Om uw muziekbestanden te kunnen delen met uw radio moet u FlowServer downloaden en installeren vanaf www.thelounge.com (gratis download als u lid bent van de Lounge).
- Controleer of uw computer is ingeschakeld.
- Uw radio kan geen bestanden afspelen die beperkt zijn door middel van DRM-technologie (beheer van digitale rechten).
- Controleer of uw muziekbestanden in een ondersteunde bestandsindeling zijn opgeslagen: MP2, MP3, WMA4, WMA7, WMA8, WMA9, AAC (inclusief .m4a) of Real Audio.

**Opmerking:** Ga naar http://support.pure.com voor meer heup, stap-voor-stap begeleiding en downloads.

NL

# **Specificaties**

| Radio             | Digitaal, FM en internet (via Wifi- of ethernetverbinding).                |
|-------------------|----------------------------------------------------------------------------|
| Frequenties       | DAB/DAB+/DMB-R/Parametrische stereodecodering tot 256 kbps. FM 87,5-       |
|                   | 108 MHz.                                                                   |
| Draadloos         | 802.11b en 802.11g ondersteund door WEP- en WPA/WPA2-encryptie.            |
|                   | Aanbevolen breedbandsnelheid: 0,5 MB.                                      |
| Mediastreaming    | Ondersteunde audio codecs zijn WMA (Standard V9), AAC, MP3, MP2,           |
|                   | Real Audio (cook). Media streamen vereist UPnP-server of pc/MAC met        |
|                   | UPnP-serversoftware (leverbaar na registratie op www.thelounge.com).       |
| Luidspreker       | 3.5" aandrijfunit met volledig bereik.                                     |
| Ingangen          | 5,5 V DC voedingsadapter ingang (adapter meegeleverd). Line-In-ingang      |
|                   | van 3,5 mm voor het aansluiten van andere apparatuur. USB (mini-AB type)   |
|                   | voor productupdates (ook beschikbaar via WiFi) of optionele mini USB       |
|                   | Ethernetadapter.                                                           |
| Uitgangen         | 3,5 mm stereo uit.                                                         |
| Voorkeuzestations | 30 digitale radio, 10 FM-radio en onbeperkt aantal internetradiofavorieten |
|                   | (aanmelding vereist via www.thelounge.com).                                |
| Beeldscherm       | Grafisch lcd. 128 x 64 pixels. Groene led-achtergrondverlichting.          |
| Netvoeding        | 100 - 240 V, 50/60 Hz 5,5 V DC externe voedingsadapter.                    |
| ChargePAK         | Pure ChargePAK E1 oplaadbare batterij (apart verkrijgbaar).                |
| Stroomverbruik    | Stand-by: 2 W, In gebruik: 2,5 W.                                          |
| Certificaten      | Voldoet aan EMC- en Laagspanningsrichtlijnen (2004/108/EG en 2006/95/      |
|                   | EG). Voldoet aan ETSI EN 300 401.                                          |
|                   | Australian C-Tick N1600 and Electrical Safety.                             |
| Afmetingen        | 147 mm hoog x 207 mm breed x 80 mm diep                                    |
| Gewicht           | 0,65 kg                                                                    |
| Garantie          | Twee jaar volledige garantie.                                              |

#### Afvalverwerking van elektrische en elektronische apparatuur

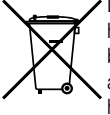

Dit symbool op het product of de verpakking ervan geeft aan dat dit product niet als huishoudelijk afval mag worden behandeld. In plaats daarvan dient het te worden afgeleverd bij een geschikt afvalverwerkingspunt voor de recycling van elektrische en elektronische apparatuur. Door ervoor te zorgen dat dit product op de juiste wijze als afval wordt verwerkt, helpt u te voorkomen dat het milieu en de gezondheid van de mens worden geschaad als gevolg van onjuiste afvalverwerking van dit product. De recycling van materiaal draagt bij aan het behoud van natuurlijke bronnen. Voor meer gedetailleerde informatie over de recycling van dit product kunt u contact opnemen met de gemeente, de ophaaldienst voor uw huishoudelijk afval of de winkel waar u het product hebt gekocht.

# PURE

## www.pure.com www.thelounge.com www.facebook.com/pure

#### Pure UK Headquarters

Imagination Technologies Ltd. Home Park Estate Kings Langley Herts, WD4 8LZ United Kingdom www.pure.com http://support.pure.com

#### Pure

Friedrich-Ludwig-Jahn-Straße 2-14 64589 Stockstadt am Rhein sales\_gmbh@pure.com http://support.pure.com/de

#### Pure - Vertrieb uber: TELENOR AG

Unterhaltungselektronik Bachstrasse 42 4654 Lostorf Schweiz/Switzerland info@telenor.ch www.telenor.ch